# マァート 自動車輸出管理プログラム

## 操作説明書

Copyright ©2004-2011 マァート・ハイシステム有限会社 All Rights Reserved Manual Rev 3.2

マァート・ハイシステム有限会社

マァート・ハイシステム有限会社 1

### ご注意

「はじめにお読みください」説明書ではインストール説明とデータバックアップ説明に説明 用の架空名称を使用しています。実際に使用するにはそれぞれを下記名称に読み替えてください。

実際に操作すれば下記正式名称で表示しますので問題ありません。 お客様がご購入されたプログラムは

マァート自動車輸出管理プログラムです。

標準フォルダー名で C:¥HighSystem¥一般 と表示してあるところは

C:¥HighSystem¥販売¥ATMEXP です。

またプログラムの名称で説明用.mdb と表示してあるところは

EXATM03.mdb

データバックアップされるデータファイル名称で架空 DF.mdb と表示してあるところは

です。

です。

ATMDF.mdb

データバックアップ先のファイル名で説明用データ BU.MHC と表示してあるところは

EAM データ BU.MHCA です。

また日付いりのバックアップファイル名は

EAM[日付数字8桁].MHCA です。

(例 2010 年 12 月 1 日なら EAM20101201 . MHCA となります。)

注意 メインメニューから「マスター管理」「データバックアップ」「復元」で 「EAMsamp.MHCA」を選択復元するとサンプルデータをみられます。また「初期化 空.MHCA」を復元すると初期化未登録データになります。これらを復元する前に自分で作成 したデータは別の名称であらかじめ保存してください。なおサンプルデータの内容、名称等は すべて架空のもので実在するものや実在する現象とは無関係です。そのデータに責任を持つこ とはありません。似ているものがあったとしても偶然の一致です。

# はじめに

このたびはマァート自動車輸出管理プログラムをお買い上げいただきまして、ありがとうご ざいました。マァート自動車輸出管理プログラムは、最新のデータベースエンジンをもとに開 発された Windows XP / Vista / 7 対応の、自動車輸出管理に関連した業務をカバーしたソフ トウェアです。(Windows95/98/98SE/Me/NT4.0/2000 は動作保証しておりません。)

マウス操作を多用した高い操作性を持っています。このマァート自動車輸出管理プログラム を充分に活用し、ユーザー独自の専用アブリケーションとして末永くご利用ください。

またお客様の業務に最適なカスタマイズ(別途料金)も可能ですのでぜひご用命ください。

#### マァート・ハイシステム有限会社

ご注意

・この説明書に記載されている記載事項、ソフトウェアの仕様、機能は将来、予告なく必ずバ ージョンアップします。弊社ホームページにて確認ください。

・この説明書の著作権はマァート・ハイシステム有限会社にあります。一部または全部を無断 で複製することはできません。

・Microsoft,Windows98,ME,WindowsNT4.0,2000,XP,Access,Excel,Word,Office,インテリマウ スは米国マイクロソフト社の登録商標です。その他、記載されている会社名、製品名は各社の 登録商標です。

・データの圧縮バックアップに使用しているUNLHA32.DLL はMicco氏のフリーソフトウェ アです。(弊社は1999年8月21日に使用許可をいただいています。圧縮バックアップについての 質問は弊社にしてください。Micco氏へは問い合わせないでください。)

・2010年8月6日よりデータの圧縮バックアップ、復元に使用しているフリーソフトウェアの CAB32.DLLについて以下を明記します。

Copyright(C)1998-2002 K.Miyauchi

This library is based in part on the Microsoft Cabinet Software Development Kit.

http://www.maat.co.jp

総合案内 infosales@maat.co.jp (迷惑メール回避のためアドレスを変更する場合があ ります。ホームページの下部か特定商取引ページを参照してください。)

http://www.maat.co.jp/lawdisp.html

### 使用許諾契約書 重要

ソフトウェア製品ライセンス

製品名 マァート自動車輸出管理プログラム

ライセンス数 1 ライセンス(同一のお客様所有で同一の構内にある

3台までのコンピュータで使用する権利)

以下のライセンス契約書を注意してお読みください。本使用許諾契約書(以下「本契約書」といいます)は、 下記に示されたマァート・ハイシステム有限会社(以下マァートといいます)のソフトウェア製品(以下「本ソフ トウェア製品」または「本ソフトウェア」といいます)に関してお客様(個人または法人のいずれであるかを問い ません)とマァートとの間に締結される法的な契約書です。本ソフトウェア製品は、コンピュータ ソフトウェア およびそれに関連した媒体、ならびに印刷物(マニュアルなどの文書)、「オンライン」または電子文書を含むこ ともあります。本ソフトウェア製品をインストール、複製、または使用することによって、お客様は本契約書の 条項に拘束されることに承諾されたものとします。本契約書の条項に同意されない場合、マァートは、お客様に 本ソフトウェア製品のインストール、使用または複製のいずれも許諾できません。そのような場合、未使用のソ フトウェア製品を直ちに購入店またはマァートへご返品ください。

ソフトウェア製品ライセンス

本ソフトウェア製品は、著作権法および国際著作権条約をはじめ、その他の無体財産権に関する法律ならびに その条約によって保護されています。本ソフトウェア製品は許諾されるもので、販売されるものではありません。

1. ライセンスの許諾 本契約書は、お客様に対し以下の権利を許諾します。

ライセンスキー(ライセンス番号という場合も同様のことを指します。)

マァートがライセンスキーを使用して本ソフトウェアを許諾する場合、お客様名(またはお客様が登録した実 在する法人、組織等の名称)と7桁郵便番号によって規定される記号の組み合わせにより一意に決定されるライセ ンスキー(お客様を特定する文字列)によるものとします。

ライセンスキーによる使用の制限

ライセンスキーの未登録またはマァートが交付した正規のライセンスキーでないものを登録して本ソフトウ ェア製品を使用すると一定日時後、一定起動回数後に一時的に本ソフトウェア製品の使用ができなくなります。 ライセンスキーの更新

正規購入のお客様はお客様名等の変更によるライセンスキーの更新をマァートに請求することができます。 (証明資料が必要な場合もあります。)

アプリケーションソフトウェア

お客様は、本ソフトウェア製品をご購入された同一のお客様所有で同一の構内にある3台までのコンピュータ上に インストールして使用することができます。また、お客様は本ソフトウェア製品の同じオペレーティングシステム用 の旧バージョンのコピー1部を本ソフトウェア製品がインストールされている特定のコンピュータ上にインス トールしておくことができます。

記憶装置 / ネットワークの使用

お客様は、ネットワークサーバーのような記憶装置に、本ソフトウェア製品のコピー1部を蓄積またはインス トールすることもできます。かかる記憶装置は、本ソフトウェア製品を内部ネットワークで他のコンピュータに インストールまたは実行するためだけに使用されるものでなければなりません。ただし、本ソフトウェア製品が インストールされたコンピュータまたは記憶装置から本ソフトウェア製品を実行している各コンピュータごと に、専用のライセンスを取得しなければなりません。また、本ソフトウェア製品についての1つのライセンスを 異なるコンピュータ間で共有したり、同時に使用することはできません。

2. その他の権利と制限

リバースエンジニアリング、逆コンパイル、逆アセンブルの制限

お客様は、本ソフトウェア製品をリバースエンジニアリング、逆コンパイル、または逆アセンブル、その他人間が理解できる状態にすることはできません。

構成部分の分離

本ソフトウェア製品は 1 つの製品として許諾されています。その構成部分を分離して 3 台をこえるコンピュ ータで使用することはできません。

プレインストール用またはバンドル用 ソフトウェア製品の使用

本ソフトウェア製品がプレインストール用またはバンドル用 ソフトウェア製品ライセンスで提供されている 場合には、お客様は本ソフトウェア製品とともに入手した特定のコンピュータ(以下「本コンピュータ」といい ます)上でのみ使用することができます。また、この場合、本ソフトウェア製品の譲渡あるいは売却は、本コン ピュータに伴ってのみ行うことができます。

レンタル

お客様は本ソフトウェア製品をレンタルまたはリースすることはできません。

サポートサービス

マァートは、本ソフトウェア製品に関するサポートサービス(以下「サポートサービス」といいます)をお客様に提供する場合があります。サポートサービスについては、ユーザーマニュアル、オンラインドキュメント、またはマァート提供の印刷物などに記載されているマァートのポリシーおよびプログラムに従ってご利用になれます。サポートサービスの一部としてお客様に提供された追加のソフトウェアコードは、本ソフトウェア製品の一部とみなされ、本契約書の条件および条項が適用されます。

ソフトウェアの譲渡

お客様は、本契約に基づいてお客様の全ての権利を恒久的に譲渡することができます。譲渡には、本ソフトウ ェア製品の一切(全ての構成部分、媒体、マニュアルなどの文書、アップグレード、本契約書)を譲渡すること が条件です。委託販売その他の間接的な譲渡をすることはできません。譲受人は、本契約書の条項に同意し、本 契約書および本ソフトウェア製品をさらに譲渡しないことに同意しなければなりません。なおマァートは譲受人 に対して新しいライセンスキーを発行しません。

#### 解除

お客様が本契約書の条項および条件に違反した場合、マァートは、他の権利を害することなく本契約を終了す ることができます。そのような場合、お客様は本ソフトウェア製品の複製物およびその構成部分を全て破棄しな ければなりません。

3. アップグレード

本ソフトウェア製品がアップグレードである場合、お客様は、本ソフトウェア製品を使用するためには、マァ ートによってアップグレード対象製品と指定されているソフトウェア製品を使用するためのライセンスを正規 に取得していなければなりません。アップグレードである本ソフトウェア製品は、そのアップグレードの対象と なる製品の代替、あるいはこれに追加されるものです。お客様は、アップグレードにより得られたソフトウェア 製品を、本契約書の条項に従ってのみ使用することができます。複数のコンピュータ プログラムのコンポーネ ントから成り、これらが1つの製品とされている場合において、本ソフトウェア製品がそのコンポーネントのア ップグレードとして提供されている場合、お客様は本ソフトウェア製品を1つの製品としてのみ使用または譲渡 できるものとし、各構成部分を分離して複数のコンピュータ上で使用することはできません。

#### 4. 著作権

本ソフトウェア製品(本ソフトウェア製品のプログラムコード、画面デザイン、帳票デザイン、Webページデ ザイン、データベース構造、実現する機能、操作方法、操作手順、組み込まれたイメージ、写真、アニメーショ ン、ビデオ、音声、音楽、テキスト、アプレットを含みますが、それだけに限りません)、付属のマニュアルなど の文書、および本ソフトウェア製品の複製物についての権原および著作権は、マァートが有するもので、本ソフ トウェア製品は著作権法および国際条約の規定によって保護されています。したがって、お客様は本ソフトウェ ア製品を他の著作物と同様に扱わなければなりません。ただし、お客様はオリジナルを、保存またはコンピュー タ上の本ソフトウェア製品を復元する以外の目的で使用しないことを厳守する限り、本ソフトウェア製品を、特 定のコンピュータ上へインストールすることができます。お客様は、本ソフトウェア製品付属のマニュアルなど 文書を複製することはできません。電子的マニュアルについては1部数印刷することができます。

5. 保証

マァートは本ソフトウェア製品の使用者が本ソフトウェア製品を使用することによって、直接もしくは、間接 に発生した種々の損害(データ、プログラムその他無形体財産に対する損害、使用利益、および得るべかりし利益 の喪失、事業の中断、事業情報の損失など)に対して一切の責任を負わないものとします。またマァートが責任を 負ういかなる場合においても、マァートの責任は本ソフトウェア製品の購入代金を超えないものとします。

6. 品質保証

本ソフトウェア製品が付属の製品マニュアルに従って実質的に動作しない場合、または本ソフトウェア製品の 媒体またはマニュアルに物理的な瑕疵がある場合にはお買い上げ後100日間にかぎり、交換、または代金返還の いずれかにより対応するものとします。ただし上記の事態が火災、地震、第3者による行為その他の事故、お客 様の故意もしくは過失、誤用その他異常な条件下での使用において生じるマァートの責に帰さない理由により生 じた場合、マァートは保証の責任を負わないものとします。またマァートまたはその供給者がお客様のコンピュ ータに本ソフトウェア製品のインストールを代行し本ソフトウェア製品を稼動して操作説明をした場合には瑕 疵担保期間はインストール後、50日間とさせていただきます。

#### 7. 裁判所

お客様、および弊社は、本契約に関連して発生した紛争については日本国、名古屋地方裁判所または名古屋地 方裁判所岡崎支部および安城簡易裁判所を第一審の管轄裁判所とし名古屋高等裁判所を第二審の管轄裁判所と することに同意します。

| ライセンスご購入年月日<br>(西暦で記入すること)<br>20年月月 | 日 | ライセンスご購入者 | 様 |
|-------------------------------------|---|-----------|---|
| マァート自動車輸出管理<br>プログラム                |   | 販売担当      |   |

マアトとは

古代エジプト人(多神教です)の信仰した神のひとつで正義、真理、法、秩序の象徴としての 女神。頭上に駝鳥の羽根 (マアト)をつける。弊社名マァートはこのマアトをもじったもので す。弊社は正義、真理、法、秩序をきわめて重視します。

マアト説明ページ http://www.maat.co.jp/naming.htm

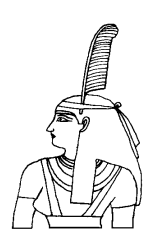

サポートサービスについて

弊社サポートサービスとはソフトウェアの操作教育、操作教授とは異なります。サポートサー ビスはお客様が弊社ソフトウェア製品を使用した場合の疑問や説明書を読んでもよく理解で きないという特定の問題に対してのソフトウェアメーカーからの支援サービスです。したがっ て、インストールがわからない、説明書を読むより聞いた方が早いと、一から十まで説明を要 求することはサポートの範囲を超えます。そういうサービスを必要とする場合には、弊社の「有 償年間電話教育サービス&サポート(出張サポート除外)」や「有償出張教育サービス&サポー ト」などの契約や要請をしていただく必要があります。

なおここで「弊社ソフトウェア製品」と呼ぶ場合はプログラム本体、付属のコンポーネント、 説明書を含みます。

サポートのための動作基盤

弊社ソフトウェア製品はマイクロソフト社の Windows OS が稼動するパソコンで動作します。 したがってパソコンの動作環境は弊社ソフトウェア製品サポートの前提になります。マイクロ ソフトがサポートを終了した Windows のバージョンでは弊社ソフトウェア製品の動作保証も 終了させていただきます。また同じくマイクロソフトの Access データベースソフトウェア製 品、SQL Server データベースソフトウェア製品のマイクロソフトサポートも影響します。も ちろんマイクロソフトのサポートが終了した時点から、なにもかも動作しなくなるというもの ではありませんが、保証をできないという事です。当該弊社ソフトウェア製品を購入された時 点での Windows がサポート対象の動作基盤となります。将来の Windows のバージョンとマ イクロソフトがサポートを終了した過去のバージョンは対象とはなりません。

2010 年 8 月以降(2010 年 7 月 13 日でサポート終了したものがあります。)の時点では Windows XP Service Pack 3 以降、Windows Server 2003、2008、Windows Vista、Windows 7 の 5 種類の OS での各エディションです。(エディションとはそれぞれの Windows に家庭用 や事務用のバリエーションがあることをさします。)

無償サポート条件

弊社ソフトウェア製品購入者への無償サポートはユーザー登録していただいた購入者に対し て購入日より1年間以内に20回までの電話、FAX、メールでのサポートに限られます。(弊社 既存ユーザーの平均サポート回数は0.7回です。)

ソフトウェアサイトでの購入者は購入時に自動ユーザー登録されます。また直接販売購入者も 同様です。その他の場合は弊社へユーザー登録していただく必要があります。

サポート受付

電話での問い合わせサポートは月曜~金曜(祝祭日を除く)の9時~12時、13時~17時です。 FAX やメールの場合は随時受け付けていますが回答は原則として電話サポートの時間帯にな ります。問い合わせ先はプログラム名をクリックすると表示される「入力説明」ウインドウの 下部に表示されます。 無償サポート対象条件

弊社ソフトウェア製品のサポートでは以下の条件を対象としています。(弊社ソフトウェア製品についてのみです。)

1 特定の疑問のある機能について操作手順の教授説明。

2 ソフトウェアのバグについての問い合わせ。(バグと判明した場合はサポート回数のカウントはしません。)

3 応用方法についてのヒント。

4 エラーやエラーメッセージに対しての対応方法。

5 その他、技術的質問。

サポート対象者除外条件

弊社ソフトウェア製品のサポートは以下の条件の場合を想定していません。

1 18 未満の人(弊社ソフトウェア製品は業務用またはそれに準じた機能の製品であるため。)

2 義務教育終了程度の日本語知識がない場合。(説明書が読めません。)

3 初歩的な演繹的および帰納的思考ができない人。(1+1=2 とは習ったが 3+2 という組み 合わせでは 1 度も習ったことがないからわからないという程度ではプログラムの理解はでき ません。使用される業務や職種もさまざまで想定されるすべての事例を記述することはできま せん。)

4 自分の思い通りにならないと根も葉もない理由を作り上げ、威嚇、信用毀損、偽計業務妨 害、威力業務妨害等をする人

無償サポートの打ち切り

以下の事例でしめされるような場合には、無償サポートの打ち切りを通告する場合があります。 また有償サポート契約期間中であっても2項以下に該当する場合には準じた措置をとり、有償 サポート契約の更新はできません。

1 無償サポートとして提供する内容以上の「有償年間電話教育サービス&サポート(出張サポ ート除外)」や「有償出張教育サービス&サポート」に該当するサービス&サポートを2項目ま たは2度以上要求された場合。

2 弊社ソフトウェア製品へのサポートではなく、弊社のポリシーや体制への批判。プログラ ムへの建設的改善提案などではなく、弊社ソフトウェア製品への批難、根拠のない批判、こき おろし、いいがかりを2項目以上または2度以上述べた場合。

3 弊社や弊社ソフトウェア製品への悪意ある風評を流布すると述べたり、実施した場合。

4 リバースエンジニアリング、逆アセンブル、逆コンパイルして弊社ソフトウェア製品のイ ミテーションソフトウェア製品を作成する目的での細かな質問や問い合わせ。

5 サポート対象除外条件に該当する購入者かサポート対象者除外条件に該当する他の担当者 がサポート要請を2度以上してくる場合。

6 ウィルス汚染やハードディスククラッシュ等、弊社の責に属さないことで部分的データ喪 失または全データを喪失したり毀損したとき、およびデータの外部流失が発生したとき弊社に 責任を押しつけようとしたり、なんらかの責任があるかのように主張した場合。(パソコン外 部にデータバックアップしたり、データ保護、流失防止管理することはユーザーの自己責任で す。)

7 弊社ソフトウェアやサービス役務等の対価の支払などで金銭的トラブルを起こした場合や 弊社販売倫理規程に違反する場合。

これらの中で悪質な場合は刑法第222条(脅迫)、第230条(名誉毀損)、第231条(侮辱)、第172条(虚偽告訴)、第233条(信用毀損・業務妨害)、第234条(威力業務妨害)、第249条(恐喝)、 第250条(恐喝等主義要)、第に該当まるトレス嗜嘆なく型専託設計第220条などに其づいて告

第250条(恐喝等未遂罪)、等に該当するとして躊躇なく刑事訴訟法第239条などに基づいて告 発する場合もありえます。

なお打ち切りとしたユーザーに対しては、他のすべてのサービス&サポート契約締結や製品販売、役務契約を永久に拒否します。

目 次

| はじめ                    | ات<br>ا                | 3        |
|------------------------|------------------------|----------|
| 使用許                    | 諾書                     | 4        |
| サポー                    | トサービス説明                | 7        |
|                        |                        |          |
| 第1部                    | インストール                 |          |
| 1.1                    | 必要な動作環境について            | 13       |
| 1.2                    | インストールの仕方              | 14       |
| 1.3                    | アクセスのセキュリティレベル         | 14       |
| 1.4                    | 起動と終了                  | 15       |
| 1.5                    | 導入時の各種設定について           | 18       |
| 1.6                    | 注意事項                   | 18       |
| 1.7                    | 用語説明                   | 19       |
| 第2部                    | マスター管理                 |          |
| 2.1                    | 概要                     | 22       |
| 2.2                    | システムデータ                | 22       |
| 2.3                    | 基本情報 (ライセンス・キー登録・最も重要) | 27       |
| 2.4                    | 車輌マスター                 | 31       |
| 2.5                    | 車輌画像登録                 | 34       |
| 2.6                    | 車輌検索                   | 35       |
| 2.7                    | 商品マスター                 | 37       |
| 2.8                    | 商品一覧                   | 39       |
| 2.9                    | 得意先マスター                | 40       |
| 2.10                   | 得意先検索                  | 42       |
| 2.11                   | 仕入先マスター                | 43       |
| 2.12                   | 文書作成                   | 46       |
| 2.13                   | 年度更新                   | 47       |
| 2.14                   | データ削除                  | 48       |
| 2.15                   | データバックアップ              | 49       |
| <b>笛</b> 3             | 輸出・売上・仕入               |          |
| אם טיר <i>ר</i><br>1 ג |                        | 51       |
| 3.1<br>3.9             |                        | 59       |
| J.&<br>2 2             | ルエーロセートにあるという。         | 52<br>60 |
| J.J                    | 儿工明小旨任                 | 00       |

3.5 仕入管理3.6 仕入伝票一括作成

売上伝票検索

3.4

10

64

66

| 第4部 | 帳票・会計管理       |    |
|-----|---------------|----|
| 4.1 | 入金管理          | 72 |
| 4.2 | 得意先元帳         | 75 |
| 4.3 | 支払管理          | 77 |
| 4.4 | 仕入先元帳         | 79 |
| 4.5 | 売掛管理          | 81 |
| 4.6 | 回収予定表         | 82 |
| 4.7 | 在庫車輌 PDF 文書作成 | 83 |

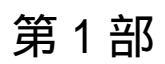

# インストール

マァート・ハイシステム有限会社

1.1 必要な動作環境について

本プログラムには以下のパソコン環境が必要です。

ハードウェア

- CPU Pentium または互換、後継プロセッサー500MHz 以上 1.5GHz 以上を推奨 このソフトはNECの旧型PC98(ハードディスクがAドライブの1997 年8月以前製造のもの)には対応していません。 128M バイト以上 256M バイト以上を推奨 メモリー Windows のバージョンで最低必要メモリー量が異なります。 それぞれの条件はクリアしてなお余分にあることがのぞましい。 ハードディスク 100M バイト(100G バイトではありません)以上の空き領域(当初は 20MB 程度だが登録者数、履歴や請求入金マスターで増加します。画 像登録すると急激に増大します。)。500M バイト以上がのぞましい。 解像度 1024×768 以上、17 インチ以上を推奨 モニター 各画面は1024 × 768 でフル画面になるよう設計
  - Access 2007 や Access 2007 Runtime ではツールバーのかわりに リボンが表示され画面上部の高さが増えるので 1024×820 程度に縦 をのばすと良好です。 解像度 800×600 や 640×480 はサポートしません。
    - ネットブックパソコンの多くは 1024×600 程度なので使用不可。
- プリンター WindowsXP サポート機種
- マウス WindowsXP サポート機種、
  - インテリマウス対応

注意 伝票入力画面でのマウスホイールは使わないでください。正規の順序で移動しないた め編集中とは別の伝票に飛んでしまい混乱します。

光学ドライブ CD-ROM によるインストールには必要

バックアップ装置 データ喪失からの安全性のためには必須。USB メモリー、MO ディスク、CD-R/RW ドライブ、 DVD-R/RW ドライブ等大容量記憶装置。
 フロッピーディスクは信頼性や容量から不可。2 つ以上のメディアに交互バックアップすることがのぞましい。

ソフトウェア

Windows Vista/XP/7 オペレーティングシステム日本語版

(Windows95 では動作しません。Windows 98/ME/NT4.0/2000 での動作保証はいたしません。) マイクロソフト Access2002~2010 または Access 2002~2010 ランタイムが必要。本プログ ラムのインストーラーには Access ランタイムが含まれており、途中でインストールするかし ないか選択できます。

(Access 97、2000 では動作しません。)

1.2 インストールの仕方

別紙または本説明書5ページの使用許諾書に同意いただいてからインストールしてください。

マァート自動車輸出管理プログラムのインストールは、通常 CD-ROM をセットすると自動 起動して「次へ」「継続」...とボタンを押していくとセットアップします。くわしい説明は「は じめにお読みください」説明書の方に記述してあります。

「はじめにお読みください」説明書の「新タイプのインストーラー」の方をお読みください。

ダウンロードファイルでは圧縮ファイル(「autoexportRT12maat.exe」などの名称です。)を ダブルクリックすると圧縮ファイルの置いてあるフォルダーの中に「自動車輸出管理ランタイム ver301」というように関連ファイルのはいったフォルダーごと展開解凍します。その中には「インストール説明.pdf」というインストールの説明書もはいっています。フォルダー内の setup.exe をダブルクリックします。

😹 setup.exe

注意1 他に起動しているソフトウェアはすべて停止させます。場合によっては常駐型ウィル ス検知ソフトの使用するプログラムモジュールによってインストールが中断されることもあ るのでその場合にはそれらも一時的に停止してください。マイクロソフトオフィスツールバー や一太郎のツールバー、エクスプローラーの表示も阻害要因になる場合もあります。インスト ール途中でメッセージがでた場合、それらを停止してください。

注意 2 「自動車輸出管理ランタイム ver300」というフォルダー名はバージョンによって異なります。

重要 インストール先ディレクトリー(フォルダー)は変更しないでください。絶対パス指定の部分が あるためです。

#### 1.3 マイクロソフト アクセスのセキュリティレベル変更

Access2003、Access2007、Access2010 にはマクロウィルスから防護する観点からマクロ(ビ ジュアル・ベーシックを含む)をブロックする機能があり、セキュリティ管理しています。セ キュリティレベルが中レベル以上だと弊社プログラムはビジュアル・ベーシックを実行できま せん。最初に起動したとき許可処置をする必要があります。

その方法は「はじめにお読みください」説明書の「Microsoft Access でのマクロ禁止の解除方法(重要)」の項をよく読んでください。

またはダウンロードファイルしたファイルを解凍展開した「自動車輸出管理ランタイム ver300」というようなフォルダーの中にある「Access マクロ解除.pdf」をよく読んでください。

注 「自動車輸出管理ランタイム ver300」というフォルダー名はバージョンによって異なります。

起動

Windows を起動した後、スタートボタンをクリック、「プログラム」という項目にマウスポ インタを移動してから、サブメニューの「マァート自動車輸出管理システム\_MAAT AUTOMOBILE EXPORT」にポインタを合わせ、さらにそのサブメニューの「自動車輸出管 理プログラム」か「MAAT AUTOMOBILE EXPORT」にポインターを合わせ、クリックしま す。デスクトップにもプログラムと説明書のショートカットができます。

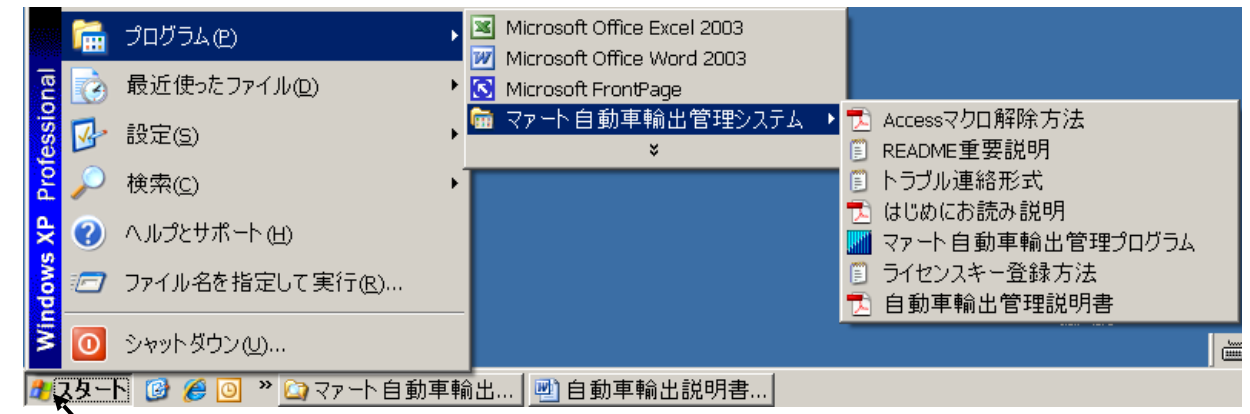

スタートボタン

下図のような画面が現れます。この画面をメインメニューと呼びます。

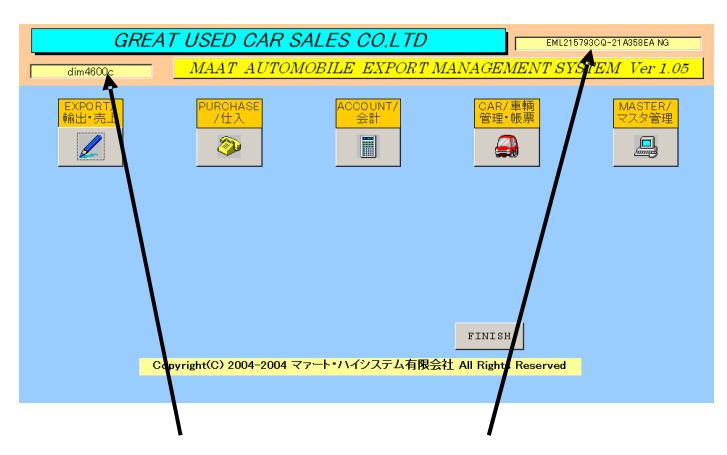

ッールバーなどの表示が完全に完了してから、メインメニュー上の各ボタンで次のような処理 の実行を指示できます。選択方法は各絵のあるボタンを押しプルダウンするメニューをマウス クリックします。

| ボタン名     | 機能    | 機能の説明                |
|----------|-------|----------------------|
| EXPORT / | 輸出·売上 |                      |
| 売上       | 伝票入力  | 売上伝票を入力する画面。         |
| 売上       | 明細リスト | 売上状況の一覧表。            |
| 売上       | 伝票検索  | 検索条件により該当売上伝票を抽出します。 |
| 請求       | 締め処理  | 伝票の締めを行う。            |
| 請求       | 書一括発行 | 請求書の発行を行う画面。         |
| 請求       | リスト   | 請求書の発行状況の一覧表。        |
| 回収       | 予定表   | 請求に対する回収の予定表。        |

| PURCHASE / 仕入   |                                |
|-----------------|--------------------------------|
| 仕入伝票入力          | 仕入伝票の入力画面。                     |
| 仕入先マスター         | 仕入先データを登録管理する画面。               |
| 仕入伝票一括作成        | 車輌マスターからデータを抽出して作成します。         |
| 仕入締め処理          | 仕入精算の締めを行う。                    |
| 仕入精算印刷          | 仕入状況の一覧表。                      |
| 仕入精算リスト         | 精算書の一覧表。                       |
| CAR / 車輌管理·帳票   |                                |
| 車輌マスター          | 車輌データを登録管理する画面。                |
| 車輌検索            | 車輌データを検索し結果印刷画面を表示します。         |
| 帳票選択            | 各種帳票の選択                        |
| 前年比売上高比較表       | 前の年の売上高との比較表。                  |
| OLAP 用 1 次データ   | Excel 2000 以降で OLAP 解析するデータです。 |
| ACCOUNT / 会計管理  |                                |
| 仕入先元帳           | 仕入先ごとの出納状況を管理する画面。             |
| 得意先元帳           | 得意先ごとの出納状況を管理する画面。             |
| 入金伝票入力          | 入金伝票の入力画面。                     |
| 入金リスト           | 入金状況の一覧表。                      |
| 支払伝票入力          | 支払伝票の入力画面。                     |
| 支払リスト           | 支払状況の一覧表。                      |
| 売掛金残高一覧表        | 売掛金残高の一覧表。                     |
| MASTER / マスター管理 |                                |
| 商品マスター          | 商品データを登録管理する画面。                |
| 得意先マスター         | 得意先データを登録管理する画面。               |
| 得意先検索           | 得意先データを検索し結果印刷画面を表示します。        |
| 基本情報            | 事業所の基本情報を登録管理する画面。             |
| 文書作成            | 帳票で印刷する文章を作成・編集します。            |
| 年度更新            | 年度更新処理を行う画面。                   |
| データ削除           | 古い伝票の削除を指令します。                 |
| システムデータ         | 担当者、メーカー、消費税、商品区分などの           |
|                 | 補助データの作成、変更のメニュー画面             |
| データバックアップ       | 全データのバックアップ保存復元を管理します。         |
| FINISH / 終了     | このプログラムを終了します。メインメニューから選んだ作    |

業が終了したら、メインメニューに戻ります。すべてのデータはそれぞれの画面で入力したら 即時記録されます。「終了」ボタンをクリックすると、「データバックアップしますか」という 確認メッセージを出します。「いいえ」を選択すればそのまま終了します。「はい」を押すと 「EAM 年月日数字 - 時刻数字.MHCA」形式のファイル名が入力された圧縮データバックア ップ画面を表示します(例 2010 年 10 月 8 日午後 3 時 5 分なら EAM20101008-1505.MHCA となります。)保存をしてから再度「終了」ボタンを押したときにはバックアップ確認メッセ ージは表示せず、プログラムは終了します。終了すると Windows の画面に戻ります。バック アップは通常 10 秒から 20 秒程度で終了するのでめんどうがらず実施した方が無難です。次 回に必ずパソコンが故障なく起動するとはかぎらないからです。 1.5 導入時の各種設定順序について

下記の順序でデータ設定をお願いします。くわしくは第2部マスター管理編で説明してあります。

基本情報(名称、住所、郵便番号とその後に**ライセンスキー**は必ず入力してくだ さい)

システムデータ(商品区分、メーカーなど商品属性、担当者データ。初期値設 定ずみのものもあります。)

商品マスター

得意先マスター(開始残高欄にこのシステム導入時の残高を記入)

仕入先マスター(開始残高欄にこのシステム導入時の残高を記入)

車輌マスター

運用

1.6 注意事項

1.6.1 伝票入力

売上伝票、仕入伝票の明細行は未入力のまま「閉じる」をしないようにしてください。明細 行データのない伝票は「削除」してください。そういう伝票は仕入や請求の締め処理画面で「伝 票のエラー検出」ボタンを押すと検出できます。

1.6.2 インテリマウスの使用制限

インテリマウスやホイールマウスはそのホイールを回すことによってデータのポインター の移動やスクロールができる機能がありますが、各種伝票入力画面で明細行のスクロールに使 用すると現在選択しているものとは別の伝票に飛んでしまいます。また得意先元帳、仕入先元 帳においても他の得意先、仕入先に飛んでしまいます。これらの場合正常な順序を経て移動し たわけではないので繰り越し計算がされないまま表示されます。したがってこれらの画面での ホイールは使用しないでください。

1.6.3 本書での操作表現

プログラム本体のメニューは英語のみ、英語日本語併記、日本語のみと3種類にわかれていま すが仮に英語だけのメニューコマンドの説明でも、この説明書では日本語で説明します。ただ し著しく理解が困難と思われるものは単語について英語日本語併記としますが文章はすべて 日本語です。

本書で説明する画面を表示するための操作順序はかぎ括弧「」で表示します。通常はメインメ ニュー画面からのメニューの選択順序になります。「マスター管理」「システムデータ」「燃料 コード」と表現してあったら「マスター管理」ボタンを押しプルダウンするメニューから「シ ステムデータ」の項目をマウスクリックし選択し「燃料コード」ボタンを押すことを意味しま す。

1.6.4 入力用ソフトウェア部品の説明

ツールバーやコンボボックス、プリンターの設定、入力窓の色による区別や説明、用語の説明 等については「はじめにお読みください」説明書の方に記述してあります。一部についてはこ こで記述します。

日付入力形式は yyyy/mm/dd(例 2001 年 1 月 24 日なら 2001/1/24)と入力します。曜日は日付 をいれると自動で表示されます。

またアメリカ方式などの日付表示形式は yyyy/mm/dd 入力後変換されます。またはそれらの 日付形式「mmm/dd/yyyy など」で入力します。

**重要**「はじめにお読みください」説明書の「日付形式の変更」の項目を必ず読んで実施してください。Windows Me 以降の OS では標準で年表示が4桁日付形式になっています。Win 98 等、前世紀 OS は2桁日付が標準になっています。(いわゆる 2000 年問題の1つです。)

本プログラムはインターネット時代であるため一切の半角カタカナは使用していません。しか し半角カタカナを使用しても当面、支障は生じないと思われます。

1.6.5 ツールバー

本プログラムでは画面上部にマァートツールバーがあります。このツールバーをつまんで下に おろすとツールバーのウインドウになりウインドウのクローズボックスも表示されます。誤っ てこのクローズボックスをおした場合、メインメニュー画面でユーザー名タイトルかプログラ ム名タイトルをクリックすると最後に表示していた位置に最後に表示していた形で再表示し ます。

これらについても「はじめにお読みください」説明書に記されています。

1.6.6 英語表記

入力画面では英語または英語 / 日本語併記となっています。しかし帳票ではそれを印刷する指 令ボタンが英語のもの以外は日本語での印刷になります。

本プログラムは基本的事項や初期データ投入は日本語が理解できる担当者が設定し、通常の業 務では英語のわかる担当者が行うという前提で作成しています。

#### 1.7 用語説明

この説明書では以下のように用語を定義します。

既定、既定値 初期値ともいいます。新規登録するときなど標準的な値やデータを自動入力す るための機能

為替差額 差損も差益もあるので差額「EXCHANGE P&L」と表現します。(PROFIT & LOSS の略です)

第2部

マスター管理

#### 2.1 概要と注意

マスター管理は、業務運用の基本となる各種のマスターデータを入力・編集する機能です。 メインメニュー画面の「マスター管理」ボタンをクリックすると、マスター管理の各項目がリ ストに表示されます。

自動車輸出管理プログラムを実際にお使いになる際、以下のように最初に入力設定をしていただきたい項目がいくつかあります。 データ登録設定をお願いします。これらはほとんどマスター管理メニューの各項目になっています。

### 2.2 システムデータの設定 SYSTEM DATA

メインメニューから「マスター管理」「SYSTEM DATA」を選択すると、下図を表示します。

| UNIT                   | 支払区分               |               |             |                  |
|------------------------|--------------------|---------------|-------------|------------------|
|                        |                    | SUPPLIER TYPE | CATEGORY    | DESIGEN MODEL NO |
| STYLE                  | USAGE              | CAR MAKER     | DISTINCTION | 所属データ            |
| CURRENCY               | SHEET TITLE        | ISSUE OFFICE  |             | SYSTEM PRAMETER  |
| BOOKING AGENT          | LICENSE NUMBER PRE |               | 会計転送科目      | TAX RATE         |
| SALES PAYMENT          | DISCHARGE PORT     | COMMODITY CAT | CLASS       | PERSON OF CHARG  |
| LOADING PORT           |                    |               |             |                  |
|                        |                    |               |             |                  |
| システムメンテナンス<br>登録番号重複車輌 | 登録番号重複印刷           | システムバス        |             |                  |

この画面で点線より上部は各種システムデータ(システム補助ファイル)の登録追加変更用ボ タンです。下部は一括変更や不整合データの有無チェック用ボタンです。

2.2.1 コード番号について

商品コードをはじめ得意先コードなどこのシステムはコードでデータの一意性を確保して います。コードは通常数字で作成しますが文字の羅列であり、自然数ではありません。たとえ ば001 と1は別なコードとなります。並ぶ順序は1番左端の数字の大小で並び、次に左から2 番目の数字の大小で並びます。その次は3番目と続きます。したがって1024と25のコード があったとすると数字とすれば1024の方が大きな数字で並び順としては後になるはずですが このシステムでは25の方が後に並びます。(左端の最初の数字が1であるので1024が前にく る。)

商品コードの桁数は最大 20 桁(バーコードを直接指定可能にするため)ですがそれ以下なら何 桁でも可能です。しかし将来の拡張や数字の範囲で商品の分類をする場合もあると思いますの でなるべく5桁以上で商品コードを作った方がよいと思います。その場合、たとえば10番も 00010というように頭に0をつけてすべてのコードの桁をそろえてください。

得意先や仕入先については3桁以上、商品区分については2桁を推奨します。

その他補助的データのコードもこれに準じます。なおこれらコードの桁数を多くとっても商品、 得意先、仕入先では直接指定しないで名称やあいまい検索もできるのでさほど複雑になるわけ ではありません。(直接入力もできます。)

重要 コードのあるデータタイプはすべてそのコードをデータとして伝票等に格納します。

したがってある得意先のコードを運用途中で25から0025に変更したとしたら25を使用していた時期の伝票と0025を使用している伝票で一貫した処理(締め処理や統計など)はできません。それらの名称が同一でもコードが違う場合には別の得意先として処理します。逆に社名が変わって名称を変更してもコードが同じなら一貫して処理します。またコードを変えて古い方のコード(この場合25)を削除するとそのコードで作成した伝票そのものを表示できなくなります。(伝票そのものは残っています。25のコードをもう1度作成すれば表示できます。)したがって取引を中止した相手であっても不用意に削除しないでください。担当者についてもその人が仮に退職したとしても少なくとも年度中は残しておいてください。削除すると該当伝票は表示できません。

コードの命名原則は導入時に慎重に計画して運用してください。

またすべての種類で 0、00、000、0000 や 99、999、9999 という番号だけのコードもあり ます。これも削除しないでください。未選択の場合の初期値として使用しています。

2.2.2 登録方法

システムデータは商品を登録する際の属性データや伝票作成で使用する担当者データなどで す。例として商品区分(COMMODITY CAT)を選択します。

変更する場合は変更箇所をマウスでクリックしてデータを入力します。項目を追加する場合 は下部の機能ボタン「ADD」を押します。すると未入力の新規行にカーソルが移動します。

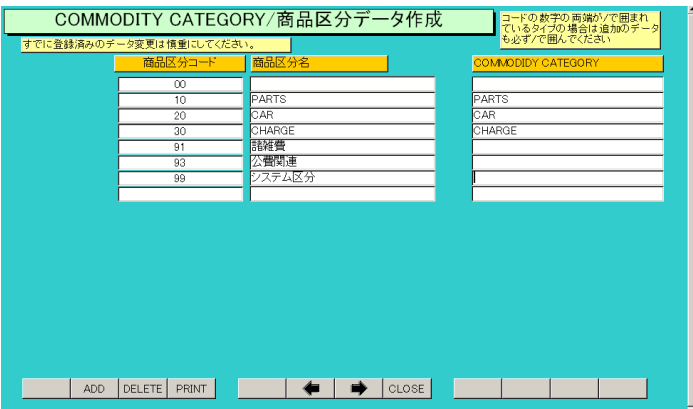

区分コード 必ず 2 桁の数字を入力してください。(1 番なら 01 としてください。)すでに 登録されたものと同じコード番号は使用できません。

商品区分名 区分分類すべきデータ名称をいれてください。

他のメーカー、カラー等も同様の操作で登録変更できます。コード番号については1桁、2 桁、3桁のものがありますがそれぞれ所定の桁数にそろえてください。マウスカーソルをコー ドにちかづけるとヒントテキストが次図のように表示されますのでそのとおりの入力してく ださい。

担当者名についても同様に登録してください。それぞれのデータには初期値が登録ずみです。 担当者コード1番に登録した氏名が伝票作成時の初期値担当者になります。したがって一番よ く伝票を作成する人をコード1番に登録してください。

| Ì | 55         | 小 <b>書</b> 関連               |  |
|---|------------|-----------------------------|--|
|   | <u>⊐−ド</u> | ま必ず2桁で作成してください。(1番なら01 とする) |  |
|   | 99         | 2人デム区分                      |  |

重要 それぞれのデータには 00 または 000 のコードで名称が空白のコードがあるものがあ

ります。これらは商品データを作成するときの初期値や該当なしのときに使用しますので削除 しないでください。

英語表記タイプ自動車の属性データや輸出関連データは日本語と対応する英語の入力欄があ

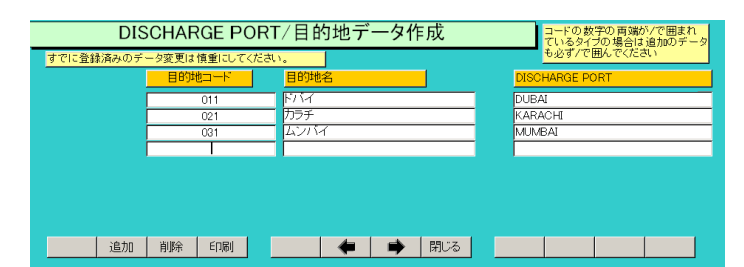

ります。項目名が英語で表現されている項目が英語入力欄です。これらで作成したデータは各 種入力画面では英語 / 日本語と並べて表示します。

|   | FUEL [       | DE <u>SIGN MODEL</u> |
|---|--------------|----------------------|
|   | •            |                      |
| 1 | GASOLINE     | ガソリン                 |
| 7 | LIGHT OIL    | 軽油                   |
| Ì | LPG          | LPG                  |
|   | HEAVY OIL    | 重油                   |
| 1 | BATTERY      | バッテリー                |
|   | GASOLINE/ELE | ガソリン・電気              |
|   | ALCOHOL      | アルコール                |

各ファイルの説明

商品区分 商品属性の1つで商品の種類、区分分けに使用します。

メーカー メーカー名の登録に使用します。

クラス 商品の購入階層や年齢構成、等の分析に使用します。

消費税率 3%と5%が登録済みです。

担当者 初期値にダミーの名称が登録されているので変更してください。

単位 商品属性の 1 つで各種単位登録ずみです。梱包単位の名称にも使用する場合 があるので 1 梱包当りの数量を登録してください。(例 ダース 12)

システムパラメーター 各種初期値やプログラムの挙動についての値を保持していますが内 容は該当する機能の項で説明します。

これらのうちメーカー、クラスは商品の属性を定義しているだけですから名称とは無関係に他 の分類項目として使用することもできます。(例 カラーのファイルを用途別分類に使用したり できます。)

| 2.2.3 | 通貨レート |                                                                                                    |         |
|-------|-------|----------------------------------------------------------------------------------------------------|---------|
| 通貨    | 為替レ・  | ート表の初期値や売上伝票の使用通貨として選択するテ                                                                                                    | ータを作成し  |
|       |       | CURRENCY ENTRY/通貨登録                                                                                                    |         |
|       |       | 11   円   URX CURRENCY KAIL へのUX開展 地球気(15)<br> 12   USX   UX DOLLAR   110000   No ] ¥<br> 13   ユーロ   EURO   132000   No ] €<br> 14   〒ンド   POUND STERLINS 200000   No ] €<br> 15   UX |         |
|       |       | 1000  № <u>■</u>                                                                                                    |         |
|       |       | ADD DELETE PRINT                                                                                                    |         |
| ≠す    |       | ※公の通貨け削除やコード番号の恋面をしてけいけませ。                                                                                                    | トム 不可欠通 |

ます。通貨コードで10番台の通貨は削除やコード番号の変更をしてはいけません。不可欠通 貨をYesと指定したものは締め処理画面での新しい月の為替レート表を作成するときに必ず 登録される通貨です。ドル、ルピー、ディナール等は複数の国が通貨名としていますしレート も異なるので国名も併記します。

ユーロについては画面で通貨略号を表示できますが、印刷はプリンターに該当フォントがない 場合、印刷できません。その他通貨略号で印刷できないものはたくさんあります。円とUSド ル、イギリスポンド以外は略号の印刷はできないものと考えてください。なお日本円は換算さ れる基準通貨ですから不可欠通貨をYesにする必要はありません。換算レートは「車輌マスタ ー予定価格換算投入」でも使用しますのでなるべく直近の値になおすようにしてください。(売 上伝票の項参照)

2.2.4 取り引き条件

| 出荷港 2-97 腹地         取引条件 4         取引条件 4         取引条件 4           2         CFR         運賃 (25 水源し         C3 F           CIF         運賃 (195 料 込み液し         C1F         C1F           CIP         輸送費 (195 科 込み液し         C1F         C1F           DAF         型場合、分源し         C1F         C1F           DAF         型場合、分源し         C1F         C1F           DDF         任向地泡、(19 代 私方)         C1F         C1F           DDF         任向地泡、(19 代 私方)         C1F         C1F           DDF         任向地泡、(19 代 私方)         DELIVERED DUTY PAID         C1F           DEQ         電筋液し(19 代 私方)         EX SHIP         FAS           FAA         解S速し         FAS         FAS           FOA         運送入         FAS         FREE CARPIER           1         FOB         本 和源し         FAS         FAS | 1=出荷港 2-3/減地         取引染(中ロード)         取引染(中ロード)         取引染(中ロード)         取引染(中ロード)         取引染(中ロード)         取引染(中ロード)         の引水(中ロード)         の引水(中ロード)         の引水(中ロード)         の引水(中ロード)         OCF         CAF         CAF <thcaf< th="">         CAF         <thcaf< th="">         C</thcaf<></thcaf<> |                                           |   |
|----------------------------------------------------------------------------------------------------|----------------------------------------------------------------------------------------------------|-------------------------------------------|---|
| 2         OFR              正算(2) 次進し          OSF           2         CIF              運賃(環境和込み)渡し          OIF           3         CIP              編送賃(環境和込み)渡し          OIF           0         DAF              国境特込み)渡し          OIF           0         DAF              国境特込み)波し          DELIVERED DUTY PAID           0         DDD              任(市地渡しば開込み)          DELIVERED DUTY PAID           0         DEQ              指領流しば開込み)               EX OUAY            0         DES              第紀渡し               EX SHIP            FAS              Rの速し               FAS            1         FOB              和 渡し                                                                                                    | 2         CFR         運費・(部隊将込み)激し         CAF           CIF         運費・(部隊将込み)激し         CIF         CIF           CIP         稀达費・(部隊将込み)激し         CIF         CIF           DAF         団場持込み激し         DE         DE         DE           DDF         竹齿地激」(増積込み)         DE         DE         DE         DE           DDF         竹齿地激」(増積込み)         DE         DE         DE         DE         DE         DE         DE         DE         EX OUAY         EX OUAY         EX OUAY         EX SHIP         FAS         FAS                                                                                           | -出荷港 2=3 1 渡地 取引条件コード 取引条件名 取引条件略称 取引条件略称 |   |
| CIF         運賃(物務科込み渡し)         CIF           CIP         輸送費(物務科込み渡し)         CIF           CPT         輸送費(小務策科込み渡し)            DAF         国境特込み渡し)            DDP         任何地渡山(開税込み)            DDP         任何地渡山(開税込み)            DDD         任何地渡山(開税込み)            DE         年5000000000000000000000000000000000000                                                                                                    | CIF         運賃・(第第科込み)流し         CIF           CIP         輸送費・(和業科込み)流し         CIF           CPT         輸送費しろ)流し            DAF         国境特込み)流し         D           DDP         仕方地流し(期税込み)         DELIVERED DUTY PAID           DDD         仕方地流し(期税込み)         DELIVERED DUTY PAID           DE0         環境流し(期税込み)         EX OUAY           DE3         電船流し         FAS           FOA         運送人気(低)         FREE CARRIER           FOA         運送人気(低)         FREE CARRIER                                                                                                    | 2 CFR 運賃込み渡し C&F                          |   |
| CIP         特送費(PipgH入分)激し           CPT         特送費(入功)激し           DAF         国境特込为)激し           DDP         任市地缆(可解放活)           DDD         任市地缆(可解放活)           DEIVERED DUTY PAID           DEIVERED DUTY PAID           DEG         埠頭派(個税込み)           EX SHIP           FAS         内部通し           FAS         FAS           FOB         本船派し                                                                                                    | CIP         稱述費(理線科込み)液し           CPT         稱述費(非線科込み)液し           DAF         国境特込み)流し           DDP         任市地域(工業報告)           DDP         任市地域(工業報告)           DE         DE           DD         任市地域(工業報告)           DE         基           DE         単語源(工業報告)           EX OUAY         EX SHIP           FAS         第2.4           FOA         運送人)           FAS         FRE CARRIER           FOA         第3.4                                                                                                    | CIF 運賃・保険料込み渡し CIF CIF                    |   |
| CPT         特法費公分源し           DAF         面積特込分源し           DDP         任何地源(北朝税込み)           DDP         任何地源(北朝税込み)           DEG         理源波(北朝税込み)           DEG         理源波(北朝税込み)           EX SHIP           FAS         RN-取し           FOA         運送入版           1         FOB                                                                                                    | CPT         特法費公分渡し           DAF         国境特込分渡し           DDP         任何地流しば解込み)           DEC         任何地流しば解込み)           DEG         博強流しば解込み)           EX<0UAY                                                                                                    | CIP 輸送費・保険料込み渡し                           |   |
| DAF         国境特点 入波し           DDP         任何地源し/環境込み)         DELIVERED DUTY PAID           DDP         任何地源し/環境法念)         EX OUAY           DE0         埠頭源しの環境込み)         EX OUAY           DE5         電船源し         FAS           FAS         船下渡し         FAS           FOB         本船渡し         FAE                                                                                                    | DAF         国境特点入演し         DDP           DDP         任何地測し(環境法み)         DELIVERED DUTY PAID           DDC         任何地測し(環境法表)         EX.QUAY           DES         電船源し         EX.SHIP           FAS         MS.電し         FAS           FOA         揮逐入(加)         FREE CARRIER           FOA         軍法入(加)         FREE CARRIER                                                                                                    | CPT 輸送費込み渡し                               |   |
| DP         任向地流(環境法か)         DELUVERED DUTY PAID           DOD         任向地流(環境法か)         ELVERED DUTY PAID           DEQ         埠頭派(環境法か)         EX OUAY           DES         署船渡し         EX SHIP           FAS         内部でし、         FAS           FOA         運送入         FREE CARRIER           1         FOB         本船渡し                                                                                                    | OP         仕向地流(開税法)         DELIVERED DUTY PAID           DUT         付向地流(開税法)         DELIVERED DUTY PAID           DEO         埠頭派(周税法)         EX OUAY           DES         署船渡し         EX SHIP           FAS         内部受し、FAS         FAS           FOA         運送入         FRECARRIER                                                                                                    | DAF         国境特込み渡し                       |   |
| DD         仕向地線(如樹技き)           DEQ         埠頭源(小樹税込み)           EX GUAY         EX GUAY           DES<<着船渡し                                                                                                    | DD         (口向地说,(如树法き))           DEQ         埠頭渡山(砌税込み)           EX QUAY           DES         音和波し           FAS         格加速し           FCA         運送入気           FOP         本額潮山                                                                                                    | DDP 仕向地渡以関税込み) DELIVERED DUTY PAID        |   |
| DEQ         理動源(刀開税込か)         EX OUAY           DES         新船源し         EX SHIP           FAS         船下進し         FAS           FCA         運送入         FAS           1         FOB         本船渡し                                                                                                    | DEQ         理想規測(2個指込み)         EX QUAY           DES         審船源し         EX SHIP           FAS         指示         FAS           FCA         運送入業         FRE CARRIER           1         FOP         FRM加                                                                                                    | DD L(简纯演L(简税抜き)                           |   |
| DES<         番約歳し         EX SHIP           FAS         内部度し         FAS           FOA         軍送入         FREE CARFIER           1         FOB         本船渡し                                                                                                    | DES<         費相違し         EX SHIP           FAS         内部増し         FAS           FOA         環境入気         FRE           FOA         環境入気         FRE                                                                                                    | DEQ  単現度(関税込み) EX QUAY EX QUAY            |   |
| FAS     HAT 取し     FAS       FCA     運送入版     FREE CARRIER       1     FOB     和別原し                                                                                                    | FAS 時間でし、FAS<br>FCA 運送人社 FRE CARRIER<br>1 FCDE 本部演し                                                                                                    | DES 首相渡し EX SHIP                          |   |
| FCA 建透入器 FREE CARRIER<br>1 FOB 杯船渡し                                                                                                    | FCA 建这个质 FREE CARRIER                                                                                                    | FAS Harrie FAS                            |   |
| 1 FOB 本船渡し                                                                                                    | 1 EOB 本俗源 / N                                                                                                    | FCA Participation FREE CARRIER            | _ |
|                                                                                                    |                                                                                                    | 1 FOB 本船渡し                                |   |
|                                                                                                    |                                                                                                    |                                           |   |

取引条件「SALES PAYMENT」ボタンを押すと表示する取引条件に出荷港か引渡し地かの識 別があります。売上伝票で FOB とか CIF を指定するとここで入力した識別番号にしたがって 港を印刷します。

Port of loading、Place of delivery、Final distination に地名が入力されていればどれかを自 動選択するので港名を入力する必要はありません。この機能は INVOICE と PRO FORMA INVOICE の印刷のとき機能します。

1にした場合には出荷港 Port of loading を取引条件に続けて印刷します。

2にした場合には引き渡し地 Place of delivery を印刷します。

3にした場合には最終目的地 Final distination を印刷します。

#### 2.3 基本情報 BASIC DATA

メインメニューの「マスター管理」「BASIC DATA」を選択すると、下図を表示します。

| BASIC DAT                                      | A/基本情報                                                                          |                                            |
|------------------------------------------------|---------------------------------------------------------------------------------|--------------------------------------------|
| CAMPANY                                        | POSTAL ETC SYSTEM                                                               |                                            |
| 名称<br>ふりがな<br>ENGLISH NAME                     | 高品質自動車貿易株式会社       コウヒンシッジドウシャボウェキカブ       HGH QUALITY AUTOMOBILE TRADING COLTD | © 法人<br>© 個人                               |
| 通标名<br>電話番号/TEL<br>FAX番号/FAX<br>郵便番号<br>住所1    | HIGH QUALITY AUTOMOBILE TRADING<br>052                                          |                                            |
| 住所2<br>ADDRESS<br>ホームページ/Web                   | 7-99-9 hutou yusyutuku Nagoya Aichi Japan<br>http://www.highhighauto.co.jj      |                                            |
| 電子メール/E-Mail<br>LICENSE KEY 1<br>LICENSE KEY 2 | sgsg@highhighauto.co.jj                                                         | 会計期間<br>期首 2005/01/01/土<br>期末 2005/12/31/土 |

この画面は3つのタブページにわかれていて以下のような項目について入力します。

| CAMPANY            | POSTAL ETC    | SYSTEM                            |                   |                              |
|--------------------|---------------|-----------------------------------|-------------------|------------------------------|
| 宣伝フレーズ             | ←全角20<br>文字以内 | ▲ 金融機関/支店<br>□ 座種類/番号             | 埠頭銀行:<br>普通 78945 | 名古屋港支店<br>562                |
|                    |               | 口座名義人                             | 高品質自動             | 助車貿易株式会社                     |
| 郵便振替No             |               | BANK & BRANCH<br>ACCOUNT TYPE & N |                   | NK NAGOYAKOU BRANCH<br>94562 |
| ▶記5項目は料金の<br>承認郵便局 | 受取人扱い動便物用です。  | HOLDER NAME                       | Inigh GOA         |                              |
| 承認番号<br>有効期限       | 局留め扱<br>受取人用  | 局                                 |                   |                              |
|                    |               |                                   | 名刺肩書き<br>名刺氏名     | 代表取締役社長<br>ダミー太郎 名刺印刷        |

金融機関は英語用と日本語用を登録します。社名、住所も英語用にも登録します。 タブページは「事業所」「郵便・他」「システム」のタブを押すと切り替わります。

| CAMPANY POSTAL       | SYSTEM |                |
|----------------------|--------|----------------|
|                      |        | 消費税•端数処理       |
|                      |        | 消費税率 0.05 ·    |
|                      |        | 売上端数処理 切捨て ・   |
| 車輛マスタチェック1 CAR NAVI  |        | 売上税端数処理 無処理 -  |
| 車輛マスタチェック2 AIR CON   |        | 請求端数処理 切捨て ・   |
| 車輌マスタチェック3 AUTO SPCN |        | 請求税端数処理 四捨五入 💽 |
| 車輌マスタチェック4           |        | 仕入端数処理 切捨て ・   |
| バスワードを無しにすると         |        | 仕入税端数処理 無処理    |
| 起動時確認はしません。          |        | 精算端数処理 切捨て ・   |
|                      |        | 精算税端数処理 四捨五入 📩 |

事業所名や住所、電話番号などの基本情報の設定および変更の操作が行こなえます。 名称、住所等 名称等を入力します。

重要 ライセンスキーの登録について

ライセンスキーは 2 つ登録しますがオンラインショッピングでライセンスを取得した場合に はライセンスキー1の方に入力します。ライセンスキー2 は後日送付します。またはライセン スキー1 とライセンスキー2 が / で仕切られて 1 行で送られます。

ライセンスキー1 は日本語名称に対して計算された値を基に作成され、ライセンスキー2 は英 語名称を基に作成されます。したがってライセンス購入ユーザーはそれらを弊社に申請した通 りの名称で入力しなければなりません。最初に起動したときには英語名称欄に「ライセンスキ ー未登録3週間試用可能」というデータがはいりますので正しく入力しなおしてください。こ の名称はプログラムを起動したときにも上部に大きく表示されます。またなんらかの理由で運 用中一時的にライセンス認証が失敗したときもただちに英語名称欄に「ライセンスキー未登録 3週間試用可能」というデータがはいりますので正しく入力しなおしてください。 本プログラムはライセンスキーを正しく入力することにより、正常使用できます。

ライセンスキーは 13 文字から 21 文字程度の弊社から発行された数字とアルファベットから なる文字列です。ライセンスキーはアルファベットの IOXZ は使用していません(数字の 1、 0、2 や乗算記号の×と混同することを防ぐためです。アルファベットは大文字のみ使用しま す。)。それ以外のアルファベットと 0 から 9 までの数字とマイナス記号(-)で構成されてい ます。このキーはユーザーが使用する名称(購入者名とはかぎりません。本プログラムを使用 する事業所や組織の名称です。)と郵便番号から生成されるもので一致しないと、最初にイン ストールしてから一定の限度で本プログラムは使用できなくなります。ユーザーの名称や住所 変更にともなう郵便番号の変更が発生した場合には新しいキーを弊社に請求してください。 (本プログラムの正規ユーザーの変更にかぎります。極端に変わる場合、証明資料が必要な場 合もあります。)

名称や電話番号、住所、郵便番号を入力してからライセンスキーを入力します。この場合、郵 便番号は必ず半角文字で入力し3桁目と4桁目の間にはマイナス記号をいれます。(自動では いります。) ライセンスキーにはほぼ真中に必ずマイナス記号がありますがそれも必ず入力し ます。キーを1度いれてEnterキーを押すとすると正しいか間違いかの判定がでます。画面 を閉じて再表示したときにはキーは消えます。キーが正しくないまたは未入力の場合、最初の 起動から2週間後にプログラム起動回数が30回を超えた時点または3週間後に無条件で使用 できなくなります。この場合、入力したデータは削除されません。保持されていますが使用で きなくなります。またプログラムを再インストールすると出荷時の空のデータに置き換わって しまいますので注意してください。

ー旦使用できなくなったプログラムは正規のライセンスキーを入力後(登録完了とメッセージ がでます。正しくないとまちがいですと出ます。) ライセンスキー欄の1または2の入力欄右 にある「確認」ボタンを押します。

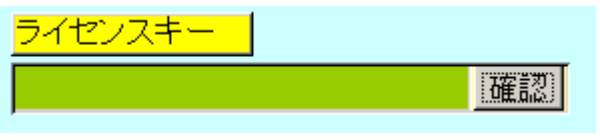

正しい場合は下図のようなメッセージが出ます。「はい」を押すとるテーブルリンク画面が表示されるので「リンク」指令ボタンを押してデータベースとリンクしてください。正しいはずなのに「ライセンスキー不良です」と出る場合は画面を閉じてメインメニューから再度、基本 情報画面を開いて英語名称欄データを再入力してから押してみてください。

| アドバン | スト多目的 会員・購読者管理システム 🛛 🛛 🛛 🕅                                                            |  |  |  |  |
|------|---------------------------------------------------------------------------------------|--|--|--|--|
| ?    | LM 2011/05/05 PK APJ96FDC42N-21AB22VN CT 0 OPL 10 OK<br>正しいライセンスキーです。テーブルリンク画面を表示しますか |  |  |  |  |
|      | はい()) 【いいえ())                                                                         |  |  |  |  |

または「マスター管理」「データバックアップ」「リンク」と選択し表示されるテーブルリンク 画面で既定リンク先に指定ボタンを押してからリンク指令ボタンを押して再び使用できるよ うになります。 ライセンスキー欄の1または2で「確認」ボタンを押してライセンスキーが違う場合には下 図メッセージが出ます。

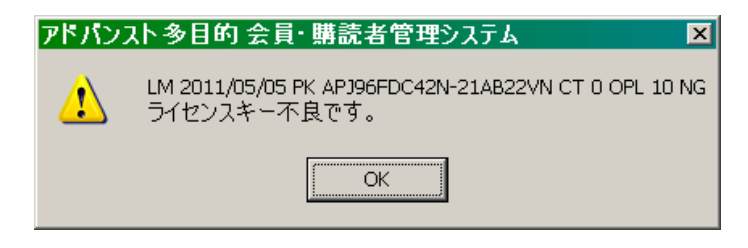

電話番号、FAX 番号等、自社の情報を設定してください。 会計期間

期首 期首となる日付を入力してください。(yyyy/mm/dd 形式)

期末 期首日付から自動計算されて表示されます。

消費税情報 リストから現在の税制に適合した税率を設定してください。

このメニューには、税率マスターで設定された税率の一覧が表示されます。ここで入力され た税率をもとに伝票で消費税が計算されます。(伝票での変更は可能です)

端数処理 プルダウンメニューから金額を計算する際の端数の処理法方につい て設定してください。四捨五入 / 切上げ / 切捨て / 無処理の 4 種類の処理方法が選択できます。 さらに売上伝票を作成した時点、請求締めをした時点、仕入伝票を作成した時点、精算締めを

|         | er t   |  |  |  |  |  |  |
|---------|--------|--|--|--|--|--|--|
| 消費税率    | 0.05 - |  |  |  |  |  |  |
| 売上端数処理  | 切捨て 💽  |  |  |  |  |  |  |
| 売上税端数処理 | 無処理 🔄  |  |  |  |  |  |  |
| 請求端数処理  | 切捨て 🔄  |  |  |  |  |  |  |
| 請求税端数処理 | 四捨五入 💽 |  |  |  |  |  |  |
| 仕入端数処理  | 切捨て 💽  |  |  |  |  |  |  |
| 仕入税端数処理 | 無処理 🔄  |  |  |  |  |  |  |
| 精算端数処理  | 切捨て 💽  |  |  |  |  |  |  |
| 精算税端数処理 | 四捨五入 , |  |  |  |  |  |  |

した時点の 4 つについて商品等の金額の端数処理とそれから計 算される消費税の端数処理を選択できるようになっています。た とえば売上伝票作成時に小数以下は切捨てて請求締め時にも売 上は切捨て、消費税は四捨五入の場合、「売上端数処理 - 切捨て」 「売上税端数処理 - 無処理」「請求端数処理 - 切捨て」「請求税 端数処理 - 四捨五入」というようにします。 仕入と仕入の精算締めについても同様に設定できます。

「郵便・他」「システム」のタブページはオプション機能用です。

「郵便・他」タブページでは簡易名刺印刷ができます。市販の A4 で1ページ 10 枚の名刺用 紙(エーワン(株)の品番 51002 用紙に対応しています。他社もほぼ同サイズです。) に印刷で きますが「余白」の調整が必要な場合もあります。

「システム」タブページに「パスワード」欄があります。このプログラムを不用意に第3者に 起動、操作されるのを防止する必要があるとき設定します。パスワードを設定し、次回プログ ラムを起動すると次図が表示されます。正しいパスワードをいれない場合、プログラムは終了 します。

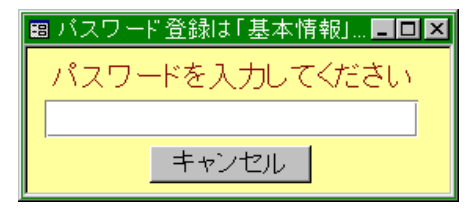

マァート・ハイシステム有限会社

パスワードを設定すると入力した文字数分の\*が表示されます。変更するにはこの\*\*を消し てから登録してください。使用しない場合には。\*を全部消してください。

重要 パスワードは忘れないように対策してください。忘れたパスワードは弊社でも回復できません。その場合プログラムは2度と起動できません。このパスワードはプログラムに格納されるのではなくデータファイルに格納されます。したがって別のプログラムやネットワークからの他のパソコンからも起動することはできません。再インストールしても今までのデータファイルを使用するかぎり同じです。

プログラム終了時最適化する ここにチェックがあるとプログラム終了時に自動でプログラムのごみを取る最適化を実行します。そのためプログラムの終了が少し遅くなります。

画面下部の機能ボタン説明。【】の中は対応するファンクションキー名です。 CLOSE【F8】 メインメニュー画面に戻ります。

#### 2.4 車輌登録 AUTOMOBILE DATA

メインメニューから「車輌管理」「AUTOMOBAILE」を選択すると、下図を表示します。

| AUTOMOBILE DATA INPUT/車輌データ入力 SOLD Yes J ID No 17                                                                                                    |
|----------------------------------------------------------------------------------------------------|
| Search move MANAGE CODE AUTOMOBILE NAME CUSTOMER OFFICE OF ISSUE 000017 CAROCARO GRATUSED CAR SALE                                                                                                    |
| AUTOMOBILE CERTIFICATION DATE OF ISSUE 1999/07/15 ISSUE No. 01235<br>LICENCE NUMBER REGISTERED 1st REGISTRY CATEGORY USAGE DISTINCTION STILLE OF VEHICLE<br>MIKAWA JU/07/1999 1999/07 [GENERAL]PASSENT PRIVATE _ SEDAN _                                                                                                    |
| MANUFACTURER         SEATING CAPACITY         CARGO CAPACITY         NET WEIGHT         GROSS VEHICLE WEIGHT           TOYOTA         5         1200         1500         2700                                                                                                    |
| FRAME NUMBER         LENGTH         WIDTH         HEIGTH         AXLE LOAD         F-F         F-R         R-F         R-R         [sdfsdfsddfsddf12         500         150         145         1000         800         1000         1000         1000         1000         1000         1000         1000         1000         1000         1000         1000         1000         1000         1000         1000         1000         1000         1000         1000         1000         1000         1000         1000         1000         1000         1000         1000         1000         1000         1000         1000         1000         1000         1000         1000         1000         1000         1000         1000         1000         1000         1000         1000         1000         1000         1000         1000         1000         1000         1000         1000         1000         1000         1000         1000         1000         1000         1000         1000         1000         1000         1000         1000         1000         1000         1000         1000         1000         1000         1000         1000         1000         1000         1000         1000         1000 <t< td=""></t<> |
| MODEL ENGINE MODEL OUTPUT (D FUEL DESIGN MODEL CLASS<br>ghtpgz ttt 1.5 GASOLINE 4512 221<br>characterized Nature 200                                                                                                    |
|                                                                                                    |
| EXPIRED DATE OF Aug/26/2000 REMARKS A/C, Power Window, A/C, Power Window, WALDITY MILEAGE 0                                                                                                    |
| BODY         BID         TX         TOTAL         DATE OF         PURCHASE           PAINT COLOR         COLOR No.         SUPPLIER         PRICE         CHARGE         COST         PURCHASE         SHEET No.           RED                                                                                                    |
| CAR NAVI     IAR CON     ESTIMATE SALES     DATE OF       AUTO SPCN     PRICE     PRICE     SOLD     SALES SHEET No.       70,000     667     2005/02/10     1     SHOW                                                                                                    |
| ADD DELETE PRINT 🐗 🔿 CLOSE RESET COPY PHOTO                                                                                                    |

またべつの画面「車輌管理」「車輌登録 日本語」では項目名は日本語ですがデータは英語で入力します。(輸出仕様であり英語の INVOICE などの印刷のためです。)

ここには車輌の基本データを登録します。大きく 3 つの入力エリアに分かれています。第 1 行は管理データエリア、太い黒枠内はフリーメモ欄と走行距離欄をのぞいて車検証のデータを 記入するエリアで入力窓の配置も車検証に準じています。必要な項目のみ入力することも可能 です。下部のは売上仕入エリアで金額、仕入日などを入力します。販売データでは予定価格以 外は自動入力されます。

日付入力の項目は yyyy/mm/dd 形式で入力します。

管理番号 システムパラメーターで指定すると自動作成されます。パラメーター番号 46 の「車輌マスター管理番号自動生成許可」を1にすると自動生成、0で不許可、またパラメー ター番号 47 の「車輌マスター管理番号生成桁数」で指定した桁数で生成します。(例 7 とす ると 0000001 から順番に 7 桁で発番します。)

車種名 自動車メーカーが命名している車種名です。任意項目

発行役所 車検証の発行陸運局を選択します。システムデータの ISSUE OFFICE(発行 役所)で登録したデータをプルダウンします。

車検証データ

発行年月日 車検を受け新しい車検証を交付される度に書き直します。必須項目

車体番号 車検証のデータです。必須項目

車検証番号 車検証の番号です。必須項目

登録番号 ナンバープレートのデータです。必須項目

登録/交付年月日 車検を受け新しい車検証を交付される度に書き直します。必須項目 有効期限満了日車検を受け新しい車検証を交付される度に書き直します。必須項目

初度登録年月 必須項目。軽四では月がない場合がありますのでそのように入力します。

塗色、車輌重量、総重量、最大積載量、長さ、幅、高さ、排気量など

これらのデータは INVOICE、PRO FORMA INVOICE、PACKING LIST 等で使用しますの で必ず入力してください。長さ、幅、高さはそれらから体積を計算して PACKING LIST にの せますので非常に重要です。(データがない場合エラーになります。) 車名 車検証における車名というのは自動車メーカーのことです。

BODY PRICE、BID CHAGE、TAX、TOTAL オークション等で仕入たとき本体価格、落札 料、消費税、合計を記入します。合計は計算されて入力されます。該当金額がない場合は 0 をいれます。Delete キーなどを押して空白にしてはいけません。これらのデータを入力すると「仕 入」「EASY SHEET MAKER」を選択して仕入伝票をまとめて作成することができます。(仕 入伝票一括作成の項参照)

ESTIMATE PRICE(販売予定の価格)を入力します。経費等から採算可能の下限価格です。シ ステムパラメーター番号 48 の「車輌マスター予定価格」で指定した金額が初期値としてはい ります。システムパラメーター番号 49 の「車輌マスター予定価格換算投入」を1 にすると売 上伝票で使用する通貨に換算して書き込みます。

SALES PRICE、DATE OF SOLD、SALES SHEET No、CUSTOMER、SOLD は売上伝票で 車輌を選択し、販売した場合に自動で書き込まれます。(売上伝票の項参照)

REMARKS フリーのメモ欄です。

MEMO / 装備品メモ欄 エアコン、パワステなど付属品、装備品のメモ書き欄です。

メモタイトルの右にある三角ボタンを押すと装備リストが出ますので選択するとメモ欄に入

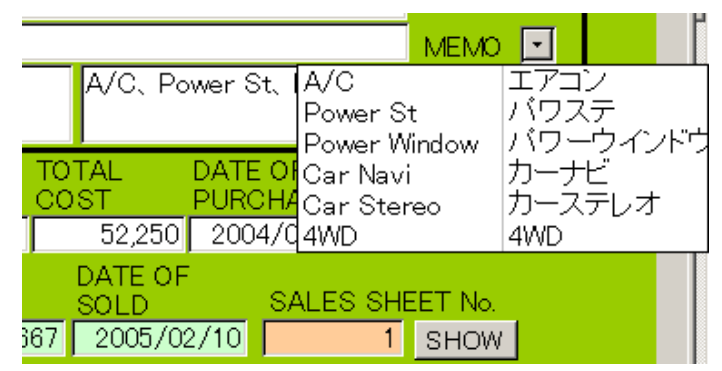

力されます。

なお装備リストの登録削除はシステムデータの OPTION ボタンを押すと実施できます。

検索移動

検索移動 車輛コード/車輛名/車種/ナンバー/車体番号/所有者で検索します

画面上部に検索キーワード入力の水色窓と検索指令ボタンがあります。マウスを近づけると入 力窓にはヒントテキストが表示されますがそこに示されるような登録番号や車種名などの文 字の一部を入力し Enter キーを押すか検索指令ボタンを押すと下図のような該当車輌を表示

| 🐵 車輌選択ウインドウ                    |     |         |             |  |  |
|--------------------------------|-----|---------|-------------|--|--|
| 選択                             | 001 |         | 三河33ま6910 🔺 |  |  |
| 選択                             | 002 |         | 三河11す4512   |  |  |
| 選択                             | 003 |         | 三河34と3412   |  |  |
| 選択                             | 004 | サービス1号車 | 東三河88や913 — |  |  |
| 選択                             | 005 |         | 三河52の7216   |  |  |
| 選択                             | 006 | 1962    | 東三河88か1962  |  |  |
| 選択                             | 007 | 1459    | 東三河88か1459  |  |  |
| キャンセル                          |     |         |             |  |  |
| レコード N ( T ) N N ( / 15 (フィルタ) |     |         |             |  |  |

したウインドウがでます。該当車輌の行、左端にある選択ボタンを押すとその車輌のデータ画

面に移動できます。

画面下部の機能ボタン説明。【】の中は対応するファンクションキー名です。

ADD【F2】 新規登録画面に移動します。

DELETE【F3】 表示している車輌データを削除します。削除する前に確認メッセージがでます。

PRINT (F5) 印刷帳票の選択画面を表示します。

左右の矢印【F6,7】 前後の画面に移動します。

CLOSE [F8] メインメニューにもどります。

RESET [F9] 販売済み車輌を未販売にもどします。Sold が Yes の車輌の場合のみボタンが 機能します。押すと確認メッセージが出て「はい」で sold が no になり販売先が空白、販売価 格が0円、販売日が空白、売上伝票番号が0になります。この機能は主に間違えて売上伝票 に車輌をのせてしまったときに使用します。その場合、該当する売上伝票でもその車輌の行を 削除する必要があります。

COPY [F10] 車検証データのコピー。たとえば既存のレガシィーのデータを車輌検索で選 択表示させます。そしてコピーボタンを押すと車検証の中の定格に関する 23 項目(定員や重量、 長さなど)と車種名を新規画面にコピーします。これにより同じ車種の定格をいちいち入力し なくてすみます。

PHOTO【F11】 サブウインドウが現われ、車輌の写真を4枚登録できます。

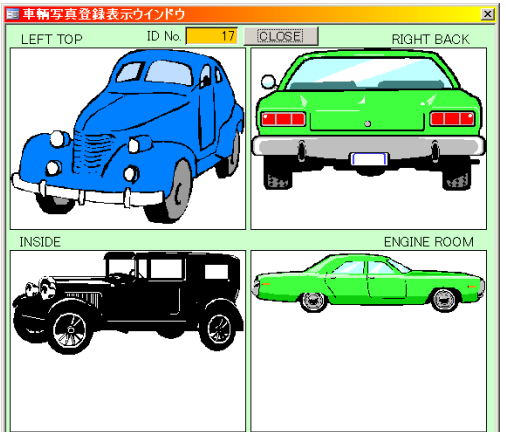

LEFT TOP、RIGHT BACK などと書かれていますが好みの方向や内部の写真を登録できます。 画像データは解像度が高いと非常にデータ容量を消費します。なるべく低い解像度にして貼り 付けてください。「はじめにお読みください」説明書の「画像の取り込み方法」の項に貼り付 け方法や画像のリサイズについて記述してありますので必ず読んでください。

貼り付けたい画像、写真等を他のプログラムで表示させ範囲を定めて「Ctrl」+「C」でコピーしてこの画像ウインドウで「Ctrl」+「V」してはりつけます。Windows には標準で「ペイント」という画像編集ソフトが付属しています。スタートボタン「すべてのプログラム」「アクセサリー」「ペイント」で起動します。

### 車輌画像登録 AUTOMOBAILE PHOTO

メインメニューから「車輌管理」「AUTOMOBAILE PHOTO」を選択すると、下図を表示し

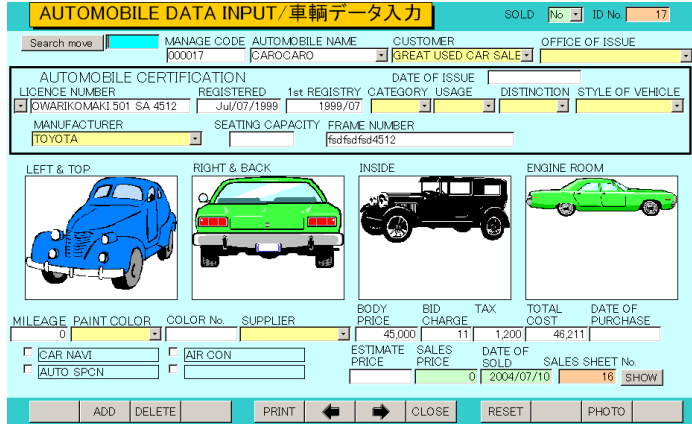

ます。

2.5

前項の車輌登録では画像を登録するとき「PHOTO」ボタンを押す必要がありましたが、後で 次々に画像を登録するとき手間ですが、こちらの画面ではページめくりして続けて画像登録が できます。主にすでに登録した車輌に画像を追加登録する場合に使用します。

#### 検索·帳票 AUTOMOBAILE SEARCH

メインメニューから「車輌管理」「AUTOMOBAILE SEARCH」を選択すると、下図を表示し

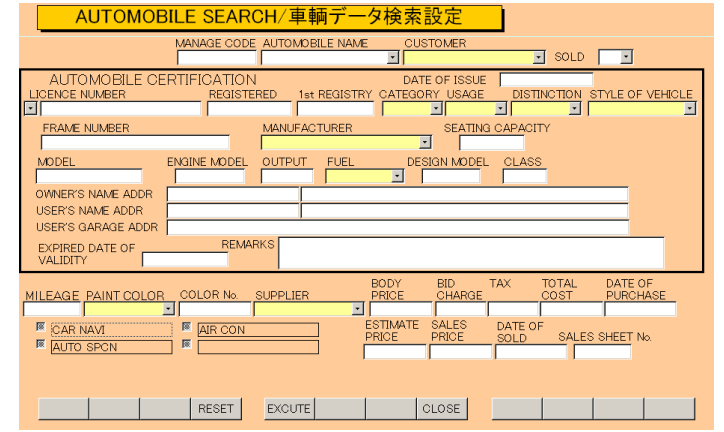

ます。

2.6

車輌データ登録したすべての項目を組み合わせて特定の条件の車輌を検索抽出できます。 たとえば SOLD を No にして検索すれば未販売車を検出できます。

黄色のコンボボックスではプルダウンリストからの選択だけですが、白色の項目は文字の一部 でも検索できます。たとえば発行年月日欄に 2001 といれれば 2001 年発行のものすべて、 2001/09 といれれば 2001 年 09 月発行のものすべてというようにできます。(月は必ず 2 桁で 入力します。01、02、・・09)

「実行」ボタンを押すと次項の検索結果画面を表示します。なにも条件を設定せずに「実行」 するとすべてのデータを表示します。

画面下部の機能ボタン説明。【】の中は対応するファンクションキー名です。

RESET【F4】 コンボボックスをすべて無選択状態にします。

EXCUTE [F5] 検索を実行し結果画面を表示します。

CLOSE [F8] メインメニューにもどります。

#### 検索結果画面

画面上部に検索条件に該当した車輌のリストがでます。

| S                                | EARCH RESU         | LT & PF     | RINT SELE      | CT/車輛検索                  | 転結果/州      | <b>長票選択</b>          | ]            |               |         |
|----------------------------------|--------------------|-------------|----------------|--------------------------|------------|----------------------|--------------|---------------|---------|
|                                  | ID No LICENS       | SE No.      | NAME           | FRAME No.                | SOLD DATE  | PRICE                | CUSTOMER     | PURCHASE      | AILCOST |
| EDIT                             | 73                 |             |                |                          |            | 0                    |              |               | 0       |
| EDIT                             | 72 MIKAWA 50       | 1 SA 5230   | MINICA         |                          | 2005/02/15 | 5 477                | GREAT USED C |               | 0       |
| EDIT                             | 71                 |             | BIGHORN        |                          |            | 0                    |              |               | 0       |
| EDIT                             | 70                 |             | MATIMATI       |                          |            | 0                    |              |               | 0       |
| EDIT                             | 69                 |             | MEGANE         |                          |            | 0                    |              |               | 0       |
| EDIT                             | 68 MIKAWA          |             | CAROCARO       |                          |            | 0                    |              |               | 0       |
| EDIT                             | 67 MIKAWA 50       | 0           | CAROCARO       |                          |            | 0                    |              |               | 0       |
| EDIT                             | 66 TOYOHASI        | 55 TU 7845  | HILUX SURF     | fggg23235                |            | 0                    |              |               | 57,500  |
| EDIT                             | 65 TOYOHASI        | 55 NA 4523  | ODESSEY        | HG784523                 |            | 0                    |              |               | 89,000  |
| EDIT                             | 64 MIKAWA 50       | D TA1256    | PAJERO         | SDDfgdg74859             |            | 0                    |              |               | 220,000 |
| EDIT                             | 62 NAGOYA 50       | 0 SA 5623   | COLLORA        | EXdgdh1236554            |            | 0                    |              | 2001/04/23    | 272,500 |
| EDIT                             | 61 MIKAWA 52:      | 2 TU 4545   | COLLORA        | EWgig1596654             |            | 0                    |              | 2001/04/23    | 86,900  |
| EDIT                             | 60 MIKAWA          |             | RVR            | ESff545557878            |            | 0                    |              | 2002/07/12    | 23,000  |
| EDIT                             | 59 MIKAWA 5        |             | COLLORA        | EAf5484745               |            | 0                    |              | 2002/07/12    | 121,500 |
| EDIT                             | 58 OWARIKOM        | AKI hi 5452 | BIGHORN        | EGdhdhd4545              |            | 0                    |              | 2004/11/11    | 69,000  |
| EDIT                             | 57 MIKAWA 50       | 0 BA 1289   | JEEP           | JGGG6332                 |            | 0                    |              | 2004/11/11    | 46,000  |
|                                  |                    |             |                |                          |            |                      |              |               |         |
| 車輛全データ 車輌デ                       |                    | データリスト      | 車検データ          |                          | 車輌画像       |                      | 車検証          |               |         |
| STD                              | Export Certificate | LightCar    | ExportCertific | Mixed Export certificate |            | Canceled Certificate |              | CERTIFICATION |         |
| チェックボタ<br>「日本の面」 「G CK1=CAR NAVI |                    |             | R              | CK2=AIR CON              | <b>a</b> 0 | K3=AUTO SP           | CN R         | CK4=          |         |
| (検索語<br>データ                      | 課                  | E           | DIT            |                          | CLOS       | SE                   |              |               |         |
|                                  |                    | 1.1.6.      |                |                          |            |                      |              |               |         |

下部の「車輌データリスト」「車検証」ボタンを押すとそれぞれの形式での印刷プレビューを 表示します。

STD Export Certificate

LightCar ExportCertificate

普通車用の Export Certificate 印刷指令です。

軽四用の Export Certificate 印刷指令です。

Mixed Export certificate 普通車には普通車用、軽四には軽四用の Export Certificate をプレビューします。これは押すと印刷プレビューが普通車用と軽四用と続けて2つでます。 後に出た軽四用で印刷アイコンを押して印刷してから「閉じる」ボタンを押すと普通車のプレ ビューになります。そこでまた印刷アイコンを押すと印刷できます。どちらかの種類しかない 場合には他方はプレビューしません。

Cancelled Certification 輸出用抹消登録証の様式です。REMARKS欄の文章はマスター管理の「文書作成」で作成した文書番号 1 の文章が印刷されますので変更する場合は Sentence Make「文書作成」の機能を使用してください。

車輌画像車輌の登録画像を印刷します。

画面下部の機能ボタン説明。()の中は対応するファンクションキー名です。 EDIT (F4) マウスカーソルでクリックした車輌の画面を表示します。 CLOSE (F8) 検索条件画面にもどります。
#### 2.7 商品マスターの設定 COMMODITY INPUT

メインメニューの「マスター管理」「COMMODITY INPUT」を選択すると、下図がでます。

| Comm                                                                                             | iodity Master/商品マスタ入力                |                                                                                                    |
|--------------------------------------------------------------------------------------------------|--------------------------------------|----------------------------------------------------------------------------------------------------|
| Search Move<br>Code No<br>Commodity<br>Category<br>Unit<br>Maker<br>Catalog No.<br>Size<br>Class | DOCO1<br>ENGINE<br>SET S<br>TOYOTA S | Stock management P<br>Start stock vulue 0<br>Low limit stock 0<br>Supplier Price 0<br>Sales Price 0<br>Fair Price 0 |
| Color                                                                                            |                                      | Memo 🔺                                                                                                    |
| Weight                                                                                           | 0.00 Kg                              |                                                                                                    |
| Ta× Method                                                                                       |                                      |                                                                                                    |
|                                                                                                  |                                      |                                                                                                    |
|                                                                                                  | ADD DELETE COPY 🐗                    | CLOSE                                                                                                    |

ここでは販売するエンジンなどの部品の登録や、見積用の在庫にない車輌、手数料などの登録 をします。

商品コード 商品ごとの固有のコードを設定してください。バーコード数字を直接、商品 コードとすることもできます。品番を商品コードとすることもできます。商品コードの命名原 則を最初に決めておいてください。運用開始後に変更すると整合性が保てなくなります。数字 以外も使用できますが漢字、かなは使用しないでください。

重要 重複して同じコード番号の登録はできません。

商品名 商品の名称を入力してください。

商品区分 商品のタイプを規定します。HANDLING CHARGE 手数料など商品以外を登録する場合には商品区分カテゴリーには CHAGE を選択してください。エンジンや部品については PARTS、見積もり用車輌については CAR を選択してください。

注意 売上伝票の明細行で HANDLING CHARGE などの商品コードを選択した場合、その 商品区分カテゴリーが CHAGE の場合、明細行の処理区分も自動で CHARGE になります。 その結果、INVOICE を印刷したとき車輌の数量からその行がのぞかれ TOTAL UNITS 数が 正しくなります。

メーカー、カラー、クラス、

各データはコンボボックスのプルダウンリストから設定してください。このリストにはシステ ムデータで設定された各ファイルの一覧が表示されます。

型番 型番がある場合、記入してください。

- サイズ 必要なら入力します。
- クラス 必要なら入力します。
- 単位 商品を扱う単位を入力してください。
- 仕入単価 仕入単価を入力してください。仕入伝票にのる値です。
- 販売単価 販売単価を入力してください。売上伝票にのる値です。
- 定価 定価を入力してください。必要なら入力します。
- 在庫管理する 在庫管理する製品、部品の場合チェックをいれます。

#### 単重 単体の質量を入力します。単位はキログラムで小数以下2桁まで表示します。

課税方法 輸出であるため、通常は NO TAX を選択します。

検索移動 コード、名称、区分、カラー、サイズ、クラス、メーカー、型番を検索窓に 入力して Enter を押すと該当商品が商品ウインドウに表示されます。その中から該当行の「選 択」を押すとその商品データに移動します。中止する場合は「キャンセル/閉じる」ボタンを

| 88商  | 品選択ウイン | ボウ      |            |      |   |   | _ [  | ı × |
|------|--------|---------|------------|------|---|---|------|-----|
| 選択   | 一般商品   | 00111   | カラーテレビ     | ハヤシゴ | 0 |   | 21.0 |     |
| 選択   | 紳士     | 01 0001 | 紳士靴        | ハヤシゴ | 0 | 黒 | 24.0 | ]   |
| 選択   | 紳士     | 01 0002 | 紳士靴        | ハヤシゴ | 0 | 黒 | 25.5 | ]—  |
| 選択   | 紳士     | 01 0003 | 紳士靴        | ハヤシゴ | 0 | 黒 | 26.0 |     |
| 選択   | 紳士     | 01.0004 | 紳士靴.       | ハヤシゴ | 0 | 黒 | 26.5 |     |
|      |        |         | キャンセル/閉じる  |      |   |   |      | -   |
| レコード |        | 8 🕨     | ▶1 ▶★ / 23 |      |   |   |      | 1   |

押してウインドウを閉じてください。

画面下部の機能ボタン説明。【】の中は対応するファンクションキー名です。

ADD【F2】 新規の空白の画面に移動します。

DELETE【F3】表示されている商品データを削除します。

COPY【F5】 表示されている商品データを新規画面にコピーします。この場合、商品コードは左端の1文字のみコピーします。固有のコードをつけてください。

左右の矢印【F6,7】 前後にページめくりをします。

CLOSE【F8】 入力画面を終了してメインメニューに戻ります。

## 2.8 商品一覧 COMMDITY LIST

メインメニューの「マスター管理」「COMMDITY LIST」で下図がでます。ここではリスト 表示だけです。変更したい商品の行にカーソルをおいて EDIT ボタンか機能ボタン「EDIT」 を押すとその商品の登録画面にとびます。

| CC   | DMMODITY MAS   | iTER LIST/商品マスターリスト |            |          |             |      |
|------|----------------|---------------------|------------|----------|-------------|------|
|      | COMMODITY CODE | NAME/商品名+メーカーその他属性  | Catalog No | Supplier | Sales Price |      |
| EDIT | 00001          | ENGINE トヨタ          |            | 0.00     | 0.00        |      |
| EDIT | 00002          | CARBURETER          |            | 0.00     | 0.00        |      |
| DIT  | 10001          | TOYOTA CERICA       |            | 0.00     | 50,000.00   |      |
| DIT  | 10002          | SUBARU LEGACY       |            | 0.00     | 50,000.00   |      |
| DIT  | 10003          | HONDA CITY          |            | 0.00     | 50,000.00   |      |
|      |                |                     |            |          |             |      |
|      |                |                     |            |          |             |      |
|      |                |                     |            |          |             |      |
|      |                |                     |            |          |             |      |
|      |                |                     |            |          |             |      |
|      |                |                     |            |          |             |      |
|      |                |                     |            |          |             |      |
|      |                |                     |            |          |             |      |
|      |                |                     |            |          |             |      |
|      |                |                     |            |          |             |      |
|      |                |                     |            |          |             |      |
|      |                |                     |            |          |             |      |
|      |                |                     |            |          |             |      |
|      |                |                     |            |          |             |      |
|      |                |                     |            |          |             |      |
|      |                |                     |            |          |             |      |
|      |                | EDIT PRINT Invalid  | CLOSE      | LIST     |             | PRIC |

「印刷」ボタンを押すと商品リストの印刷プレビューがでます

画面下部の機能ボタン説明。【】の中は対応するファンクションキー名です。 EDIT【F4】 表示されている商品データの画面に飛びます。 PRINT【F5】 商品データリストの印刷プレビューを表示します。 INVALID【F6】 商品コードが重複している場合それを表示します。 CLOSE【F8】 入力画面を終了してメインメニューに戻ります。 LIST【F9】 商品名と価格、期首在庫数の表を表示します。カーソルを上下左右に移動で き、大量のデータ変更には有効です。

|   | official revealable | X20X7-7 |          |         |          |      |      | 1000 |
|---|---------------------|---------|----------|---------|----------|------|------|------|
|   | 商品コード               | 商品名     | 型番       | 標準仕入    | 標準販売     | 定価   | 開始残高 | 支店残高 |
|   | 010011              | 紳士靴     | EE-744   | ¥4,550  | ¥6,500   | ¥0   | 2    | 2    |
| • | 010012              | 紳士靴     | F4       | ¥5,600  | ¥8,500   | ¥O   | 3    | 1    |
|   | 010013              | 紳士靴     | HH-622   | ¥5,600  | ¥8,500   | ¥0   | 0    | 0    |
|   | 010021              | 紳士靴     | NN-562   | ¥4,500  | ¥6,500   | ¥0   | 0    | 0    |
|   | 010022              | 紳士靴     | JKK-521  | ¥4,560  | ¥5,600   | ¥0   | 0    | 0    |
|   | 010024              | 紳士靴     | VV-4511  | ¥5,000  | ¥6,500   | ¥O   | 0    | 0    |
|   | 010101              | バンブス    | FF-4111  | ¥3,500  | ¥4,500   | ¥0   | 0    | 0    |
|   | 010102              | バンブス    | XX-52    | ¥3,600  | ¥5,600   | ¥0   | 0    | 0    |
|   | 010103              | バンブス    | VV-6222  | ¥3,700  | ¥7,500   | ¥0   | 0    | 0    |
|   | 010105              | バンブス    | VVV-GG   | ¥3,700  | ¥6,500   | ¥O   | 0    | 0    |
|   | 010106              | バンブス    | QQ-95555 | ¥3,700  | ¥5,800   | ¥0   | 0    | 0    |
|   |                     | · / •   |          | 110 000 | 110 80.0 | 1.10 |      |      |

PRICE【F12】商品価格表の印刷プレビューを表示します。

#### 2.9 得意先マスター COSTOMER INPUT

メインメニューの「マスター管理」「COSTOMER INPUT」を選択すると、下図が出ます。

| Search Move<br>得意先コードCODE<br>No.                 | 001   | 得意先名<br>ふりがな<br>ENG.NAME | 得意A<br>tokuiA |                                   |                                    |                                                      |
|--------------------------------------------------|-------|--------------------------|---------------|-----------------------------------|------------------------------------|------------------------------------------------------|
| 部署/SECTION<br>電話番号/TEL<br>FAX番号/FAX<br>住所1/ADDR1 |       |                          |               | <ul> <li></li></ul>               | 31 · 日<br>翌月 ·<br>31 · 日<br>5 0    | 注實稅転域区分<br>○明細每 ○請求每内税<br>○伝票每内税○請求每外税<br>○伝票每外税○非課税 |
| 1至P/T2/ADDR2<br>備考/MEMO<br>郵便番号/ZIP CD<br>POBOX  | FG    |                          |               | 金融機関/<br>□座種類語<br>□座名義/<br>通貨/CUR | 支店<br>番号<br>へ 得意A<br>RENCY POUND S |                                                      |
| 国籍/NATIONALITY                                   | JAPAN |                          |               |                                   |                                    |                                                      |

#### ADD DELETE 封简 🖕 🔿 CLOSE 2×6 3×7有 3×7無

得意先コード 得意先ごとの固有のコードを設定してくたさい。運用開始後コードを変更す ると整合性がたもてません。最初に命名原則を決めてください。重複はできません。仕入先コ ードとは桁数をかえるとか番号範囲を重複しないようにするとミス防止になります。

得意先名 得意先名の名称を入力欄に入力してください。フリガナが自動的に下段に入 力されます。

ENGLISH NAME 英語名をいれます。必須項目

得意先略称 6文字程度で他と判別できるようにいれてください。一部帳票ではこれを印刷 します。

部署名 得意先担当部署の名称を入力してください。

住所 1.2 得意先のデータを英語で入力してください。INVOICE など英語帳票でも住所 1 から印刷します。(国により異なるためです。したがって得意先の国籍によって入力する順 序を変えてください。)

電話番号、FAX 番号 得意先のデータを、国番号を含んで入力してください。

郵便番号 必要な国では入力してください。

法人、男女 どれかにチェックをいれてください

通貨 その得意先との取引で通常使用する通貨を選択してください。ここで選択した通貨が売上伝票に書き込まれます。売上伝票で変更もできます。

- 国籍 英語で国籍を記入してください。
- 備考 適当なメモの記入欄です。
- 締め日 得意先の締め日を入力してください。
- 支払月 得意先の支払月をリストから選択してください。
- 支払日 得意先の支払日を入力してください。

開始残高 得意先の期首における開始残高を入力してください。データ削除指令や年度 更新すると前年度の残高が書きこまれます。このシステムを導入し最初の請求書を出すときの 繰越残高になります。したがって最初は前月の残高を入力します。

消費税転嫁区分消費税の転嫁方法をチェックボックスで選んでください。

非課税 - 通常これが選択されています。

明細毎 - 伝票の明細行ごとに消費税を計算します。非課税の公共料金も売上伝票にの

せる場合にはこの区分を選択してください。

伝票毎 - 伝票毎に消費税を計算します。

請求毎 - 請求締めをするときに計算します。

さらに内税か外税か非課税かで計6種類の中から選択します。

初期値はシステムパラメーターの7番に設定した選択値の数値で決まります。(1-明細毎2-伝 票毎内税3-伝票毎外税4-請求毎内税5-請求毎外税6-非課税)

#### 検索移動

| 検索移動                | 得意先名  キカイ工業株式会社                      |
|---------------------|--------------------------------------|
| 得意先 <u>一</u> 一ド 101 | 得意先名、ふりがな、住所、電話番号、得意先コードのどれかをいれてください |
| 検索指令ボタン検索窓          | ヒントテキスト                              |
|                     |                                      |
|                     | ■ 得意先選択ウインドウ                         |
|                     | 選択 00000 某社 西尾市 🔺                    |
|                     | 選択 00001 支店 西尾市                      |
|                     |                                      |
|                     | 選択 00003 テスト販売会社 名古屋市中区錦(            |
|                     |                                      |
|                     |                                      |
|                     |                                      |
|                     |                                      |
|                     |                                      |
|                     |                                      |

コード、名称、ふりがな、電話番号、住所のどれかの文字の一部を検索窓に入力して Enter キーを押すと得意先ウインドウを表示します。その中から該当行の「選択」を押すとその得意 先データに移動します。変更する場合は「キャンセル/閉じる」ボタンを押してウインドウを 閉じてください。

画面下部の2×6、3×7有、3×7無を押すとタックシールを印刷できます。

2×6 エーワン製品番号 28740 2列6段の用紙です。

3×7 有 エーワン製品番号 28385 上下に余白のある 3 列 7 段の用紙です。他にコクヨ L7160 か L7560 も使用できます。

3×7 無 エーワン製品番号 28383 上下に余白のない3 列7 段の用紙です。

画面下部の機能ボタン説明。【】の中は対応するファンクションキー名です。

ADD **F**2 新規の空白の画面に移動します。

DELETE【F3】表示している画面データを削除します。確認メッセージがでます。

封筒【F5】 封筒の印刷プレビューを表示します。

左右の矢印【F6,7】 前後のデータにページめくりをします。

CLOSE【F8】 メインメニューに戻ります。

2×6【F10】 2列6段余白有タックシールの印刷プレビューを表示します。

3×7 有【F11】3列7段余白有タックシールの印刷プレビューを表示します。

3×7 無【F12】 3列7段余白無タックシールの印刷プレビューを表示します。

2.10 得意先検索 COSTOMER SEARCH

メインメニューの「マスター管理」「COSTOMER SEARCH」を選択すると、下図が出ます。

| 1             | 导意先検索 | <b>条件</b> |          |  |
|---------------|-------|-----------|----------|--|
| 得意先名          |       |           |          |  |
| 部署            |       |           |          |  |
| 電話番号<br>FAX番号 |       | 6         | 法人       |  |
| 郵便番号<br>住所    |       | 6         | <u>x</u> |  |
| <del>XE</del> |       |           |          |  |
|               | 実     | 行         | 閉じる      |  |

各項目に入力されたデータの論理積条件で対象データを検索します。

各項目はすべて入力する必要はなくさがしたい項目のさがしたい内容だけを入力すれば検索 できます。条件を指定せず「実行」ボタンを押すとすべての得意先を表示します。

検索結果は下図に表示します。

|    | 得意先        | 検索結果                |               |                |               |     |
|----|------------|---------------------|---------------|----------------|---------------|-----|
|    | <u>––۲</u> | 得意先名                | 部署名           | 住所             | 電話番号          | 締め日 |
| 詳細 | 002        | ナノテク機器株式会社          |               | 架空町青空4-55      | 0xx-789-12345 | 31  |
| 詳細 | 003        | ハイテク産業株式会社          |               | 井伊皮市富雄4-56-633 | 0aa-952-9633  | 31  |
| 詳細 | 004        | ローテク電話株式会社          |               |                |               | 31  |
| 詳細 | 005        | ロントン工業株式会社          |               | 英吉利市外堀町45-66   |               | 31  |
| 詳細 | 006        | ムンバイ製造株式会社          |               | 印度市南西町41-622   |               | 31  |
| 詳細 | 001        | かんでも製造株式会社          |               | 架空市            | 0xx=622=95555 | 31  |
|    |            |                     | 様村筋長平2        |                |               |     |
|    |            | CIMPJE11 2003/06/21 | (現1)1回10(1)/0 |                |               |     |
|    | 封筒縦        | 封筒横                 | (はがき縦         | はがき横           | 2×6           |     |
|    |            | 編集                  | E口用川          | 閉じる            |               |     |

封筒などの帳票に検索結果を印刷できますが印刷プレビューを出した最初のときにページ設定アイコンを押して用紙サイズをはがきや封筒に設定する必要があります。これは1度のみ実施します。くわしくは「はじめにお読みください」説明書を参照してください。 横封筒長形3号 印刷日付で指定した日付を封筒に印刷できます。

画面下部の機能ボタン説明。【】の中は対応するファンクションキー名です。

- EDIT【F4】 カーソルのある行の得意先データの画面に飛びます。
- PRINT 【F5】 検索結果印刷のプレビユー画面を表示します。

CLOSE 【F8】 検索条件画面に戻ります。

## 2.11 仕入先マスター SUPPLIER DATA

メインメニューの「仕入」「SUPPLIER DATA」を選択すると、下図が表示され、既に登録さ

| SUPPLIER LIST/仕入先マスター覧 |      |             | TOTAL DAY |         |           |      |  |
|------------------------|------|-------------|-----------|---------|-----------|------|--|
|                        | CODE | NAME        | SECTION   | ADDRESS | PHONE No. | TYPE |  |
| DIT                    | 0001 | CARBUYBUY   |           |         |           | 31 🔹 |  |
| DIT                    | 0002 | USS AUTO    |           |         |           | 31 🔹 |  |
| DIT                    | 0003 | CCS AUCTION |           |         |           | 31 🔹 |  |
| DIT                    | 0004 | TTS AUCTION |           | 1       |           | 31 - |  |
|                        |      |             |           |         |           |      |  |
|                        |      |             |           |         |           |      |  |
|                        |      |             |           |         |           |      |  |
|                        |      |             |           |         |           |      |  |
|                        |      |             |           |         |           |      |  |
|                        |      |             |           |         |           |      |  |
|                        |      |             |           |         |           |      |  |
|                        |      |             |           |         |           |      |  |
|                        |      |             |           |         |           |      |  |
|                        |      |             |           |         |           |      |  |
|                        |      |             |           |         |           |      |  |
|                        |      |             |           |         |           |      |  |
|                        |      |             |           |         |           |      |  |
|                        |      |             |           |         |           |      |  |
|                        |      |             |           |         |           |      |  |
|                        |      |             |           |         |           |      |  |
|                        |      |             |           |         |           |      |  |
|                        |      |             |           |         |           |      |  |
|                        |      |             |           |         |           |      |  |

れている仕入先コード、名称、住所などの情報が表示されます。仕入先データの編集や新規登録については、次項の「仕入先マスター入力」画面で行ってください。

画面下部の機能ボタン説明。【】の中は対応するファンクションキー名です。

ADD [F2] 新規登録するための仕入先マスター入力画面が表示されます。

- EDIT【F4】 カーソルのある行の仕入先データに飛びます。
- PRINT【F5】 仕入先の一覧表のプレビュー画面を表示します。

CLOSE【F8】 メインメニュー画面に戻ります。

仕入先マスター入力画面 SUPPLIER INPUT

| SUPPLIER I         | NPUT/仕入先マスタ入力                                                                                                    |
|--------------------|----------------------------------------------------------------------------------------------------|
| 仕入先コード<br>CODE No. | 0004 住入先記号 Search Move                                                                                                    |
| 仕入先名               | TTSオークション <sup>(1)</sup> (注入) (第6)日 (31) 日                                                                                                    |
| ふりかな               | 「TTSオークション 0個人」 支払月 翌月 ・                                                                                                    |
| ENG.NAME           | TTS AUCTION 支払日 31 ··· 日                                                                                                    |
| 仕入先略称              | TTSオーク 住入先タイプ 「開始残局」 0                                                                                                    |
| 部署                 | 費税転嫁区分                                                                                                    |
| 担当者                | の明細毎 ○精算毎内税     の     に     市主     に     の     に     市主     に     の     に     市主     に     の     に     市主     に     の     に     市主     に     の     に     市     に     の     に     市     に     の     に     市     に     の     に     市     に     れ      の      に     市     に      の      に      の      の      に      の      の      に      の      の       の      の      の       の       の       の       の       の       の       の       の       の       の       の       の       の       の         の       の        の       の        の        の        の        の              の |
| 電話番号/TEL           | ○伝宗海内祝り精昇毎外祝 ○ 伝夢海内祝り オ開発                                                                                                    |
| FAX番号/FAX          |                                                                                                    |
| 住所1/ADDR1          |                                                                                                    |
| 1主所2/ADDR2         |                                                                                                    |
| 郵便番号/ZIP CD        | 通貨/CURRENCY UP YEN                                                                                                    |
| POBOX              |                                                                                                    |
| メモ/ MEMO           | 国籍/NATIONALITY                                                                                                    |
|                    |                                                                                                    |
|                    |                                                                                                    |
|                    |                                                                                                    |
| ADD                | DELETE                                                                                                    |

仕入先マスター覧画面で「ADD」ボタンか「EDIT」ボタンを押すと、「仕入先マスター入力」画面が表示されます。「ADD」の場合、各入力項自は新規空白の状態で表示されます。一方、「EDIT」の場合には、登録されている情報が表示されます。

仕入先コード 仕入先ごとの固有のコードを設定してください。運用開始後コードを変更す ると整合性がたもてません。命名原則を決めてください。重複はできません。

仕入先名 仕入先の名称を入力してください。フリガナが自動的に下段に入力されます。 ENG.NAME 英語表記の名称をいれます。

仕入先略称 6 文字程度で他と判別できるようにいれてください。仕入推移表など一部帳票

43

ではこれを印刷しますので必ず入力してください。

仕入先タイプ 必要なら選択してください。

部署名 仕入先部署の名称を入力してください。

電話番号、FAX 番号、住所 1,2、郵便番号 仕入先のデータを入力してください。

法人個人 どれかにチェックをいれてください

通貨 その仕入先との取引で通常使用する通貨を選択してください。ここで選択した通貨が仕入伝票に書き込まれます。

国籍 英語で国籍を記入してください。

メモ 適当なメモの記入欄です。

金融機関名、支店名 金融機関名とその取引支店名を入力してください。

口座番号 預金の種類と口座番号を入力してください。

口座名義人 空白のとき仕入先名をいれると転写されます。

締め日 仕入先の締め日を入力してください。

支払月 仕入先の支払月を入力してください。

支払日 仕入先の支払日を入力してください。

開始残高 仕入先の期首における開始残高を入力してください。データ削除指令や年度 更新すると前年度の残高が書きこまれます。このシステムを導入し最初の精算書を出すときの 繰越残高になります。したがって最初は前月の残高を入力します。

消費税転嫁区分消費税の転嫁方法をチェックボックスで選んでください。

明細毎一明細行ごとに消費税を計算します。

伝票毎一伝票ごとに消費税を計算します。

精算毎 - 精算締めをするときに計算します。

さらに内税か外税か非課税かで計6種類の中から選択します。

初期値はシステムパラメーターの8番に設定した選択値の数値で決まります。(1-明細毎2-伝 票毎内税3-伝票毎外税4-精算毎内税5-精算毎外税6-非課税) 検索移動 コード、名称、ふりがな、電話番号、住所のどれかの文字の一部を検索窓に 入力して Enter キーを押すと仕入先ウインドウを表示します。その中から該当行の「選択」

| 検索移動          |  |
|---------------|--|
| 1天元13/19/19/1 |  |

を押すとその仕入先データに移動します。変更する場合は「キャンセル/閉じる」ボタンを押 してウインドウを閉じてください

| 🛚 仕入先選択ウインドウ |       |          |           |  |  |  |  |
|--------------|-------|----------|-----------|--|--|--|--|
| 選択           | 00001 | 仕入某社     | 名古屋市中区錦   |  |  |  |  |
| 選択           | 00002 | 個人仕入     | 岡崎市錦本町3-{ |  |  |  |  |
| 選択           | 80000 | 佐々木正     |           |  |  |  |  |
| 選択           |       |          |           |  |  |  |  |
|              |       |          |           |  |  |  |  |
| Va+Miri      |       | 4 ▶ ▶ ▶* | / 4       |  |  |  |  |

画面下部の機能ボタン説明。【】の中は対応するファンクションキー名です。
 ADD【F2】 新規登録するための仕入先マスター入力画面が表示されます。
 DELETE【F3】表示している仕入先データを削除します。
 左右の矢印【F6,7】 前後のデータにページめくりをします。
 CLOSE【F8】 仕入先マスター覧画面に戻ります。

## 2.12 文書データ作成 SENTENCE MAKE

メインメニューの「マスター管理」「SENTENCE MAKE」を選択すると、下図を表示します。

| Sentence Make/差し込み用文書作成、編集                                                                          | すでに登録済みのデータ変更は慎重にしてください。                                     |   |
|----------------------------------------------------------------------------------------------------|--------------------------------------------------------------|---|
| SENTENCE We, GREAT USED CAR SALES Co. certify t<br>Certificate of Registration is faithful to origi | nat this English Translation of Qancelled<br>nal and genuine |   |
| CREATER For Cancelled Certification                                                                 | SENTENCE No 5 A4                                             |   |
|                                                                                                    |                                                              |   |
| CREATER                                                                                             | SENTENCE No TO B5 A4                                         |   |
|                                                                                                    |                                                              |   |
| ADD ETRI 🔶                                                                                          | CLOSE                                                        | 1 |

帳票で印刷する文章を作成編集します。

右にある緑色と赤色の縦線はそれぞれ B5 用紙や A4 用紙を縦に使用したときの1行の目安です。

現在は SENTENCE No.1 を英語版抹消登録証明書の責任証明文に使用しています。 その他の用途には使用していません。

一旦追加作成した文章は削除できません。

## 2.13 年度更新 FISCAL YEAR UPDATE

メインメニューの「マスター管理」「FISCAL YEAR UPDATE」を選択すると、下図を表示し

| 年度更新                                                          |                                                                                                   |
|---------------------------------------------------------------|---------------------------------------------------------------------------------------------------|
| 次年度の期首日付 2005年4月1日                                            |                                                                                                   |
| 年度更新処理を行います。ハックアップ処理で「日付保存」してから、この処理を行ってください。                 | 年度更新<br>↓                                                                                         |
| 年度更新の前に得意先元帳や仕入先元帳を<br>EIIIØして代きい、それらは期首白以降のデ<br>ーダしか印刷できません。 | 前年度など得意先や仕入先マスターの開始<br>残高管算線の仕入った上に要求の削除する場<br>合、下の期首残高更新をしてください。<br>削除しない場合は年度更新のみ実行すれば<br>完了です。 |
|                                                               | Ļ                                                                                                 |
|                                                               | 期首残高更新                                                                                            |
|                                                               |                                                                                                   |
|                                                               |                                                                                                   |
|                                                               |                                                                                                   |
|                                                               |                                                                                                   |
|                                                               | 閉じる初期化                                                                                            |

ます。

年度更新を行こなうと基本情報の会計期間が変更され、商品マスタの開始残高も変更されま す。この処理を行こなう前に「日付保存」でデータのバックアップを必ずとっておいてくださ い。

また得意先元帳や仕入先元帳は年度内の年月分しか印刷できませんので必要なら印刷してお いてください。(日付保存してあれば後でそれを復元して印刷できます。)

次年度の期首日付 次年度の期首日付が表示されます。

年度更新 期首日の更新と商品マスターの期首在庫数の更新をします。 期首残高更新 得意先マスターと仕入先マスターの開始残高を更新します。

画面下部の機能ボタン説明。【】の中は対応するファンクションキー名です。

CLOSE【F8】 年度更新画面を終了し、メインメニューに戻ります。

初期化【F11】前年度の伝票データをすべて削除します。この処理は売上、、仕入、入金、支 払の各伝票をすべて削除します。残高更新はしません。通常の古い伝票を削除する場合は次項 の「データ削除」を使用してください。

47

### 2.14 データ削除 DATA DELETE

メインメニューの「マスター管理」「DATA DELETE」を選択すると、下図を表示します。

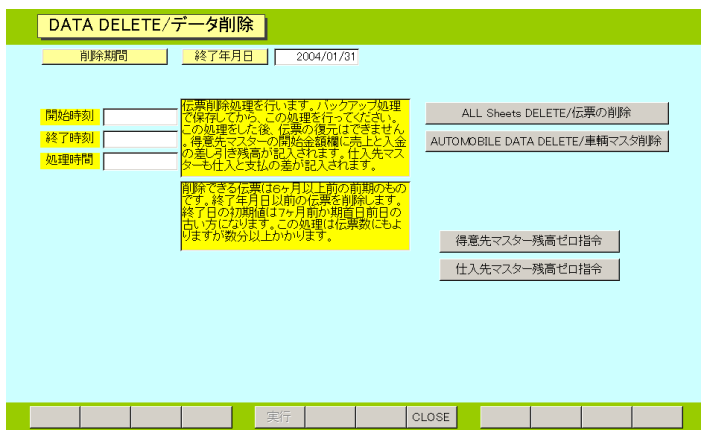

終了年月日以前の日付の伝票をすべて削除します。

終了年月日は期首日の前日(前期の期末日)か6ヶ月前の日付の古い方を表示します。今期の 伝票は削除できません。したがって商品在庫残高(商品マスターの開始残高欄)は変更されませ ん。得意先マスターの開始残高は売上合計金額から入金合計金額の差額に更新されます。仕入 先マスターの開始残高は仕入合計金額から支払合計金額の差額に更新されます。

削除期間内の売上、仕入、入金、支払の各伝票はすべて削除されます。削除後の復元はでき ませんので実行前にデータバックアップをとってください。

入金や支払をこのシステムで管理していない場合得意先や仕入先の開始残高がマイナス値 でふえていきます。それを0円にするには「得意先マスター残高ゼロ指令」「仕入先マスター 残高ゼロ指令」のボタンを押してください。この指令を出した後、残高を元の値にもどすこと はできません。すべての指令には確認メッセージがでます。

削除日付が今期や不正常な場合もメッセージがでます。削除には伝票量にもよりますが数分 以上の時間がかかります。

| データの削除ボタン     | 終了年月日以前の日付の伝票をすべて削除します。 |
|---------------|-------------------------|
| 車輌マスター削除ボタン   | すべての車輌データを削除します。        |
| 得意先マスター残高ゼロ指令 | 得意先すべての開始残高を0円にします。     |
| 仕入先マスター残高ゼロ指令 | 仕入先すべての開始残高を0円にします。     |

画面下部の機能ボタン説明。【】の中は対応するファンクションキー名です。 CLOSE【F8】 メインメニューに戻ります。 2.15 データバックアップ DATA BACKUP

メインメニューの「マスター管理」「DATA BACKUP」を選択すると、データバックアップの画面を表示します。 データバックアップ保存の説明は「はじめにお読みください」説明書の方に記述してありますのでそちらを参照してください。

重要 不慮の事態にそなえてデータのバックアップは最低毎月、月初か月末の時点等でデータを 日付保存(保存した日付がファイル名になりどれが最新かすぐにわかります。)で外部のメディア (USB メモリーや外部ハードディスクがのぞましい。) にバックアップすることを推奨します。フロッピ ーディスクは 20 世紀の遺物で信頼性が極端に低いので推奨できませんが 2 枚とれば気休め程 度にはなります。

ハードディスク等が故障して修理完了した場合、プログラムは CD-ROM、ダウンロードファイル等か ら再インストールして復元できますがデータはバックアップがなければ回復はできません。(パソコン の部品で一番故障する可能性が高いのは超高速で常時回転しているハードディスクです。)

また、ときどきバックアップデータを復元して復元が可能か確認してください。

注意 EAMsamp.MHC を選択復元するとサンプルデータをみれます。また初期化空.MHC を復元すると出荷時データになります。これらを復元する前に自分で作成したデータは別の名称であらかじめ保存してください。

注意 データを不慮の事故、災害や操作ミス等から喪失することを防止するため、定期的にパソコンの外にバックアップ保存することはユーザー 様の完全自己責任です。弊社にはいかなる責任もありませんし、万一デー タが破損喪失した場合、弊社ではデータを修復することも復元することもで きません。

49

## 第3部

# 輸出・売上・仕入

## 3.1 処理の流れと概要

1 車輌マスターに輸出する車輌データを正しく入力します。

2 「仕入」「EASY SHEET MAKER」でまとめて仕入伝票を作成します。

3 売上伝票で得意先を選択し決済通貨を選択し、その他のデータも入力します。

4 売上伝票の「GO TO EXPORT DATA」ボタンを押して輸出関連データを登録します。

5 売上伝票で輸出する車輌を車輌検索で呼び出し登録します。

6「PRINT」ボタンを押してEXPORT INSTRUCTION、INVOICE、PRO FORMA INVOICE、 PACKING LIST など必要な書類を印刷します。「1 SET PRINT」ボタンを押すと EXPORT INSTRUCTION、INVOICE、PACKING LIST を続けて印刷します。

7前月分などの入金伝票を作成します。

8 締め日以降に締め処理をします。請求書 A BILL を印刷し請求します。

#### 売上伝票一覧画面 SALES SHEET LIST

メインメニューの「輸出・売上」「SALES SHEET」を選択すると、「SALES SHEET LIST」

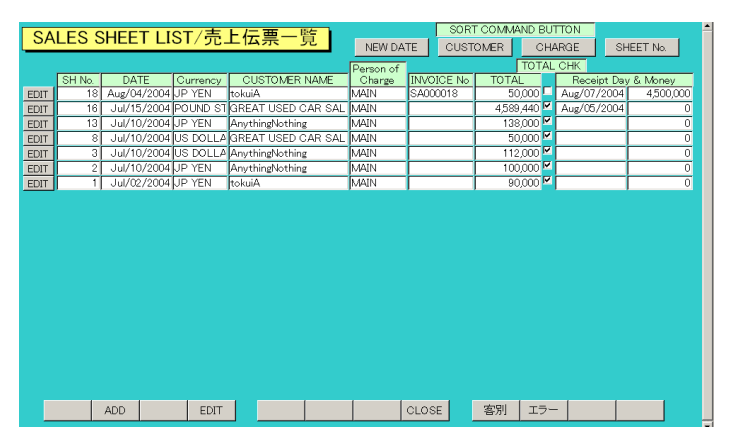

画面が表示され、既に作成された売上伝票のリストが表示されます。この一覧画面では編集は できません。売上伝票の内容表示および編集や削除、新規伝票の入力については、次項に述べ る「売上伝票入力」画面で行ってください。ただし、入金日と入金額についてはここで入力で きます。なおこの入金日や額は入金伝票とは無関係なメモ的項目です。

画面上部の「新しい日付順」「得意先コード順」などはこの画面の伝票一覧を並べ替えるボタ ンです。表示の順序で並べ替えます。

| 作成データ                    |  |
|--------------------------|--|
| Bar tst-2064+01/27+10:53 |  |
| Bar tst-2064+01/27+09:21 |  |

タイトルをダブルクリックするとリストの右端と伝票の右下には 作成データという項目があります。これは手動では変更できませ んが左からパソコンの名称、月/日、時刻を表示しています。こ

れらはどのパソコンでいつ、どのようにして伝票がつくられたかを記録するためのものです。 図の例では Bar tst-2064 がパソコンの名称、+01/27 が1月27日(伝票日付から年は推定でき るので登録していません。)、10:53 が10時53分という意味です。

画面下部の機能ボタン説明。【】の中は対応するファンクションキー名です。

- ADD **F2** 新たな空の売上伝票を表示します。
- EDIT [F4] カーソルのある行の売上伝票を表示します。
- PRINT 【F5】 「売上一覧表出力」画面が表示されます。
- CLOSE【F8】 メインメニュー画面に戻ります。
- 客別【F9】 得意先別の伝票一覧を表示します。

エラー【F10】 売上伝票の明細に空白があるかどうか検出します。伝票番号や明細番号、商品コード、単価、数量、税率、課税方法に空白があるとそのデータを表示します。

売上伝票入力画面 SALES SHEET INPUT

売上伝票一覧画面で「ADD」か「EDIT」ボタンをクリックすると「SALES SHEET INPUT」 画面が表示されます。「ADD」を押した場合、各入力項目は空白の状態で表示されます。「EDIT」 の場合には、登録されている情報が表示されます。

| SALES SHEET INPUT/売上伝票入;<br>Outomer Search PERSON MAIN<br>CUSTOMER 002 PArythingNorthing CU<br>SUBJECT PA<br>SUMMARY ES | D         SH No         GO TO EXPORT DATA         Reflection         No         Image: Second Control of Control of Con |
|----------------------------------------------------------------------------------------------------|----------------------------------------------------------------------------------------------------|
| SUB TOTAL 0.00 TAX 0.00                                                                                                 | Tax Method NO TAX • TOTAL 0.00                                                                                                    |
| Treat     COMUDITY CODE NAME       SALES     CODING       Sawoh     HANDLING CHARGE       Sawoh     Sawoh               | PRICE         Other         TOTAL PRICE         TAX         NOTICE         Image: Control of the second second secon |
| DELETE PRINT                                                                                                    | CLOSE                                                                                                    |

売上伝票番号

売上伝票番号が自動発番されます。(変更はできません。)

得意先

得意先マスターに登録されている得憲先のリストが表示されます。リ

ストから得意先を遷択してください。(必ずこの入力を最初にしてください)

得意先検索を使用すると多数の得意先から簡単に目的の得意先を選択できます。

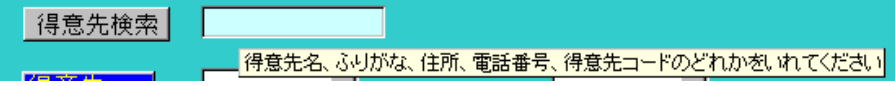

水色の検索窓に名称、コード、ふりがな、住所、電話番号のどれかの1つの項目の文字を一部 または全部いれて Enter キーを押すか、「得意先検索」ボタンを押すとウインドウが表示され

| 闘 得意    | 先選択ウ  | インドウ     | _ [       | ١× |
|---------|-------|----------|-----------|----|
| 選択      | 00000 | 某社       | 西尾市       |    |
| 選択      | 00001 | 支店       | 西尾市       |    |
| 選択      | 00002 | 仮想販売会社   |           |    |
| 選択      | 00003 | テスト販売会社  | 名古屋市中区錦   |    |
| 選択      |       |          |           |    |
|         |       | キャンセル/閉じ | 5         | •  |
| Va-Miri |       | 5 ▶ ₩ ▶* | / 5 (フィルタ | 10 |

ます。その中から該当する得意先の行にある「選択」ボタンを押すと該当得意先のコードが入 力されます。

诵省、課税方式 得意先を選択すると得意先マスターで指定してある通貨や消費税転 嫁区分が伝票に転写されますが、個々の伝票で変更もできます。

扣当者 担当者マスターに登録されている担当者のリストが表示されます。リ ストから担当者を遷択してください。(必ずこの入力を次にしてください)

件名、摘要 伝票の件名、摘要を入力してください。

下記の項目は売上伝票から直接、印刷帳票選択で見積書を印刷するときに使用します。 見積有効期限、

必要に応じて適切な情報を入力してください。

売上伝票明細行

| Treat   | COMMODITY CODE ,NAME        | PRICE     | Qty | TOTAL PRICE | TAX | NOTICE        |
|---------|-----------------------------|-----------|-----|-------------|-----|---------------|
| ▶ SALES | <ul> <li>SFS4512</li> </ul> | 4,550,000 | 1   | 4,550,000   | 0   | YEARMODEL E/G |
| Search  | CARDINA2000                 |           |     | 0 _         | •   | 1.99cc        |
|         |                             |           |     |             |     | · · · · · ·   |

入力項目

処理区分 Treat 「」を押すと処理区分のリストがでますから選択してください。初 期値で「SALES」となります。

HANDLING CHARGE などの商品コードを選択した場合、その商品区分カテゴリーが CHARGE の場合、明細行の処理区分も自動で CHARGE になります。その結果、INVOICE を印刷したとき車輌の数量からその行がのぞかれ TOTAL UNITS 数が正しくなります。した がって車輌数からのぞく明細行は CHARGE にします。

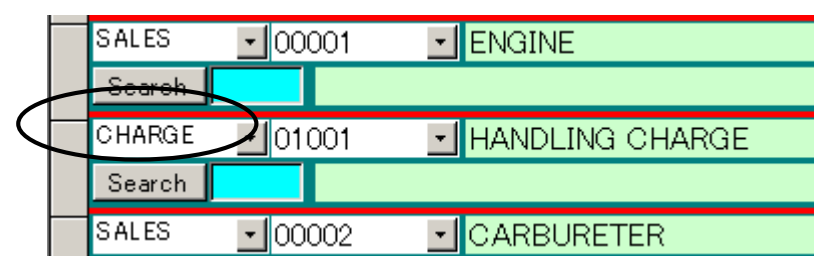

商品コード 「」を押すと商品マスターに登録されている商品のリストが表示されます。リストから商品を選択してください。または商品コードを直接入力します。(この方法で登録するのは商品マスターの商品のみです。車輌の登録は次項の車輌検索でのみ行ないます。)

車輌検索

水色の検索窓に車輌の登録番号、車体番号、車名等の属性のどれか一部の文字を入力して Enter キーを押すか、「Search」というボタンを押して該当車輌がリストされた車輌選択ウイ ンドウを表示させます。その中から該当車輌の左端にある「SELECT」ボタンをおして入力 してください。なおこのウインドウで表示されるのは未販売の車輌のみです。ただしこの同一

| 🔳 車輛通  | きましん しょうしん きょうしん ひんしょう しんしゅう しんしゅう きんしゅう しんしゅう しんしゅ しんしゅ |                    |               |      |               | × |
|--------|----------------------------------------------------------------------------------------------------|--------------------|---------------|------|---------------|---|
| AUTC   | MOBILE NAME                                                                                                    | LICENCE NUMBER     | FRAME NUMBER  | Date | e of purchase | • |
| SELECT | CAROCARO                                                                                                    | 東三河500の2003        | fsdfsdfsd4512 |      |               |   |
| SELECT | CARDINA2000                                                                                                    | MIKAWA 500 SA 4599 | SFS4512       |      |               |   |
| SELECT | CAMRI2200                                                                                                    | MIKAWA 500 NA 165  | AJHB1526      |      |               |   |
| SELECT | JEEP                                                                                                    | MIKAWA 500 BA 1289 | JGGG6332      |      |               |   |
|        |                                                                                                    |                    |               |      |               |   |
|        |                                                                                                    |                    |               |      |               |   |
|        |                                                                                                    |                    |               |      |               |   |
|        |                                                                                                    |                    |               |      |               |   |
|        |                                                                                                    |                    |               |      |               |   |
|        |                                                                                                    |                    |               |      |               |   |
|        |                                                                                                    |                    |               |      |               |   |
|        |                                                                                                    |                    |               |      |               |   |
|        |                                                                                                    | CANCEL/CLOSE       |               |      |               | - |
| レコード・  | ▲ ▲ 1                                                                                                    | ► ► ► ► / 4 (フィルタ) |               |      |               |   |

伝票ですでに選択された車輌はまだ販売ずみの処置がしていないため、再度表示されます。 車輌が選択されると車輌マスターの販売予定価格が単価欄に、仕入価格が原価欄に、数量は1、 合計欄は見積予定価格が、商品名欄に車体番号が、属性欄にメーカー名と車名が、備考欄に年 式と燃料と排気量が入力されます。数値は変更も可能です。

システムパラメーター番号 49の「車輌マスター予定価格換算投入」を1にすると売上伝票で

使用する通貨に換算(小数以下は切り上げ)して書き込みます。0 では換算しません。換算レートはシステムデータにある「CURRENCY」で設定した値です。

なお最後に伝票を閉じるときに「この伝票の車輌データを車輌マスターに反映させますか。」 と表示します。「はい」を押したとき、販売価格や伝票番号、得意先、販売日付と販売済みフ ラグが車輌マスターに書き込まれます。

そのため登録したが販売しなくなった車輌の明細行は必ずその行の左端にあるレコードセレ クターを押してからキーボードの Delete キーを押して削除してください。

数量 商品の数量を入力してください。

税率 税率マスターに登録されている税率のリストが表示されます。リスト から税率を選択してください。(得意先マスターの消費税転嫁区分が「明細毎 INDIVIDUAL」 の場合のみ)

消費税区分 適用する消費税区分をリストから選択してください。(その伝票の得 意先の消費税転嫁区分が「明細毎 INDIVIDUAL」の場合のみです。得意先の消費税転嫁区分 は得意先マスターで設定します。)

重要 商品マスターで個々の商品の課税方法を「内税」「外税」「非課税」にした場合と、得意 先の消費税転嫁区分の「伝票毎内税」「伝票毎外税」の設定では得意先の設定の方が優先しま す。つまり商品データで「内税」とした場合でも得意先の消費税転嫁区分が「伝票毎外税」な っていると外税で計算します。

商品の課税方法「内税」「外税」「非課税」の混合型伝票をつくるには、得意先の消費税転嫁 区分を「明細毎」にします。これで商品データの「内税」、「外税」にもとづいて計算します。

またこの場合、個々の商品の税方式は明細行の「消費税」の部分で変更できます。つまり商 品データで「内税」としてあったものでもその伝票のその明細行では「外税」に変更できます。 また消費税額の合計欄は外税の合計のみ計算します。

備考 備考を入力してください。

自動表示項目

商品名、単位、単価、など属性は商品コードを選択した時点で、商品マスターに登録されているメーカー、型番などの属性とともに表示されます。

なお、【値引】の場合は「単価」に - (マイナス)を、「返品」の場合は数量に - (マイナス) を付けてください。

価格 商品コードと数量が入力された段階で計算されて自動表示されます。 車輌の場合は車輌マスターの ESTIMATE PRICE がここに表示されますがこの欄で変更もで きます。

金額合計、消費税 それぞれ、明細の金額合計、消費税の合計が表示されます。基本情報 での端数処理方法の選択と得意先の消費税転嫁区分により合計は、値が明細行の合計と多少違 ってくる場合があります。

総合計 金額合計+消費税が表示されます。

入金日、入金額 この入金日や額は入金伝票とは無関係なメモ的項目です。

| EXPOR | T DATA         |               | 画面上部の「(  | GO TO EXP         | PORT DATA         | 」ボタンを押す | すと表示さ |
|-------|----------------|---------------|----------|-------------------|-------------------|---------|-------|
|       | SALES S        | SHEET INPUT/売 | 上伝票入力    | SH № <u>3 490</u> | TO EXPORT DATA Re | flec    |       |
|       | Customer Searc | h PERSON      |          | Apr/25/2005       | Receipt Day       | , F     |       |
|       | SUBJECT        |               |          |                   | Managed No.       | y       |       |
|       |                | EXPORT DATA   | ESTIMATE |                   |                   |         |       |

れるウインドウで登録するか、「EXPORT DATA」タブを押して切り替えた画面で登録しますが、初期値で登録されるものもたくさんあります。

| EXPORT DATA INPUT WINDOW                                                                                   | <u>_ </u> _                                                                |
|----------------------------------------------------------------------------------------------------|----------------------------------------------------------------------------|
| SALES SHEET PART OF EXP                                                                                    | ORT DATA                                                                   |
| SHEET DATE 2004/09/05 SHEET No. 2                                                                          | 20                                                                         |
| Consignee<br>AnythingNothing<br>Notice<br>SAME AS CONSIGNEE                                                | Invoice No.<br>SA000020<br>Freight<br>PREPAID<br>B/L Issued at             |
| Place of receipt<br>Ocean vessel Voy No. Port of loading                                                   | NAGOYA, JAPAN  Place of carry Carry date ALREADY Booking Agent Booking No. |
| Marks and nembers SAKINA TRADING                                                                           | Arrival date Departure date                                                |
| KARACHI     Place of delivery       Container Type     Payment       20FEET X1     40FEET       X1     FOB | Final destination<br>DUBAI  SHEET TYPE<br>USED CAR                         |
| CLOSE                                                                                                    |                                                                            |

これらは「EXPORT INSTRUCTION」「INVOICE」等に印刷されるものですからすべて英語 で入力します。欄の配置は「EXPORT INSTRUCTION」用紙に準拠しています。

INVOICE No のプリフィックスはシステムパラメーターの 52 番で登録した文字でそれと伝 票番号を 6 文字にした(6 桁以下は頭に 0 を並べる)ものが登録されます。

Marks and numbers はシステムパラメーターの 51 番で登録した文字が登録されます。

さらに Loading Port は 53 番、BL ISSUE は 54 番、Payment は 55 番のものが初期値として 登録されます。しかし変更もできます。

コンテナタイプ登録エリアがあります。となりにある選択ボタンで登録してあるコンテナの種

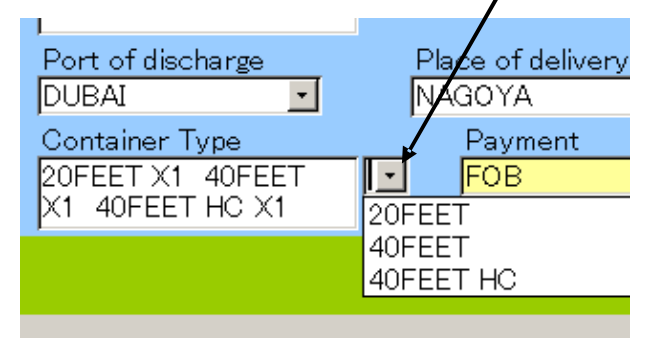

類を表示します。選択したコンテナはいくらでも左のコンテナタイプ登録エリアに入力されま す。その際、X1 という文字とスペース1つが追加されますのでコンテナ数が異なる場合はX3 とかX4 に書き直してください。コンテナの種類はシステムデータの「CONTAINER TYPE」 で登録変更できます。

伝票の登録

CLOSE ボタンを押すと「この伝票の車輌データを車輌マスターに反映させますか。」と表示 します。「はい」を押したとき、販売価格や伝票番号、得意先、販売日付と販売済みフラグが 車輌マスターに書き込まれます。書き込まれると伝票右上部の「Reflection」フラグが Yes に なります。ただし再度伝票を開いて車輌を追加すると No にもどります。

重要 見積もり段階でまだ車輌マスターに登録してはいけないときは必ず「いいえ」を押してください。

また過去の伝票を見てその伝票やその後の日付の伝票が締め処理されているときには「この伝 票日付のあとに締めが行われています。変更した場合は再度締め処理を行う必要がありますが 登録してもよろしいですか?」とメッセージがでますので変更を加えた場合には締め処理のや りなおしをしてください。ただし請求書を発行した後では無意味です。そして翌月の繰越額が 変化してきます。

間違えて車輌を明細行にのせて閉じるとき「この伝票の車輌データを車輌マスターに反映させますか。」と表示されたとき「はい」を押したときの処置

1 該当売上伝票を再度開きます。間違えた明細行をクリックします。

- 2 「LINE」ボタンを押して、その車輌登録画面を出します。
- 3 該当車輌の登録画面で「RESET」ボタンを押します。

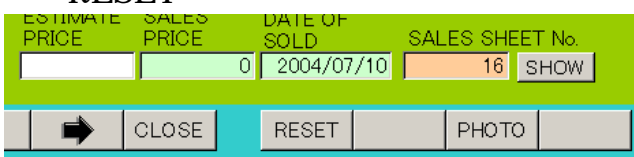

4 その車輌登録画面を閉じて売上伝票にもどります。

5間違えた明細行の左端にあるレコードセレクターを押してから DELETE キーを押してその 行を削除します。

画面下部の機能ボタン説明。【】の中は対応するファンクションキー名です。

DELETE【F3】表示されている売上伝票を削除します。

PRINT (F5) 表示されている伝票に対する「印刷帳票選択」画面を表示します。次項印刷 帳票選択説明参照

CLOSE【F8】 入力画面を終了して伝票一覧画面に戻ります。

LINE【F10】 カーソルのある明細行の商品データを表示します。商品の場合は商品マスターを車輌の場合は車輌マスターの該当品を表示します。

印刷帳票選択 PRINT TYPE SELECT 売上伝票入力画面で機能ボタン「PRINT」を押すと下図がでます。

| C A4普通紙納品書                    | ○ A4税なし納品書                       | • EXPORT INSTRUCTION A4     |
|-------------------------------|----------------------------------|-----------------------------|
| C ヒサゴGB45                     | <ul> <li>A4税なし見積書</li> </ul>     | INVOICE A4                  |
| c ヒサゴGB480                    | <ul> <li>A4税なし納品書1ページ</li> </ul> | PAKKING LIST A4             |
| ○ A4普通紙見積書                    | <ul> <li>A4税なし見積書1ページ</li> </ul> | 1 SET PRINT (ABOVE 3SHEETS) |
| <ul> <li>A4表紙付き見積書</li> </ul> | <ul> <li>A4納入チェックリスト</li> </ul>  | PRO FORMA INVOICE A4        |
| <ul> <li>A4表紙付き請求書</li> </ul> | ○ 特殊GB480用紙                      | C CANCELED CERTIFICATION    |
|                               | C 特殊                             | C                           |
| ○ A4実行予算・原価表                  | C 特殊                             | C                           |
| ○ B5横 普通紙見積書                  | C 特殊                             | 0                           |
| <ul> <li>A4納品書1ページ</li> </ul> | C 特殊                             | 0                           |
| ○ A4見積書1ページ                   | C 特殊                             | 0                           |
|                               |                                  |                             |

印刷したい帳票のチェックボックスにチェックをいれます。チェックの初期値はシステムパラ メーターの 33 番で登録した番号につきます。「VIEW」を押すとその帳票の印刷プレビューが でます。「PRINT」を押すとただちに印刷します。ただし INVOICE と PRO FORMA INVOICE は印刷プレビューも表示しますので閉じてください。

帳票種類 INVOICE

伝票で指定した通貨の略号で金額欄が印刷されます。

PRO FORMA INVOICE 伝票で指定した通貨の略号で金額欄が印刷されます。

PACKING LIST 車輌の縦、横、長さを掛けた体積は単位立方メートルで小数 以下4桁目を切り捨て、小数以下3桁にまるめます。合計体積はそれを合計します。

1 SET PRINT EXPORT INSTRUCTION、INVOICE、PACKING LIST を続けて 印刷します。

 CANCELED CERTIFICATION
 伝票にのせた車輌の抹消登録証明書の英語版を印刷

 します。

EXPORT CERTIFICATION (Mixed) 該当売上伝票に軽四とそれ以外がある場合には「VIEW」を押すと印刷プレビューが普通車用と軽四用と続けて2つでます。後に出た軽四用で印刷アイコンを押して印刷してから「閉じる」ボタンを押すと普通車のプレビューになります。そこでまた印刷アイコンを押します。または「PRINT」を押せば2種類とも続けて印刷します。どちらかの種類しかない場合には他方はプレビューも印刷もしません。

A4 納入チェックリスト商品、数量を確認するためのチェックリスト特殊 GB480 用紙GB480 用紙の金額欄空白での印刷です。見積書、納品書各種あります。

画面下部の機能ボタン説明。【】の中は対応するファンクションキー名です。

PRINT (F5) 納品書等では納品書、控、請求書を印刷します。

VIEW【F6】 印刷プレビューを表示します。印刷はできません。

CLOSE **[F8]** 伝票画面に戻ります。

売上一覧表出力画面 SALES LIST

メインメニューの「輸出・売上」「SALES LIST」を選択すると、「売上一覧表出力」画面が表示され、売上伝票に対する明細リスト印刷の選択画面が表示されます。

|        | 売上一       | ·覧表出力   |   |     |  |
|--------|-----------|---------|---|-----|--|
| 得意先検索  |           |         |   |     |  |
| 得意先    | <u>·</u>  | ~ [     | • |     |  |
| 日付     |           | • ~     |   | •   |  |
| 伝票番号   | ·         | ~ [     | • |     |  |
| 帳票選択   |           |         |   |     |  |
| ● A4普通 | 紙(横) O A4 | 「商品コート」 |   |     |  |
|        |           |         |   |     |  |
|        |           |         |   |     |  |
|        |           | 実行 表示   | ₹ | 閉じる |  |

各項目は「」を押すとそれぞれのリストがでますのでマウスで選択できます。特定の得意 先のみ選択するときは得意先の開始得意先コード入力窓と終了得意先コード入力窓に得意先 コードを入力してください。得意先検索を使用すると多数の得意先から簡単に目的の得意先を 選択できます。

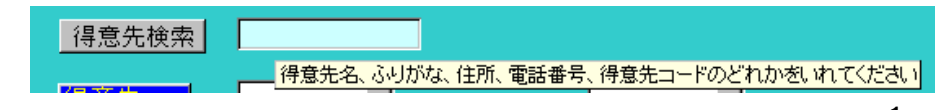

水色の検索窓に名称、コード、ふりがな、住所、電話番号のとれかの1つの項目の文字を一 部または全部いれて Enter キーを押すか、「得意先検索」ボタンを押すとウインドウが表示さ れます。その中から該当する得意先の行にある「選択」ボタンを押すと開始と終了の窓に該当

| ■ 得意    | 先選択ウ  | インドウ     | _ 0       | Ι× |
|---------|-------|----------|-----------|----|
| 選択      | 00000 | 某社       | 西尾市       |    |
| 選択      | 00001 | 支店       | 西尾市       |    |
| 選択      | 00002 | 仮想販売会社   |           |    |
| 選択      | 00003 | テスト販売会社  | 名古屋市中区錦(  |    |
| 選択      |       |          |           |    |
|         |       | キャンセル/閉じ | 5<br>5    | -  |
| Va+M: j |       | 5 🕨 🕨 🕨  | / 5 (フィルタ | 11 |

得意先のコードが入力されます。

なお、専用帳票に出力する場合、プリンタドライバーによりサイズ等の変更が生じることが あります。そのようなときは、レポートのページ設定でプリンタのプロパティを開き、帳票サ イズをユーザー定義で定義し直してください。 請求締め処理 MONTHLY TOTAL

メインメニューの「輸出・売上」「MONTHLY TOTAL」を選択すると、下図が表示されます。

| MONTHET TOTAL/ ARBOY         |                               |
|------------------------------|-------------------------------|
| TOTAL DAY/締め日 31 日緒の分        | <b>開始時刻</b><br>終了時刻           |
| TERM/期間 Jul/01/2004 ~ Jul/31 | /2004 処理時间                    |
|                              | CURRENCY RATE SET CREATE      |
|                              | DATE CURRENCY RATE            |
|                              | ▶ 2004/07 US DOLLAR · 110.00  |
|                              | 2004/07 POUND STERLING 188.00 |
| ERROR CHECK                  | * 2004/07 0.00                |
|                              | ↓а-к <u>ит трим</u> /2        |
| RESULT EXCUTE                | CLOSE BEFORE NEXT PRINT       |

締め日 請求書を発行する対象の締め日をリストから選択します。

対象日 請求書を発行する対象の売上伝票日付の範囲を指定します。

エラー検出 売上や入金伝票の日付、得意先、担当者のエラー、明細行の伝票番号や明細 番号、商品コード、単価、数量、原価、税率、課税方法に空白があるとそのデータを表示しま す。締め実行をする前に検出を実施してください。全部で6段階のエラーチェックをします。 締め実行ボタンを押しても締めの前に強制実施します。エラーがある場合、締め処理は実行で きません。

エラーチェック内容

1 売上伝票で日付や得意先、担当者、合計、消費税計データがない場合

2 売上伝票明細行で商品コード、数量、単価、原価、税率、処理区分、課税方法が空白 の場合

3 売上伝票で明細行が1つもない伝票 該当伝票番号と登録数0と出る。

4 入金伝票で日付や得意先、合計、調整額計データがない場合

5 入金伝票明細行で入金額、処理区分が空白の場合

6 入金伝票で明細行が1つもない伝票 該当伝票番号と登録数0と出る。

締め対象期間

締め日を変更すると本日にもっとも近い期間にもどります。期間の変更は押しボタンで行います。

BEFORE 対象日を一ケ月前の期間に設定します。

NEXT 対象日を一ケ月後の期間に設定します。

マァート・ハイシステム有限会社

為替レート

この締め処理では外国通貨で輸出した売上伝票も日本円に換算して集計します。そのための為 替レートを設定する必要があります。レートは締め処理する月の1ヶ月平均か終値などを設定 します。

| CURRENCY RATE | SET        | OREATE |        |          |
|---------------|------------|--------|--------|----------|
| DATE          | CURRENCY   |        | RATE   | <b>_</b> |
| ▶ 2004/07 U   | IS DOLLAR  | •      | 110.00 |          |
| 2004/07 P     | OUND STERL | ING 📕  | 188.00 |          |
| * 2004/07     |            | •      | 0.00   |          |
|               |            |        |        | T        |
|               | 1 🕨 🕨      | * / 2  |        |          |
| レコードセレクター     | -          | 新規     | 行の CU  | RREI     |

新規行の CURRENCY コンボボックス

新しい月にするとその月の為替レート表はないため為替レート表サブウインドウは空白で表示されます。「CREATE」ボタンを押すと「マスター管理」「SYSTEM DATA」「CURRENCY」で設定した不可欠通貨 Yes 通貨の初期レートがのったレート表が作成されますのでその月の正しいレートに書き換えてください。また、レート表にない通貨が必要な場合は為替レート表サブウインドウの CURRENCY コンボボックスをクリックして必要な通貨を選択してからレートを設定してください。

この為替レート表は1度作成するとそのまま保存されます。したがって過去の為替レートの保存にもなります。過去のレートを見るには「BEFORE」ボタンを順次押していきます。

画面下部の機能ボタン説明、【】の中は対応するファンクションキー名です。

RESULT【F4】 画面で設定した締め期間に集計した請求表示画面(次項)を表示します。 EXCUTE【F5】伝票エラーチェックをしてから、締め処理を開始します。開始時と締め処理 終了時に確認のために OK ボタンをクリックします。

CLOSE【F8】 メインメニューに戻ります。

BEFORE 【F9】 対象日を一ケ月前の期間に設定します。

NEXT【F10】 対象日を一ケ月後の期間に設定します。

PRINT 【F11】請求書画面に移動します。

請求表示 MONTHLY TOTAL RESULT

RESULT ボタンを押したとき表示されます。白色エリアは値を修正できますが、締めをやり なおすと書き直されます。また売上値を直しても消費税を再計算するなどはしません。手動で 計算する必要があります。

得意先略称を使用しますのでかならず得意先マスターで登録しておいてください。

|     | 請    | 「求表示(約 | 諦め集計       | 値)        | 締め実行日      | 2003/05/     | 31         |              |                | 1.日前         | の日前                  |
|-----|------|--------|------------|-----------|------------|--------------|------------|--------------|----------------|--------------|----------------------|
|     | 得意   | 詵      | 前回請求<br>額  | 今回入金<br>額 | 今回調整<br>金額 | 今回売上<br>金額   | 今回消費<br>税額 | 今回分の<br>み請求額 | 今回請求額<br>(繰越込) | 前回分の<br>み請求額 | 25月前<br>前前回分<br>のみ請求 |
| 00  | 1    | かんでも製造 | 75,256,643 | 0         | 0          | 0            | 0          | 0            | 75,256,643     | 38,428,258   | 44,446,407           |
| 003 | 2    | ナノテク機器 | 0          | 0         | 0          | 1,029,124    | 49,006     | 1,078,130    | 1,029,124      | 0            | 0                    |
| 000 | 3    | ハイテク産業 | 4,764,897  | 0         | Þ          | 0            | 0          | 0            | 4,764,897      | 4,563,726    | 5,827,805            |
| 00- | 4    | ローテク電話 | 405,143    | 0         | 0          | 0            | 0          | 0            | 405,143        | 314,530      | 74,886               |
| 008 | 5 [  | ロンドン工業 | 254,535    | 0         | 0          | 0            | 0          | 0            | 254,535        | 242,414      | 77,814               |
| 006 | 3 I. | ムンバイ製造 | -34,493    | 0         | 0          | 0            | 0          | 0            | -34,493        | 458,625      | 666,914              |
|     |      |        |            |           |            |              |            |              |                |              |                      |
|     |      |        |            |           |            |              |            |              |                |              |                      |
|     |      |        |            |           |            |              |            |              |                |              |                      |
|     |      |        |            |           |            |              |            |              |                |              |                      |
|     |      |        |            |           |            |              |            |              |                |              |                      |
|     |      |        |            |           |            |              |            |              |                |              |                      |
|     |      |        | _          |           |            | <u>.   .</u> | 881.57     |              | 1              |              | -                    |
|     | _    |        |            |           |            |              | 60(4)      |              |                |              |                      |

#### 請求書発行画面 SUBMIT A BILL

メインメニューの「輸出・売上」「SUBMIT A BILL」を選択すると、下図を表示します。

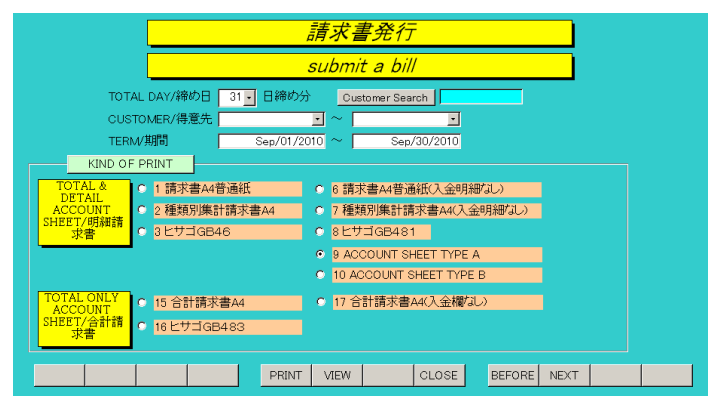

締め日 請求書を発行する対象の締め日を選択します。

得意先請求書を発行する対象の得意先の範囲を指定します。

請求日請求書を発行する対象の、売上伝票日付の範囲を指定します。

前月 対象日を一ケ月前の期間に設定します。

次月対象日を一ケ月後の期間に設定します。

印刷したい帳票のチェックボックスにチェックをいれます。チェックの初期値はシステムパラ メーターの17番で登録した番号につきます。「VIEW」を押すとその帳票の印刷プレビューが でます。「PRINT」を押すとただちに印刷します。なお、専用帳票に出力する場合、プリンタ ドライバーによりサイズ等の変更が生じることがあります。そのようなときは、レポートのペ ージ設定でプリンタのプロパティを開き、帳票サイズをユーザー定義で定義し直してください。 重要 印刷する場合は必ず「PRINT」ボタンを押します。「VIEW」ボタンで印刷プレビューを表示し、 そこから印刷アイコンで印刷しても合計値が異なります。

画面下部の機能ボタン説明。【】の中は対応するファンクションキー名です。

- PRINT [F5] 請求書を直接印刷します。(プレビューは表示されません)
- VIEW【F6】 請求書のプレビューを表示します・
- CLOSE【F8】 呼び出した画面かメインメニューに戻ります。

請求一覧表出力画面 SUBMIT A BILL LIST

メインメニューの「輸出・売上」「SUBMIT A BILL LIST」を選択すると、既に発行されている請求書の一覧表の出力範囲を指示できます。操作方法は「売上一覧表出力」画面に準じますので、そちらをご覧ください。

3.4 売上伝票明細検索 SALES SHEET LINE DATA SEARCH メインメニューの「輸出・売上」「SALES SHEET LINE DATA SEARCH」を選択すると、 下図が表示されます。

| SALES SHEET LINE DATA SEARCH/売上明                                        | 月細行 検索条件設定                                   |
|-------------------------------------------------------------------------|----------------------------------------------|
| SALES DATE START/売上開始日 + ~ END DATE                                     | + 日付を条件にする場合+、-ボタンで指<br>- 定するか、直接日付を入力してください |
| SALES SHEET /売上伝票 SALE                                                  | S SHEET LINE /売上伝票明細行                        |
| CUSTOMER/得意先 COMMO<br>担当者名 CM NAP<br>TO TAL/全額計 PROPET<br>SUBJECT/件名 備考 | iDITY CODE/商品<br>VE/商品名<br>TTY/属住, 型番、       |
| MANAGE No./管理番号<br>検索条件<br>空白のま                                         | tの項目にデータを入力してください<br>ま実行するとすべてのデータを検出します。    |
|                                                                         |                                              |
| EXCUTE                                                                  | CLOSE                                        |

ある条件での伝票や明細行を検索する場合に使用します。

日付範囲 設定する、しないは任意ですが開始日だけとか終了日だけでは使用できません。必ず両方設定して日付の範囲にします。特定の日付だけ検索する場合には開始日も終了日 もその特定日にします。

売上伝票では得意先名、運転者名、件名等を条件にできます。金額は範囲ではなくある金額そのもので検索します。

売上明細行では運行種類コード、運行種類名などを条件にできます。 何も条件に設定しない場合はすべての伝票明細行を表示します。

画面下部の機能ボタン説明。【】の中は対応するファンクションキー名です。
 EXCUTE【F5】 検索を実行します。
 CLOSE【F8】メインメニューに戻ります。

「EXCUTE」ボタンを押すと下図の検索結果画面を表示します。

|       | 売上日付       | 伝票No | 得意先名     | 件名     | 単価     | 商品名              | 属性              | 備考           |
|-------|------------|------|----------|--------|--------|------------------|-----------------|--------------|
| DIT   | 2004/08/09 | 19   | なんとかかんとか |        | 50,000 | TOYOTA CERICA    |                 |              |
| DIT   | 2004/08/04 | 18   | 得意A      |        | 50,000 | SUBARU LEGACY    |                 |              |
| DIT   | 2004/07/15 | 16   | 大中古車販売   |        | 0      | CARBURETER       |                 |              |
| DIT   | 2004/07/15 | 16   | 大中古車販売   |        | -5,560 | ENGINE           |                 |              |
| IT    | 2004/07/15 | 16   | 大中古車販売   |        | 0      | fsd fsd fsd 4512 | TOYOTA CAROCAI  | 1999YEARMODE |
| IT    | 2004/07/15 | 16   | 大中古車販売   |        | 20     | HANDLING CHARGE  |                 |              |
| IT    | 2004/07/15 | 16   | 大中古車販売   |        | 0      | SFS4512          | TOYOTA CARDINA: | YEARMODEL E  |
| TI    | 2004/07/10 | 13   | なんとかかんとか |        | 78,000 | dfg7845e         | corrola         | 1998YEARMODE |
| DIT ( | 2004/07/10 | 13   | なんとかかんとか |        | 60,000 | ENGINE           |                 |              |
| DIT   | 2004/07/10 | 8    | 大中古車販売   | / // / | 50,000 | 1                | カロカロ            | 1999YEARMODE |
| DIT   | 2004/07/10 | 3    | なんとかかんとか |        | 62,000 | 1                | COLLORA         | YEARMODEL E  |
| IT    | 2004/07/10 | 3    | なんとかかんとか |        | 50,000 | GASSBABA455      | TOYOTA CERICA   | 1950YEARMODE |
| Π     | 2004/07/10 | 2    | なんとかかんとか |        | 50,000 | 1                | TOYOTA カムリグラ    | YEARMODEL E  |
| Π     | 2004/07/10 | 2    | なんとかかんとか |        | 50,000 | 1                | COLLORA         | YEARMODEL E  |
| )IT   | 2004/07/02 | 1    | 得意A      |        | 40,000 | 1                | COLLORA         | YEARMODEL E  |
| )IT   | 2004/07/02 | 1    | 得意A      |        | 0      | 1                | ビッグホーン          | YEARMODEL E  |
| IT    | 2004/07/02 | 1    | 得意A      |        | 0      | CARBURETER       |                 |              |
|       | 0004/03/00 |      |          |        | E0.000 | 0.4.000 40 4 455 | TOVOTA OFDIOA   | 1000/EAD 100 |
|       | リスト        |      |          |        |        |                  |                 |              |
| _     | 2.0        |      |          |        |        |                  |                 |              |
|       |            |      |          |        |        |                  |                 |              |
|       |            | _    |          |        |        |                  | 1               |              |

「リスト」ボタンを押すと検索結果を印刷できます。

「EDIT」ボタンを押すとその行を含む売上伝票を表示します。

画面下部の機能ボタン説明。【】の中は対応するファンクションキー名です。 EDIT【F4】 カーソルのある行の伝票を表示します。 CLOSE【F8】検索結果画面を閉じます。

## 3.5 仕入管理 PURCHASE MANAGEMENT

#### 仕入伝票一覧 PURCHASE SHEET LIST

メインメニューの「仕入」「PURCHASE SHEET」を選択すると、下図を表示します。

| 1  | 住入伝:  | 票一覧           | 新しい日付順 仕入先   | ニード順 伝票番号順 |           |                      |
|----|-------|---------------|--------------|------------|-----------|----------------------|
| _  |       |               |              |            | 28        | -                    |
|    | 番号    | 日付            | 仕入先名         | 件名         | 金額計済      | 作成データ                |
| 詳細 | 3048  | 2008/01/27/月  | かんとか工業株式会社   |            | 625,000   | tst-2064+01/27+13:22 |
| 詳細 | 3047  | 2008/01/27/月  | コウリツ鉄工所      |            | 110,880   | mt-fm+06/25+21:34    |
| 詳細 | 3043  | 2003/01/27/月  | なんとか金属工業株式会社 |            | 5,250     | mt-fm+06/25+21:34    |
| 詳細 | 3041  | 2003/01/27/月  | ロウリツ鉄工所      |            | 51,600    | tst-2064+01/27+09:55 |
| 詳細 | 3042  | 2003/01/25/土  | なんとか金属工業株式会社 |            | 24,565    | tst-2064+01/27+09:58 |
| 詳細 | 3040  | 2003/01/25/土  | バリ島工業(有)     |            | 102,352   | tst-2064+01/27+09:51 |
| 詳細 | 3044  | 2003/01/24/金  | ロンロン工業       |            | 36,508    | tst-2064+01/27+10:05 |
| 詳細 | 3037  | 2003/01/24/金  | かんとか工業株式会社   |            | 742,750   | tst-2064+01/24+14:07 |
| 詳細 | 3036  | 2003/01/23/木  | ケアンズ名工       |            | 99,000    | tst-2064+01/24+11:33 |
| 詳細 | 3035  | 2008/01/23/木  | かんとか工業株式会社   |            | 586,600   | tst-2064+01/24+11:25 |
| 詳細 | 3025  | 2003/01/23/木  | 機器製造株式会社     |            | 1,216,809 | mt-fm+06/25+21:38    |
| 詳細 | 3029  | 2003/01/22/7  | ハノイ精密        |            | 32,550    | tst-2064+01/23+19:17 |
| 詳細 | 3024  | 2003/01/22/水  | 平野山鉄工        |            | 58,800    | tst-2064+01/23+11:45 |
| 詳細 | 3023  | 2003/01/22/7水 | ジャカルタ機工      | 1          | 382,944   | tst-2064+01/23+11:11 |
| 詳細 | 3019  | 2008/01/22/水  | かんとか工業株式会社   |            | 817,000   | tst-2064+01/23+09:50 |
| 詳細 | 3016  | 2008/01/22/7  | ヌーメア天国       |            | 9,160     | tst-2064+01/22+14:43 |
| 詳細 | 3034  | 2008/01/21/火  | 機器製造株式会社     |            | 214,032   | tst-2064+01/23+19:26 |
| 詳細 | 3083  | 2008/01/21/火  | 機器製造株式会社     |            | 366,786   | tst-2064+01/23+19:25 |
| 詳細 | 3032  | 2008/01/21/火  | 機器製造株式会社     |            | 103,566   | tst-2064+01/23+19:23 |
| 詳細 | 3031  | 2008/01/21/火  | ジャカルタ機工      |            | 34,368    | tst-2064+01/23+19:21 |
| 詳細 | 3030  | 2008/01/21/火  | ジャカルタ機工      |            | 265,472   | tst-2064+01/23+19:20 |
| 詳細 | 3028  | 2008/01/21/火  | シャンハイ木工      |            | 181,646   | tst-2064+01/23+18:56 |
| 詳細 | 3018  | 2008/01/21/火  | ペキンサーズ貿易     |            | 61,600    | tst-2064+01/23+09:16 |
|    | 1 100 |               |              |            |           | h - 0001-01/00-11/00 |
|    |       | 00            | 編集 印刷        | 閉じる        | エラー       |                      |

すでに作成済みの伝票一覧を表示します。

伝票を作成または確認する場合は「ADD」か「EDIT」ボタンを押します。

画面上部の「新しい日付順」「仕入先コード順」などはこの画面の伝票一覧を並べ替えるボタンです。表示の順序で並べ替えます。

| 作成データ                    |
|--------------------------|
| Bar tst-2064+01/27+10:53 |
| Bar tst-2064+01/27+09:21 |

リストの右端と伝票の右下には作成データという項目があります。 これは手動では変更できませんがパソコンの名称、月 / 日、時刻 を表示しています。これらはどのパソコンでいつ、どのようにし

て伝票がつくられたかを記録するためのものです。

伝票については次項で説明します。 図の例では tst-2064 がパソコンの名称、+01/27 が 1 月 27 日(伝票日付から年は推定できるので登録していません。)、 10:53 が 10 時 53 分という意味で す。

画面下部の機能ボタン説明。【】の中は対応するファンクションキー名です。

ADD **[F2]** 空の新規伝票を表示します。

EDIT【F4】 カーソルのある行の仕入伝票を表示します。

PRINT 【F5】 「仕入一覧表出力」画面を表示します。

CLOSE【F8】 メインメニュー画面に戻ります。

エラー【F10】 仕入伝票の明細に空白があるかどうか検出します。伝票番号や明細番号、商品コード、単価、数量、税率、課税方法に空白があるとそのデータを表示します。

#### 仕入伝票入力画面 PURCHASE SHEET

|   | PURCHAS<br>SH N<br>Supplier Sear<br>SUPPLIER<br>SUBJECT<br>SUB TOTAL | SE SHEET/仕)<br>lo 2 D<br>ch F<br>pooc2 JUSS AUT<br>85,000.00 TAX | し伝票入力<br>ATE 2004/07<br>ERSON MAIN<br>O<br>0.00 Tax | 7/30/金<br>了<br>CURREN<br>(Method NO TAX |                       | •<br>TOTAL | 85,000.00 |
|---|----------------------------------------------------------------------|------------------------------------------------------------------|-----------------------------------------------------|-----------------------------------------|-----------------------|------------|-----------|
| F | Treat CO<br>PURCHASE • 00                                            | MMODITY CODE ,NAM                                                | ER                                                  | PRICE Qty<br>50,000 1                   | TOTAL PRICE<br>50,000 | TAX        | NOTICE    |
|   |                                                                      |                                                                  |                                                     |                                         |                       | <u>•</u>   |           |
|   | PUNCHASE 00                                                          | CARBURE                                                          | ER                                                  | 35,000 1                                | 35,000                | -          |           |
| ľ | PURCHASE                                                             | <u>_</u>                                                         |                                                     | 0                                       |                       | _          | -         |
| H |                                                                      |                                                                  |                                                     |                                         |                       |            |           |
|   |                                                                      |                                                                  |                                                     |                                         |                       |            |           |
|   |                                                                      |                                                                  |                                                     |                                         |                       |            |           |
|   |                                                                      |                                                                  |                                                     |                                         |                       |            |           |
|   |                                                                      |                                                                  |                                                     |                                         |                       |            |           |
|   |                                                                      |                                                                  |                                                     |                                         |                       |            |           |
|   |                                                                      |                                                                  |                                                     |                                         |                       |            |           |
|   | 1                                                                    | lan and                                                          |                                                     | <u>.    a</u>                           | 005                   | 1          |           |

「仕入伝票入力」画面では、新規仕入伝票の入力および、既に登録されている仕入伝票の編 集を行なうことができます。新規入力の場合には「仕入伝票入力」画面の各入力項自は空白の 状態で表示されます。一方、既に登録されている仕入伝票情報の編集の場合には、登録されて いる情報が表示されます。

仕入伝票番号 仕入伝票番号が自動発行されます。

仕入日付 仕入伝票の発行日を入力してください。

仕入先 仕入先マスタに登録されている仕入先のリストが表示されます。リストから仕入先を選択してください。

担当者 担当者マスタに登録されている担当者のリストが表示されます。リストから担当者を選択してください。

仕入伝票明細 売上伝票明細と操作は同じですのでそちらをごらんください。

画面下部の機能ボタン説明。【】の中は対応するファンクションキー名です。

- DELETE【F3】表示されている仕入伝票を削除します。
- PRINT [F5] この伝票データに基づいた発注伝票を印刷します。

VIEW【F6】 この伝票データに基づいた発注伝票の印刷プレビューを表示します。

CLOSE【F8】 入力画面を終了して仕入伝票一覧画面に戻ります。

仕入一覧表画面 PURCHASE LIST

メインメニューの「仕入」「PURCHASE LIST」を選択すると、下図が表示されます。

| 仕入先検索     ・     ・     ・       仕入先     ・     ・     ・       日付     2010/10/01 ・     ・     2010/10/31 ・       広票番号     ・     ・ | 仕入先検索     ····································                                                                                                    |                                  | PURCH        | ASE LIS             | ST/仕入一       | 覧表出ナ | 1 |  |
|----------------------------------------------------------------------------------------------------|----------------------------------------------------------------------------------------------------|----------------------------------|--------------|---------------------|--------------|------|---|--|
| 仕入先                                                                                                    | 仕入先     ・     ・     ・     ・     ・     ・     ・     ・     ・     ・     A4普通紙(機)     ・     ・     ・     ・     A4普通紙(機)     ・     ・     ・     ・     A4描通紙(機)     ・     ・     ・     A4描通紙(機) | 仕入先検索                            |              |                     |              |      |   |  |
| 日村 2010/10/01 × ÷ 2010/10/31 × ÷<br>伝票番号                                                                                    | 日村 2010/10/01 • + ~ 2010/10/31 • +<br>伝栗番号 ● ~ • ●<br>極票選択<br>○ A4普通紙(機) C A4伝票合計リスト                                                                                                  | 仕入先 🛛                            | •            | _ ~                 | ·            | _    |   |  |
|                                                                                                    | 伝票番号                                                                                                    | 日付                               | 2010/10/01 - | + ~                 | 2010/10/31 • | +    |   |  |
| 46 <b>T</b> 240                                                                                                    | ● 株売選択<br>● A4普通紙(機) ● A4伝票合計リスト                                                                                                    | 伝票番号                             |              | <b>-</b> ~          | ·            | -    |   |  |
| w 宗通げ<br>● A4普通紙(横) ● A4伝票合計リスト                                                                                             |                                                                                                    | <mark>- 帳票選択</mark><br>◎ A4普通紙(横 | )            | • <mark>A4</mark> ি | 票合計リスト       |      |   |  |
|                                                                                                    |                                                                                                    |                                  |              |                     |              |      |   |  |

既に発行されている仕入伝票の一覧を表示する画面が表示されます。操作方法は「売上明細 リスト」画面に準じますのて、そちらをご覧ください。

### 3.6 仕入伝票一括作成 EASY SHEET MAKER

メインメニューの「仕入」「EASY SHEET MAKER」を選択すると、下図が表示されます。

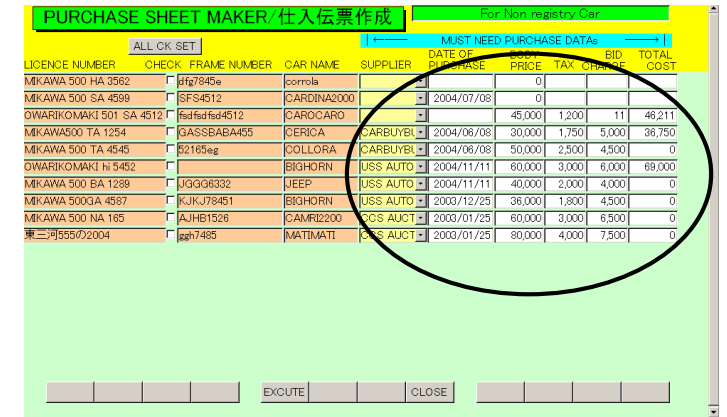

車輌マスターに登録した仕入車輌のデータを基にして仕入伝票を作成します。車輌マスターに 仕入先、仕入日、本体価格、落札料が入力されている必要がありますが、この画面でも集中し て登録できます。この値は車輌マスターにも反映します。(MUST NEED PURCHASE DATA と示されているところのデータです。)

伝票作成者を指定するため「マスター管理」「システムデータ」「システムパラメーター」の9 番に「マスター管理」「システムデータ」「PERSON OF CHARGE」で作成してある担当者コ ードのどれかを登録します。通常は801 自動が登録してあります。

上図には自動で仕入伝票が作成していない車輌がすべて表示されます。仕入先、仕入日、本体価格、落札料が入力されているか確認して、作成する対象車輌には左から2つのチェック欄に チェックをいれます。「ALL CK SET」ボタンを押すとすべての車輌にチェックがつきます。 「EXCUTE」ボタンを押すと確認メッセージが出て作成します。同一仕入先の同一日ごとに 伝票を作成します。1台の車輌に対して本体価格の行と落札料の行の2行が作成されます。 伝票が作成されると同時に車輌マスターのPURCHASE SHEET No欄に作成された伝票の番

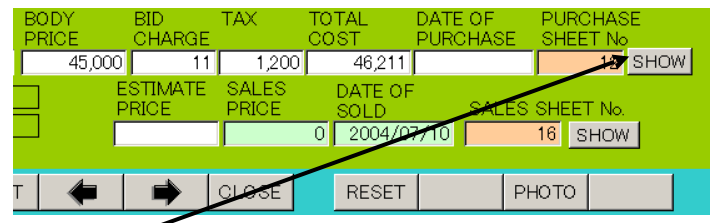

号が登録されます。また「SHOW」「ボタンを押すとその番号の仕入伝票を表示することができます。

3.7 仕入精算管理 PURCHASE PAYMENT MANAGEMENT

#### 仕入締め処理 MONTHLY PAYMENT

メインメニューの「仕入」「MONTHLY PAYMENT」を選択すると、下図が表示されます。

| MONTHLY PAYMENT/仕入締め処理                                |                   |
|-------------------------------------------------------|-------------------|
| TOTALDAY/締め日   1 日締め分                                 | 開始時刻              |
|                                                       | 終了時刻              |
|                                                       | 処理時間              |
| 1ERW/XJ&C 2010#9/11C 2010#9/30C                       |                   |
|                                                       |                   |
|                                                       |                   |
| ERROR CHECK                                           |                   |
|                                                       |                   |
|                                                       |                   |
|                                                       |                   |
| ##0/2022美行則にエフニ検击チェック<br>をして伝票明細の入力ミスの有無を確<br>短してください |                   |
| BBO C VICEVI                                          |                   |
|                                                       |                   |
| RESULT EXCUTE CLOSE                                   | BEFORE NEXT PRINT |

締め日 精算書を発行する対象の締め日をリストから選択します。

対象日 精算書を発行する対象の売上伝票日付の範囲を指定します。

エラー検出 仕入や支払伝票の日付、仕入先、担当者のエラー、明細行の伝票番号や明細 番号、商品コード、単価、数量、原価、税率、課税方法に空白があるとそのデータを表示しま す。締め実行をする前に検出を実施してください。全部で6段階のエラーチェックをします。 締め実行ボタンを押しても締めの前に実施します。

エラーチェック内容

1 仕入伝票で日付や得意先、担当者、合計、消費税計データがない場合

2 仕入伝票明細行で商品コード、数量、単価、原価、税率、処理区分、課税方法が空白 の場合

3 仕入伝票で明細行が1つもない伝票 該当伝票番号と登録数0と出る。

4 支払伝票で日付や得意先、合計、調整額計データがない場合

5 支払伝票明細行で入金額、処理区分が空白の場合

6 支払伝票で明細行が1つもない伝票 該当伝票番号と登録数0と出る。

前月 対象日を一ケ月前の期間に設定します。

次月対象日を一ケ月後の期間に設定します。

画面下部の機能ボタン説明。
しの中は対応するファンクションキー名です。

RESULT【F4】 画面で設定した締め期間に集計した精算表示画面(次項)を表示します。 EXCUTE【F5】伝票エラーチェックをしてから、締め処理を開始します。開始時と締め処理 終了時に確認のために OK ボタンをクリックします。

- CLOSE【F8】 メインメニューに戻ります。
- BEFORE【F5】 対象日を一ケ月前の期間に設定します。
- NEXT【F5】 対象日を一ケ月後の期間に設定します。
- PRINT【F11】 精算書画面に移動します。(次次項)

精算表示 MONTHLY PAYMENT RESULT

調整ボタンを押したとき表示されます。白色エリアは値を修正できますが、締めをやりなおす と書き直されます。また仕入値を直しても消費税を再計算するなどはしません。手動で計算す る必要があります。

仕入先略称を使用しますのでかならず仕入先マスターで登録しておいてください。

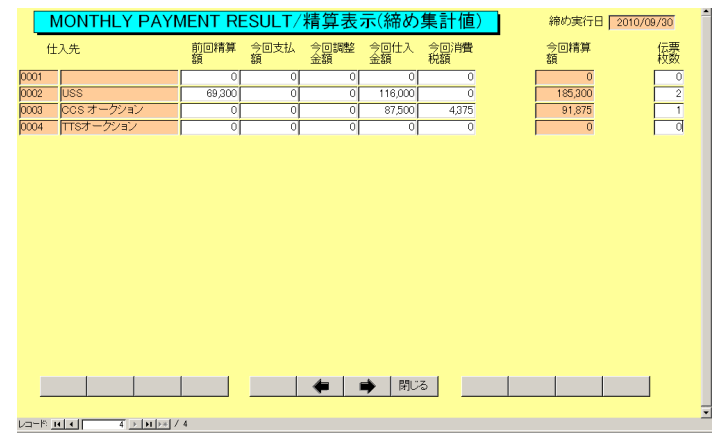

精算書発行画面 A STATEMENT OF ACCOUNTS 仕入締め処理画面で「PRINT」を選択すると、下図を表示します。

|       | 精算書発行                             |
|-------|-----------------------------------|
|       | Print for a statement of accounts |
| 締め日   | 31. 日締め分                          |
| 仕入先礼  | 使索                                |
| 仕入先   |                                   |
| 精算日   | 2010年9月1日 ~ 2010年9月30日            |
| 帳票選択  |                                   |
| 明細語水音 | C 精昇書A4 typeA C 精昇書A4 typeB       |
| 合計請求書 | C 合計精算書A4                         |
|       | EXCUTE VIEW CLOSE BEFORE NEXT     |

締め日 精算書を発行する対象の締め日を選択します。

仕入先 精算書を発行する対象の仕入先の範囲を指定します。

精算日精算書を発行する対象の、仕入伝票日付の範囲を指定します。

帳票選択 出力する帳票の種類を選択します。

- 前月 対象日を一ケ月前の期間に設定します。
- 次月 対象日を一ケ月後の期間に設定します。

画面下部の機能ボタン説明。
しの中は対応するファンクションキー名です。

EXCUTE 【F5】 精算書を直接印刷します。(プレビューは表示されません)

- VIEW【F6】 精算書のプレビューを表示します・
- CLOSE【F8】 呼び出した画面かメインメニューに戻ります。

## 第4部

# 帳票・会計

## 4.1 入金管理 RECEIPT MANAGEMENT

#### 入金伝票一覧 RECEIPT SHEET LIST

メインメニューから「会計管理」「RECEIPT INPUT」を選択すると、下図が表示されます。

| RECEIPT | LIST/入金·     | 伝票一覧          | NEW DATE     | CUSTOMER | SHEET No |     | INREGISTRATE | ED BILL |
|---------|--------------|---------------|--------------|----------|----------|-----|--------------|---------|
| SH No.  | DATE         | E An akin Mak | USTOMER NAME | то       | TAL      | CHK |              |         |
| EDIT 2  | 2004/07/03/2 | E tokuiA      | ing          |          | 8,700    |     |              |         |
|         |              |               |              |          |          |     |              |         |
|         |              |               |              |          |          |     |              |         |
|         |              |               |              |          |          |     |              |         |
|         |              |               |              |          |          |     |              |         |
|         |              |               |              |          |          |     |              |         |
|         |              |               |              |          |          |     |              |         |
|         |              |               |              |          |          |     |              |         |
|         |              |               |              |          |          |     |              |         |
|         |              |               |              |          |          |     |              |         |
|         |              |               |              |          |          | 1   |              | _       |
| A       | ADD          | EDIT          |              | CLOSE    |          |     |              |         |

この一覧画面では編集はできません。入金伝票内容の表示および編集や新規伝票の入力については、次項に述べる「入金伝票入力」画面で行ってください。

日付 入金伝票が発行された日付が表示されます。

得意先名 入金伝票が発行された得意先名が表示されます。

締め済み この伝票が締め済みか否かを表示します。

画面上部に並べ替え指令ボタンがあります。それぞれのボタンを押すと記述した順序で並びかわります。「新しい日付順」以外のボタンで並び替えてから伝票の中身を見た場合、伝票を閉じても伝票のスクロールされたリスト状態は維持されています。「新しい日付順」の場合には 伝票を閉じると常にリストの上端に移動しリスト状態は維持されません。

受取手形未登録検出ボタン 入金伝票で処理区分を手形にしたとき手形データを 登録する必要がありますが、その処理がしていない伝票を検出して表示できます。

画面下部の機能ボタン説明。【】の中は対応するファンクションキー名です。

ADD (F2) 新規登録の「入金伝票入力」画面が表示されます。

EDIT **[**F4**]** カーソルのある行の入金伝票情報を編集するための「入金伝票入力」画面が 表示されます。

PRINT (F5) 入金一覧表を印刷するための指示画面「入金リスト」画面(後述)を表示します。

CLOSE【F8】 メインメニュー画面に戻ります。
### 入金伝票入力画面 RECEIPT SHEET

| R | ECEIP                | T SHE         | ET /入          | 金伝票      | 〔入力    | SH             | No.          | 1 DA   | TE 🗌 | Jul/08/ | 2004     |               |       |     |          |   |
|---|----------------------|---------------|----------------|----------|--------|----------------|--------------|--------|------|---------|----------|---------------|-------|-----|----------|---|
|   | Custo                | mer Searc     | h              |          |        |                |              |        |      |         |          |               |       |     |          |   |
|   | CUSTOMER 001 IdokuiA |               |                |          |        |                |              |        |      |         |          |               |       |     |          |   |
|   | BILL RE              | GIST          | Т              | REAT     |        |                |              | NOTICE |      |         | A        | <i>N</i> OUNT |       |     | <b>_</b> |   |
|   | BILL                 | 23            |                | ECK      |        |                |              |        |      |         |          | 8,50          | DELET | E   |          |   |
|   | BILL                 | 28            | 3 <u>•</u> EXC | CHANGE F | P&L    |                |              |        |      |         | _        | 20            | DELET | E   |          |   |
|   | BILL                 |               | •              |          |        |                |              |        |      |         |          |               | DELET | E   |          |   |
|   |                      |               |                |          |        |                |              |        |      |         |          |               |       |     |          |   |
|   |                      |               |                |          |        |                |              |        |      |         |          |               |       |     |          |   |
|   |                      |               |                |          |        |                |              |        |      |         |          |               |       |     |          |   |
|   |                      |               |                |          |        |                |              |        |      |         |          |               |       |     |          |   |
|   |                      |               |                |          |        |                |              |        |      |         |          |               |       |     |          |   |
|   |                      |               |                |          |        |                |              |        |      |         |          |               |       |     |          |   |
|   |                      |               |                |          |        |                |              |        |      |         |          |               |       |     |          |   |
|   |                      |               |                |          |        |                |              |        |      |         |          |               |       |     |          |   |
|   |                      |               |                |          |        |                |              |        |      |         |          |               |       |     |          |   |
|   |                      |               |                |          |        |                |              |        |      |         |          |               |       |     | -        |   |
|   | CASH                 | /現全           |                | 0        | BILL/  | 手形             |              |        | 1    | СН      | ARGE/振   | 5.X84         |       | 0   |          |   |
|   | ACCO                 | / ->UNIT /据示入 |                | 0        | OFFS   | CT/相科          | ,            |        | EXCH |         | D&I / 為志 | 美額            |       | 200 |          |   |
|   | 0000                 |               |                | 0.500 11 | TEDEOT | 177日内<br>マムエリ合 |              |        | LX01 |         | TOTAL    |               |       | 200 |          |   |
|   | CHEC                 | N/Irw)+       | 1              | 8,300 11 | TEREST | / 壶州属          | 198 <b> </b> | , i    |      |         | TO TAL   |               | 0,1   | 00  |          |   |
|   |                      |               |                |          |        |                |              |        |      |         |          |               |       |     |          |   |
|   |                      |               |                |          |        |                |              |        |      |         |          |               |       |     |          |   |
|   |                      |               | DELETE         |          | Re     | eceipt         |              |        | CLC  | DSE     | REVIE    | N             |       |     |          | 1 |

入金画面で使用する通貨は日本円のみです。

入金伝票一覧画面で「ADD」が「EDIT」ボタンをクリックすると「入金伝票入力」画面が 表示されます。「入金伝票入力」画面では、新規入金伝票の入力および、既に登録されている 入金伝票の編集を行なうことができます。新規入力の場合には「入金伝票入力」画面の各入力 項目は空白の状態で表示されます。

入金伝票番号 入金伝票番号が自動発番されます。

入金伝票日 入金伝票の発行日を入力してください。

得意先 コンボボックスを押すと得意先のリストが表示されます。リストから得意先 を選択してください。

入金額 入金された金額を入力してください。

各合計 それぞれ、処理区分別明細の合計が表示されます。

総合計 入金額合計+調整額合計が表示されます。

入金伝票明細行の入力項目

処理 処理区分をリストから選択してください。内部的にはこのうち現金、振込、 小切手、手形、相殺は入金合計に合計され、金利負担と振込料等は入金調整額に合計されます。

摘要 入金の摘要を入力してください。

明細行の削除は行の右端にある削除ボタンを押します。確認メッセージの後、削除されます。

画面下部の機能ボタン説明。【】の中は対応するファンクションキー名です。

DELETE【F3】表示されている入金伝票を削除します。

領収書【F5】 この入金伝票の内容での領収書印刷プレビューを表示します。用紙は GB128 を想定しています。

CLOSE 【F8】 入金伝票一覧画面に戻ります。

REVIEW 【F9】 画面データを更新します。手形登録すると未登録から登録済に変わります。

受取手形ウインドウ

明細で処理区分、手形「BILL」を指定すると「BILL」ボタンを押すことができます。受取手 形入力ウインドウでデータを入力しないと下図右側のように未登録「NO ENT」と出ます。登 録して必ず再表示の「REVIEW」ボタンを押すと登録済「OK」と変わります。

次図が表示され、手形の各種データを登録できます。この手形データは「車輌管理・帳票」 「PRINT SELECT」画面で決済月別に印刷できます。

| ■受取手形入力ウインドウ 🛛 🛛 |                       |
|------------------|-----------------------|
|                  | BILL REGIST TREAT     |
|                  | BILL NO ENT 24 - BILL |
| BILL NO.         |                       |
| BANK             |                       |
| NAME 得意A         |                       |
| DATE2010/10/07/木 | BILL REGIST TREAT     |
| 決済期日             | BILL OK 24 - BILL     |
| CLOSE            |                       |

手形データのうち金融機関と名義人はこの入金伝票に登録した得意先の得意先マスター画面 で登録してある金融機関/支店と口座名義人名がコピーされます。また振出日付については当 日がはいります。必要なら変更してください。

入金リスト出力画面 RECEIPT LIST PRINT

メインメニューから「会計管理」「RECEIPT LIST PRINT」を選択すると、下図が出ます。

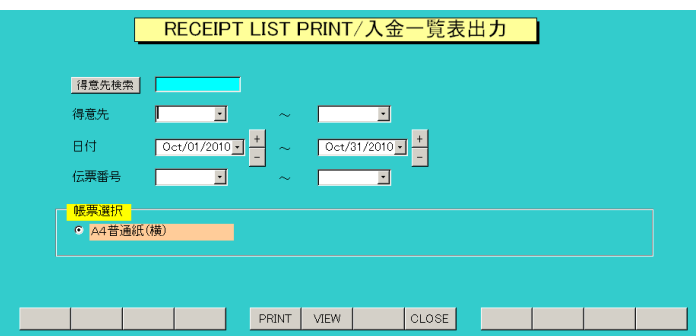

発行されている入金伝票に対する入金伝票発行の指示画面が表示されます。操作方法は「売上 明細リスト」画面に準じますので、そちらをご覧ください。

### 4.2 得意先元帳 COSTOMER LEDGER

メインメニューから「会計管理」「COSTOMER LEDGER」を選択すると、下図が出ます。

| COSTOMER LEDGER/得           | 导意先元帳印刷         |         |
|-----------------------------|-----------------|---------|
| 得意先検索                       |                 |         |
|                             | J               |         |
| 開始年月 K 2010/09 月 + ~ 終了年月 s | 5 2010/09 月 + - |         |
| KN A4普通紙枠付き KN A4普通紙1行      | KN ヒサゴGB601     | KN 画面表示 |
| KSN A4月末計付き KN A4チェックリスト    |                 |         |
|                             |                 |         |
|                             |                 |         |
|                             |                 |         |

このうち画面表示ボタン以外は元帳の印刷機能で印刷プレビューを表示します。

開始年月 +、-ボタンで年月を変更できます。

終了年月 +、-ボタンで年月を変更できます。

得意先範囲 コンボボックスで得意先コードを指定します。空白の場合、自動ですべての 得意先範囲になるようにコード番号がはいります。すべての場合、非常に計算時間がかかりま す。

普通紙枠付き A4 縦で印刷できます。

普通紙1行 A4 縦で印刷できます。売上商品数が多数の場合、紙数節約になります。

ヒサゴGB601 専用用紙です。最初の印刷プレビューのときページ設定アイコンを押して用 紙設定する必要があります。

月末計付き A4 縦で印刷できます。消費税は締め日付けでまとめて計上します。そのため 締め処理が終了していない部分では合計が不正確になります。

画面表示 次項参照

画面下部の機能ボタン説明。()の中は対応するファンクションキー名です。 CLOSE [F8] メインメニューに戻ります。 画面表示

得意先コード範囲で指定した左側の得意先を表示します。

| 2003/05/07 詳細 前月祥植 0.00 0 12094620 0<br>2003/05/06 売2223 WTST-00G-JJJ38-48231 1850 6000 115550 0<br>2003/05/06 売2223 WTST-00G-JJJ38-48231 1850 6000 1750 22.088 0<br>2003/05/06 売2223 WTST-00G-FJJ480400 1750 4500 22.088 0<br>2003/05/06 売223 WTST-00C FJJ 9004-330 53.98 3560 201776 0<br>2003/05/06 売223 WTST-010 FJJ 3023-22 (15.83 8700 146407) 0<br>2003/05/06 売223 WTST-010 FJJ 3023-22 (15.83 8700 146407) 0<br>2003/05/06 売223 WTST-010 FJJ 3023-26 (42.51 3600 166,768 0<br>2003/05/06 売223 WTST-012 FJJ 90250-65 (0.00 3220 0<br>2003/05/06 売223 WTST-012 FJJ 30336-26 (42.51 3600 166,888 0<br>2003/05/06 売223 WTST-014 451-JJ 0 0.04 4500 0<br>2003/05/06 売223 WTST-014 451-JJ 0 0.04 4500 0<br>2003/05/06 売223 WTST-04 0 LJ 30376-26 (60.00 3200 0<br>2003/05/07 売223 WTST-04 LJ 30376-26 (60.00 3200 0<br>2003/05/07 売223 WTST-04 LJ 30376-26 (60.00 3200 0<br>2003/05/07 売223 WTST-04 LJ 30376-26 (60.00 3200 0<br>2003/05/07 売223 WTST-04 LJ 30376-25 (60.89 300 22.015 0<br>2003/05/07 売223 WTST-04 LJ 3050-20 (60.00 156 0<br>2003/05/07 売223 WTST-04 LJ 3057-12 (82.00 2450 210,945 0<br>2003/05/07 売223 WTST-04-LJ 41375-12 (82.00 2450 210,945 0<br>2003/05/07 売223 WTST-04-LJ 3051-10 (85.80 10.05 10.00 156 0<br>2003/05/07 売223 WTST-04-LJ 41375-12 (82.00 2450 210,945 0<br>2003/05/07 売223 WTST-04-LJ 3051-10 (85.80 10.00 156 0<br>2003/05/07 売223 WTST-04-LJ 41375-12 (82.00 2450 210,945 0<br>2003/05/07 売223 WTST-04-LJ 41375-12 (82.00 2450 210,945 0<br>2003/05/07 売223 WTST-04-LJ 41375-12 (82.00 2450 210,945 0<br>2003/05/07 売223 WTST-04-LJ 41375-12 (82.00 2450 210,945 0<br>2003/05/07 売223 WTST-04-LJ 41375-12 (82.00 2450 210,945 0<br>2003/05/07 売223 WTST-04-LJ 41375-12 (82.00 2450 210,945 0<br>2003/05/07 売223 WTST-04-LJ 41375-12 (82.00 2450 210,945 0<br>2003/05/07 売223 WTST-04-LJ 41375-12 (82.00 2450 210,945 0<br>2003/05/07 売224 WTST-04-LJ 41375-12 (82.00 2450 210,945 0<br>2003/05/07 売243 WTST-04-LJ 41375-12 (82.00 2450 210,945 0<br>2003/05/07 売243 WTST-04-LJ 41375-12 (82.00 2450 210,945 0<br>2003/05/07 売243 WTST-04-LJ 41375-12 (82.00 2450 210,945 0<br>2003/05/07 売243 WTST-04-LJ 41375-12 (82.00 2450 210,945 0<br>2003/05/07 売243 WTST-04-LJ 41375-12 (82.00 2450 | 日付         | 伝票No               | 品名                      | 単価     | 数量   | 税込金額        | 入金額 | <b>^</b> |
|----------------------------------------------------------------------------------------------------|------------|--------------------|-------------------------|--------|------|-------------|-----|----------|
| 2003/65/06 売2622 WTST-06 L-JJ 355 9.55 0.00 50 0 0 0 0 0 0 0 0 0 0 0 0 0 0                                                                                                     | 2003/05/01 | 繰越                 | 前月繰越                    | 0.00   | 0    | 120,994,620 | 0   |          |
| 2003/05/06 売2623 WTST-00 G-JJ J38-44231 1350 6000 1115550 0<br>2003/05/06 売2623 WTST-002 R-JJ 960345-38( 55.988 3560 201,776 0<br>2003/05/06 売2623 WTST-002 R-JJ 960345-38( 55.988 3560 201,776 0<br>2003/05/06 売2623 WTST-010 H-JJ 30223-22( 15.83 8700 144.607 0<br>2003/05/06 売2623 WTST-011 E-JJ 9014-14( 25.31 6220 164.768 0<br>2003/05/06 売2623 WTST-011 E-JJ 90250-66( 0.00 3200 0<br>2003/05/06 売2623 WTST-012 L-JJ 90250-66( 0.00 3200 0<br>2003/05/06 売2623 WTST-00 L-JJ 33533-264 42.51 3200 160,688 0<br>2003/05/06 売2623 WTST-00 L-JJ 33533-264 42.51 3200 160,688 0<br>2003/05/06 売2623 WTST-00 L-JJ 33533-264 42.51 3200 160,688 0<br>2003/05/06 売2623 WTST-00 L-JJ 33763-26 434 4560 2.952 J<br>2003/05/07 売2623 WTST-00 L-JJ 4745-550 68.98 300 2.2.015 0<br>2003/05/07 売2620 WTST-0 L-JJ 41375-12( 82.00 2450 210,945 0<br>2003/05/07 売2620 WTST-0 L-JJ 41375-12( 82.00 2450 210,945 0<br>2003/05/07 売2620 WTST-003-R-JJ WTST-003-R-JJ WTGT-003-R-JJ WTGT-003-R-JJ WTGT-003-R-JJ WTGT-003-R-JJ WTGT-003-R-JJ WTGT-003-R-JJ WTGT-003-R-JJ WTGT-003-R-JJ WTGT-003-R-JJ WTGT-003-R-JJ WTGT-003-R-JJ WTGT-003-R-JJ WTGT-003-R-JJ WTGT-003-R-JJ WTGT-003-R-JJ WTGT-003-R-JJ WTGT-003-R-JJ WTGT-003-R-JJ WTGT-003-R-JJ WTGT-003-R-JJ WTGT-003-R-JJ WT                                                    | 2003/05/06 | 売2623              | WTST- 9.85-JJ 35C 9.85  | 0.00   | 500  | 0           | 0   |          |
| 2003/05/06 売2623 WTST-003-R-J J WT36900( 1750) 4500 82,688 0<br>2003/05/06 売2623 WTST-002 R-J 9034-33( 5398 3560 201776 0<br>2003/05/06 売2623 WTST-002 R-J 9034-33( 5398 3560 201776 0<br>2003/05/06 売2623 WTST-01F N-J 3022-22( 158 36700 164,607 0<br>2003/05/06 売2623 WTST-01F N-J 9021-22( 158 36700 164,768 0<br>2003/05/06 売2623 WTST-012 L-J 90250-560 0.000 3200 0<br>2003/05/06 売2623 WTST-012 L-J 90250-560 0.000 3200 0<br>2003/05/06 売2623 WTST-015 N-J 30378-20( 42.51 3600 160,688 0<br>2003/05/06 売2623 WTST-014 J-33786-20 434 560 2.552 D<br>2003/05/06 売2623 WTST-014 J-33786-20 434 560 2.552 D<br>2003/05/07 売2623 WTST-014 J-33786-20 434 560 2.552 D<br>2003/05/07 売2620 WTST-060 L-J 47455-55( 68.89 300 22.015 0<br>2003/05/07 売2620 WTST-060 L-J 47457-55( 68.20 300 22.015 0<br>2003/05/07 売2620 WTST-002-J 33051 0.00 156 0<br>2003/05/07 売2620 WTST-0L-1-JJ 41375-12C 82.00 2450 210,945 0<br>2003/05/07 売2620 WTST-0L-1-JJ 41375-12C 82.00 2450 210,945 0                                                                                                    | 2003/05/06 | 売2623              | WTST00 G-JJ J38-46231   | 18.50  | 6000 | 116,550     | 0   |          |
| 2003/05/06 売2823 WTST-002 R-JJ 96045-33( 5398 3560 201,776 0<br>2003/05/06 売2823 WTST-002 R-JJ 96109-14 0.00 2500 0 0<br>2003/05/06 売2823 WTST-016 H-JJ 33223-22( 15.83 8700 144.607 0<br>2003/05/06 売2823 WTST-016 R-JJ 9611-414 (2.331 6200 164.768 0<br>2003/05/06 売2823 WTST-012 L-JJ 96250-66 0.00 3200 0 0<br>2003/05/06 売2823 WTST-00 L-JJ 332378-26 (4.251 3600 160.688 0<br>2003/05/06 売2823 WTST-14651-JJ 0.00 4500 0<br>2003/05/06 売2823 WTST-160 L-JJ 333783-26 (4.251 3600 160.688 0<br>2003/05/06 売2823 WTST-06 L-JJ 333783-26 (4.251 3600 12.050 0<br>2003/05/06 売2823 WTST-06 L-JJ 47455-55 (68.88 300 2.2552 )<br>2003/05/07 売2820 WTST-06 L-JJ 47455-55 (50.88 300 2.2515 0<br>2003/05/07 売2820 WTST-00 L-JJ 4735-512 (82.00 156 0<br>2003/05/07 売2820 WTST-00 L-JJ 4735-512 (82.00 2450 210.945 0<br>2003/05/07 売2820 WTST-0 L-JJ 4735-512 (82.00 2450 210.945 0<br>2003/05/07 売2820 WTST-0 L-JJ 4735-512 (82.00 2450 210.945 0<br>2003/05/07 売2820 WTST-0 L-JJ 4735-512 (82.00 2450 210.945 0<br>2003/05/07 売2820 WTST-0 L-JJ 4735-512 (82.00 2450 210.945 0<br>2003/05/07 売2820 WTST-0 L-JJ 4735-512 (82.00 2450 210.945 0<br>2003/05/07 売2820 WTST-0 L-JJ 4735-512 (82.00 2450 210.945 0<br>2003/05/07 売2820 WTST-0 L-JJ 4735-512 (82.00 2450 210.945 0<br>2003/05/07 売2820 WTST-0 L-JJ 4735-512 (82.00 2450 210.945 0<br>2003/05/07 売2820 WTST-0 L-JJ 4735-512 (82.00 2450 210.945 0<br>2003/05/07 売2820 WTST-0 L-JJ 4735-512 (82.00 2450 210.945 0<br>2003/05/07 売2820 WTST-0 L-JJ 4735-12 (82.00 2450 210.945 0<br>2003/05/07 売2820 WTST-0 L-JJ 4735-12 (82.00 2450 210.945 0<br>2003/05/07 売2820 WTST-0 L-JJ 4735-12 (82.00 2450 210.945 0<br>2003/05/07 売2820 WTST-0 L-JJ 4735-12 (82.00 2450 210.945 0<br>2003/05/07 売2820 WTST-0 L-JJ 4735-12 (82.00 2450 210.945 0<br>2003/05/07 売2820 WTST-0 L-JJ 4735-12 (82.00 2450 210.945 0<br>2003/05/07 売2820 WTST-0 L-JJ 4735-12 (82.00 2450 210.945 0<br>2003/05/07 売2820 WTST-0 L-JJ 4735-12 (82.00 2450 210.945 0<br>2003/05/07 売2820 WTST-0 L-JJ 4735-12 (82.00 2450 210.945 0<br>2003/05/07 売2820 WTST-0 L-JJ 4735-12 (82.00 1750 458 8.416 0<br>2003/05/07 売2820 WTST-0 L-JJ 4735-12 (82.00 1750 458 8.416 0<br>2003                                        | 2003/05/06 | 売2623              | WTST-008-R-JJ MR36900(  | 17.50  | 4500 | 82,688      | 0   |          |
| 2003/05/06 売2823 WTST-002 H-JJ 90109-14( 0.00 2500 0 0 0 2000/05/06 売2823 WTST-01H-JJ 3723-22( 15.83 8700 144.607 0 0 2003/05/06 売2823 WTST-01F N-JJ 90114-14( 25.31 62:00 164,768 0 0 2003/05/06 売2823 WTST-012 L-JJ 90250-05( 0.00 32:00 0 0 0 0 2003/05/06 売2823 WTST-012 L-JJ 90250-05( 0.00 32:00 0 0 0 0 2003/05/06 売2823 WTST-14651-JJ 0.00 4500 0 0 0 0 2003/05/06 売2823 WTST-14651-JJ 30362-20 43.4 560 2.552 D 2003/05/06 売2823 WTST-060 L-JJ 47455-55( 69.89 300 22:015 0 2003/05/07 売2820 WTST-082-JJ 72:4178.6 23:00 42:516 0 2003/05/07 売2820 WTST-900 L-JJ 375-12C 82:00 156 0 0 2003/05/07 売2820 WTST-01 L-JJ 4735-55( 89.89 300 22:015 0 2003/05/07 売2820 WTST-001 L-JJ 375-12C 82:00 156 0 0 2003/05/07 売2820 WTST-01 L-JJ 4735-12C 82:00 2450 210.945 0 2003/05/07 売2820 WTST-0L-1-JJ 41375-12C 82:00 2450 210.945 0 2003/05/07 売2820 WTST-0L-1-JJ 41375-12C 82:00 2450 210.945 0 2003/05/07 売2820 WTST-0L-1-JJ 41375-12C 82:00 2450 210.945 0 2003/05/07 売2820 WTST-0L-1-JJ 41375-12C 82:00 2450 210.945 0 2003/05/07 売2820 WTST-0L-1-JJ 41375-12C 82:00 2450 210.945 0 2003/05/07 売2820 WTST-0L-1-JJ 41375-12C 82:00 2450 210.945 0 2003/05/07 売2820 WTST-0L-1-JJ 41375-12C 82:00 2450 210.945 0 2003/05/07 売2820 WTST-0L-1-JJ 41375-12C 82:00 2450 210.945 0 2003/05/07 売2820 WTST-0L-1-JJ 41375-12C 82:00 2450 210.945 0 2003/05/07 売2820 WTST-0L-1-JJ 41375-12C 82:00 2450 210.945 0 2003/05/07 売2820 WTST-0L-1-JJ 41375-12C 82:00 2450 210.945 0 2003/05/07 売2820 WTST-0L-1-JJ 41375-12C 82:00 2450 210.945 0 2003/05/07 売2820 WTST-0L-1-JJ 41375-12C 82:00 2450 210.945 0 2003/05/07 売2820 WTST-0L-1-JJ 41375-12C 82:00 2450 210.945 0 0 2003/05/07 売2820 WTST-0L-1-JJ 41375-12C 82:00 2450 210.945 0 2003/05/07 売2820 WTST-0L-1-JJ 41375-12C 82:00 2450 210.945 0 2003/05/07 売2820 WTST-0L-1-JJ 41375-12C 82:00 2450 210.945 0 2003/05/07 売2820 WTST-0L-1-JJ 41375-12C 82:00 2450 210.945 0 2003/05/07 売2820 WTST-0L-1-JJ 41375-12C 82:00 2450 210.945 0 2003/05/07 売2820 WTST-0L-1-JJ 41375-12C 82:00 2450 210.945 0 2003/05/07 売2820 0 2003/05/07 売2820 0 2003/05/07 売2820 0 2000/05/07 売2820 0                                                                                                    | 2003/05/06 | 売2623              | WTST-002 R-JJ 90345-330 | 53.98  | 3560 | 201,776     | 0   |          |
| 2003/05/06 売2823 WTST-016 H-JJ 3223-22( 15.83 8700 144607 0<br>2003/05/06 売2823 WTST-018 H-JJ 9014-14( 2531 6200 164/768 0<br>2003/05/06 売2823 WTST-012 L-JJ 90250-66( 0.00 3200 0 0<br>2003/05/06 売2823 WTST-012 L-JJ 90250-66( 0.00 4500 0 0<br>2003/05/06 売2823 WTST-14651-JJ 0.00 4500 0 0<br>2003/05/06 売2823 WTST-14651-JJ 0.00 4500 0 0<br>2003/05/06 売2823 WTST-14651-JJ 0.00 4500 0 0<br>2003/05/06 売2823 WTST-14651-JJ 170.06 42516 0<br>2003/05/07 売2820 WTST-060 L-JJ 47455-555 6828 300 22.015 0<br>2003/05/07 売2820 WTST-060 L-JJ 47455-555 6828 300 22.015 0<br>2003/05/07 売2820 WTST-060 L-JJ 47455-555 802 300 156 0 0<br>2003/05/07 売2820 WTST-00E-JJ 47457-12C 82.00 156 0 0<br>2003/05/07 売2820 WTST-0L-1-JJ 41375-12C 82.00 2450 210.945 0<br>2003/05/07 売2820 WTST-0L-1-JJ 41375-12C 82.00 2450 210.945 0                                                                                                    | 2003/05/06 | 売2623              | WTST-002 H-JJ 90109-140 | 0.00   | 2500 | 0           | 0   |          |
| 2003/05/06 売2823 WTST-018 R-JJ 90114-14( 25.31 62.00 164/768 0<br>2003/05/06 売2823 WTST-012 L-JJ 9826-06( 0.00 32.00 0 0 0<br>2003/05/06 売2823 WTST-030 L-JJ 33533-86( 42.51 36.00 160.688 0<br>2003/05/06 売2823 WTST-10 H-JJ 33763-20 4.34 560 2.552 〕<br>2003/05/06 売2823 WTST-10 H-JJ 33763-20 4.34 560 2.552 〕<br>2003/05/07 売2823 WTST-000 L-J J 47455-55( 68.88 300 22.015 0<br>2003/05/07 売2820 WTST-000 L-J J 47455-55( 68.98 300 22.015 0<br>2003/05/07 売2820 WTST-900 L-J J 33051 0.00 156 0 0<br>2003/05/07 売2820 WTST-00 L-J J 41375-12( 82.00 2450 210.945 0<br>2003/05/07 売2820 WTST-00-L-J J 41375-12( 82.00 2450 210.945 0<br>2003/05/07 売2820 WTST-00-R-J J MFG8900( 17.50 458 8.416 0                                                                                                    | 2003/05/06 | 売2623              | WTST-010 H-JJ 33223-220 | 15.83  | 8700 | 144,607     | 0   |          |
| 2003/05/06 売2823 WTST-012 L-J 9 0250-05C 0.000 3200 0 0<br>2003/05/06 売2823 WTST-002 L-J 30532-26 42:51 3600 160,688 0<br>2003/05/06 売2823 WTST-14851-JJ 0.00 4500 0 0<br>2003/05/06 売2823 WTST-14851-JJ 47455-56C 68:89 300 2:552 D<br>2003/05/07 売2820 WTST-060 L-JJ 47455-56C 68:89 300 2:015 0<br>2003/05/07 売2820 WTST-060 L-JJ 47455-56C 68:99 300 2:015 0<br>2003/05/07 売2820 WTST-00-L-JJ 47455-56C 68:99 300 2:015 0<br>2003/05/07 売2820 WTST-00-L-JJ 4735-12C 8:00 156 0 0<br>2003/05/07 売2820 WTST-0L-1-JJ 41375-12C 8:00 2:450 2:10,945 0<br>2003/05/07 売2820 WTST-0L-1-JJ 41375-12C 8:00 2:450 2:10,945 0                                                                                                    | 2003/05/06 | 売2623              | WTST-018 R-JJ 90114-140 | 25.31  | 6200 | 164,768     | 0   |          |
| 2003/05/06 声2223 WTST-000 L-JJ 33532-26( 42:51 3600) 160,658 0<br>2003/05/06 声差223 WTST-1465T-JJ 0.00 4500 0 0<br>2003/05/06 声差23 WTST-10 H-JJ 333763-20 434 560 2.552 〕<br>2003/05/07 声差22 WTST-00 L-JJ 4745-55 (68:8) 300 2.2015 0<br>2003/05/07 声差22 WTST-00 L-JJ 475-55 (68:8) 300 2.2015 0<br>2003/05/07 声差22 WTST-00 L-JJ 475-12 (8:20 434 50 0<br>2003/05/07 声差22 WTST-0 L-1-JJ 41375-12 (8:20 2450 210,945 0<br>2003/05/07 声差22 WTST-0 L-1-JJ 41375-12 (8:20 2450 210,945 0<br>2003/05/07 声差22 WTST-0 L-1-JJ 41375-12 (8:20 2450 210,945 0<br>2003/05/07 声差22 WTST-0 L-1-JJ 41375-12 (8:20 2450 210,945 0<br>2003/05/07 声差22 WTST-0 L-1-JJ 41375-12 (8:20 2450 210,945 0<br>2003/05/07 声差22 WTST-0 L-1-JJ 41375-12 (8:20 2450 210,945 0<br>2003/05/07 声差22 WTST-0 L-1-JJ 41375-12 (8:20 2450 210,945 0<br>2003/05/07 声差22 WTST-0 L-1-JJ 41375-12 (8:20 2450 210,945 0<br>2003/05/07 声差22 WTST-0 L-1-JJ 41375-12 (8:20 2450 210,945 0<br>2003/05/07 声差22 WTST-0 L-1-JJ 41375-12 (8:20 2450 210,945 0<br>2003/05/07 声差22 WTST-0 L-1-JJ 41375-12 (8:20 2450 210,945 0<br>2003/05/07 声差22 WTST-0 L-1-JJ 41375-12 (8:20 2450 210,945 0<br>2003/05/07 声差22 WTST-0 L-1-JJ 41375-12 (8:20 20 2450 210,945 0<br>2003/05/07 声差22 WTST-0 L-1-JJ 41375-12 (8:20 2450 210,945 0<br>2003/05/07 ■ 2003/05/07 ■ 2003/05/0                                                                    | 2003/05/06 | 売2623              | WTST-012 L-JJ 90250-050 | 0.00   | 3200 | 0           | 0   |          |
| 2003/05/06                                                                                                    | 2003/05/06 | 売2623              | WTST-080 L-JJ 33533-260 | 42.51  | 3600 | 160,688     | 0   |          |
| 2003/05/06 時2823 WTST-10 H-JJ 333763-20] 434 660 2552 月<br>2003/05/07 時2823 WTST-60 L-JJ 4785-55 66 88 89 300 22,015 0<br>2003/05/07 時2820 WTST-W822-JJ PTO ン1 178.05 230 42,516 0<br>2003/05/07 時2820 WTST-W082-JJ 25031 0.00 156 0 0<br>2003/05/07 時2820 WTST-0 L-1-JJ 41375-12C 82.00 2450 210,945 0<br>2003/05/07 時2820 WTST-0 L-1-JJ 41375-12C 82.00 2450 210,945 0<br>2003/05/07 時2820 WTST-0 L-1-JJ 41375-12C 82.00 2450 210,945 0                                                                                                    | 2003/05/06 | 売2623              | WTST-14651-JJ           | 0.00   | 4500 | 0           | 0   |          |
| 2003/05/06 売2823 WTST-060 L-3U 4/455-50L 68/89 300 22,075 0<br>2003/05/07 売2820 WTST-W82-JJ FD 2*14 [75.65] 230 42,516 0<br>2003/05/07 売2820 WTST-9WDE-JJ S0351 0.00 156 0 0<br>2003/05/07 売2820 WTST-0 L-1-JJ 41375-12C 82.00 2450 210,945 0<br>2003/05/07 売2820 WTST-0 L-1-JJ 41375-12C 82.00 2450 210,945 0<br>2003/05/07 売2820 WTST-00-R-JJ MFG8900X 17.50 458 3,416 0                                                                                                    | 2003/05/06 | 売2623              | WTST-10 H-JJ 333763-20  | 4.34   | 560  | 2,552       | p   |          |
| 2003/05/07 売2820 WTST-W822-J PTO ン1 178.05 230 42516 0<br>2003/05/07 売2820 WTST-W0E-JJ 5051 0.00 156 0 0<br>2003/05/07 売2820 WTST-0 L-1-JJ 41375-12C 82.00 2450 210.945 0<br>2003/05/07 売2820 WTST-0 C-R-JJ MFG8900C 17.50 458 8,416 0                                                                                                    | 2003/05/06 | 元2623              | WIST-060 L-JJ 47455-550 | 69.89  | 300  | 22,015      | 0   |          |
| 2003/05/07 寿空220 WTST-3MDE-U S305 000 176 000 176 00 0<br>2003/05/07 寿空20 WTST-00-F-JJ 41375-120 82:00 2450 210.945 0<br>2003/05/07 寿空20 WTST-000-R-JJ MR36900( 17.50 458 8,416 0                                                                                                    | 2003/05/07 | 売2620              | WTST-W822-JJ PTO 21     | 176.05 | 230  | 42,516      | 0   |          |
| 2003/05/07 表記220 WIST-0 L-1-JJ 413/5-12( 82:00) 24501 210,945 0<br>2003/05/07 表記220 WIST-003-R-JJ MR36900( 17:50 458 8,416 0                                                                                                    | 2003/05/07 | <del>72</del> 2620 | WIST-8WDB-JJ S30S1      | 0.00   | 156  | 0           | 0   |          |
| 2008/05/07 (#22620 (MTST-008-H-JJ MR269000) 17:50 (458) 8,416 0                                                                                                    | 2003/05/07 | 売2620              | WTST-0 L-1-JJ 41375-120 | 82.00  | 2450 | 210,945     | 0   |          |
|                                                                                                    | 2003/05/07 | 元2620              | MIST-003-R-JJ WK369000  | 17.50  | 458  | 8,416       | 0   |          |
|                                                                                                    |            |                    |                         |        |      |             |     |          |
| 最終残高 122,152,140                                                                                                    | 最新         | 修残高                | 122,152,140             |        |      |             |     |          |
|                                                                                                    |            |                    |                         |        |      |             |     |          |

画面下部の機能ボタン説明。【】の中は対応するファンクションキー名です。
EDIT【F4】 カーソルのある行の「売上伝票入力」画面が表示されます。
CLOSE【F8】 「得意先元帳印刷」画面に戻ります。

### 支払管理 PAYMENT MANAGEMENT

4.3

メインメニューから「会計管理」「PAYMENT INPUT」を選択すると、下図が出ます。

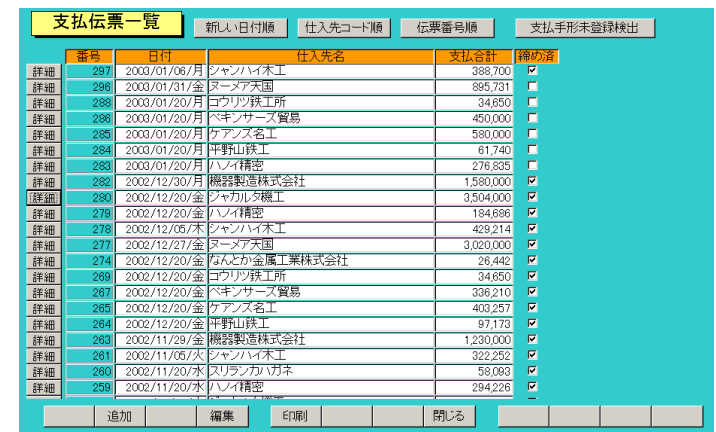

この一覧画面では編集はできません。「ADD」か「EDIT」ボタンを押すと支払伝票入力画 面がでます。

画面上部に並べ替え指令ボタンがあります。それぞれのボタンを押すと記述した順序で並びかわります。「新しい日付順」以外のボタンで並び替えてから伝票の中身を見た場合、伝票を閉じても伝票のスクロールされたリスト状態は維持されています。「新しい日付順」の場合には伝票を閉じると常にリストの上端に移動しリスト状態は維持されません。

支払手形未登録検出ボタン 支払伝票で処理区分を手形にしたとき手形データを 登録する必要がありますが、その処理がしていない伝票を検出して表示できます。

画面下部の機能ボタン説明。【】の中は対応するファンクションキー名です。

ADD (F2) 新規登録の「支払伝票入力」画面が表示されます。

EDIT **[**F4**]** カーソルのある行の支払伝票情報を編集するための「支払伝票入力」画面が 表示されます。

PRINT (F5) 支払一覧表を印刷するための指示画面「支払リスト」画面(後述)を表示します。

CLOSE【F8】 メインメニュー画面に戻ります。

# 支払伝票入力画面 PAYMENT SHEET

「PAYMENT SHEET」画面では、既に登録されている支払伝票の編集を行なうことができます。操作方法は「入金伝票入力」画面に準じますので、詳しくはそちらをご覧ください。

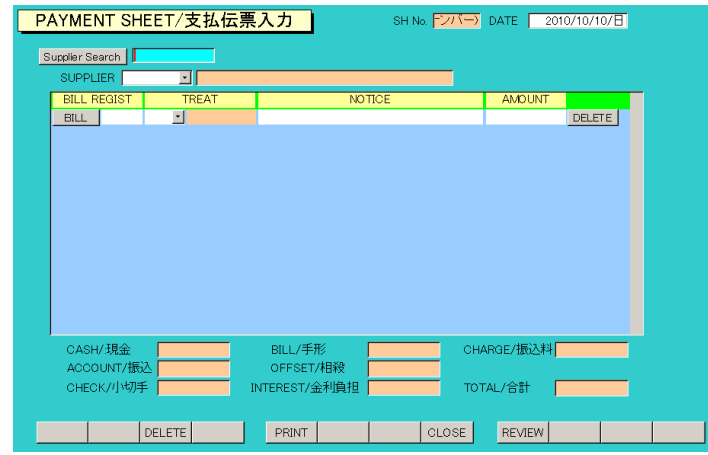

支払手形の処理も受取手形登録と同様の操作です。明細で処理区分、手形「BILL」を指定す

| 🔳 支払手形 | 入力ウインドウ      | × |
|--------|--------------|---|
| 1      | 4 1          |   |
| 手形番号   |              |   |
| 金融機関   | 埠頭銀行 名古屋港支   |   |
| 名義人    | 高品質自動車貿易株式   |   |
| 振出日付   | 2010/10/10/日 |   |
| 決済期日   |              |   |
|        | 閉じる          |   |

ると「BILL」ボタンを押すことができます。ただし手形デー タのうち金融機関と名義人は「マスター管理」「基本情報」に 登録してあるユーザーの金融機関/支店と口座名義人名がコ ピーされます。また振出日付については当日がはいります。必 要なら変更してください。

手形「BILL」を選択した場合、支払手形入力ウインドウでデ ータを入力しないと未登録「NO ENT」と出ます。登録して

から必ず再表示の「REVIEW」ボタンを押すと登録済「OK」と変わります。

支払一覧表出力画面 PAYMENT LIST PRINT

メインメニューの「会計管理」「PAYMENT LIST PRINT」を選択すると、下図が表示され、 既に発行されている支払伝票一括印刷画面が表示されます。操作方法は「売上明細リスト」画 面に準しますので、そちらをご覧ください。

|                             | 支払一覧         | 電表出力 |          |  |
|-----------------------------|--------------|------|----------|--|
| 仕入先検索                       |              |      |          |  |
| 仕入先                         |              | ~    |          |  |
| 日付                          | E E          | ]~ [ | <u>*</u> |  |
| 伝票番号                        |              | ~    | •        |  |
| <mark>帳票選択</mark><br>◎ A4普) | <b>颪紙(横)</b> |      |          |  |
|                             | 実行 表示        | 閉じる  |          |  |

# 4.4 仕入先元帳 SUPPLIER LEDGER

メインメニューから「会計管理」「SUPPLIER LEDGER」を選択すると、下図が出ます。

| SUPPLIER LEDGER/仕入先元帳印刷                                                                   |
|-------------------------------------------------------------------------------------------|
| <u>仕入先検索</u>                                                                              |
| <u>住入先 N</u> · · · · · · ·                                                                |
|                                                                                           |
| KN A4普通紙枠付き     KN A4普通紙1行     KN EサゴGB601     KN 画面表示       KSN A4月末計付き     KN A4チェックリスト |
|                                                                                           |
|                                                                                           |
|                                                                                           |

このうち画面表示ボタン以外は元帳の印刷機能で印刷プレビューを表示します。

開始年月 +、-ボタンで年月を変更できます。

終了年月 +、‐ボタンで年月を変更できます。

仕入先範囲 コンボボックスで仕入先コードを指定します。空白の場合、自動ですべての
仕入先範囲になるようにコード番号がはいります。すべての場合、非常に計算時間がかかります。

普通紙枠付き A4 縦で印刷できます。

普通紙1行 A4 縦で印刷できます。仕入商品数が多数の場合、紙数節約になります。

ヒサゴGB601 専用用紙です。最初の印刷プレビューのときページ設定アイコンを押して用 紙設定する必要があります。

月末計付き A4 縦で印刷できます。消費税は締め日付けでまとめて計上します。そのため 締め処理が終了していない部分では合計が不正確になります。

画面表示 次項参照

画面下部の機能ボタン説明。【】の中は対応するファンクションキー名です。 CLOSE【F8】 メインメニューに戻ります。

画面表示

仕入先コード範囲で指定した左側の仕入先を表示します。

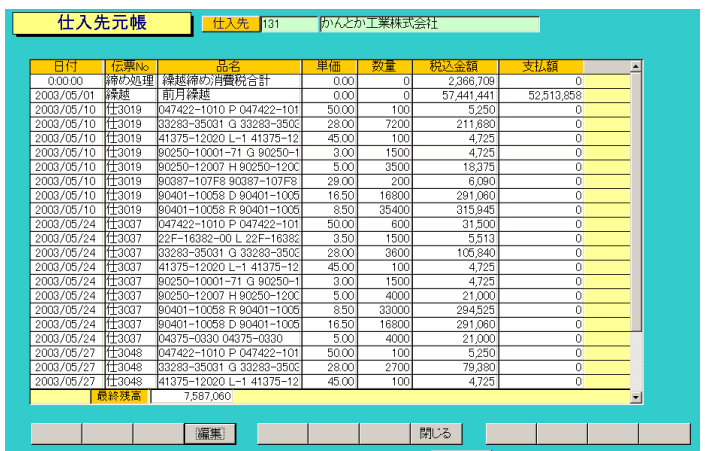

マァート・ハイシステム有限会社

画面下部の機能ボタン説明。【】の中は対応するファンクションキー名です。
EDIT【F4】 カーソルのある行の「仕入伝票入力」画面が表示されます。
CLOSE【F8】 「仕入先元帳印刷」画面に戻ります。

# 4.5 売掛管理 CHAGE ACCOUNT DEBIT LIST

メインメニューから「会計管理」「CHAGE ACCOUNT DEBIT LIST」を選択すると、下図を 表示します。

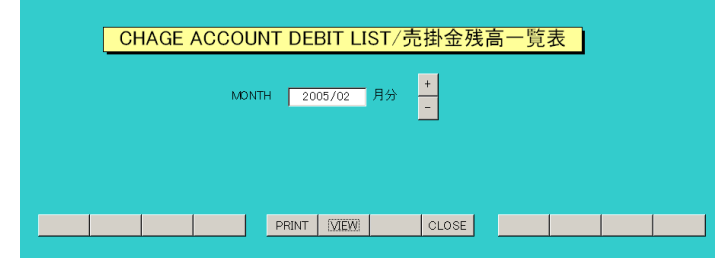

処理月 出力対象の月を入力してください。+、-ボタンで年月を変更できます。

画面下部の機能ボタン説明。【】の中は対応するファンクションキー名です。

EXCUTE 【F5】 入力情報に基づき、「売掛金額残高一覧表」の印刷プレビュー画面を表示します。

VIEW【F6】 売掛金残高リスト画面を表示します。次項参照

CLOSE【F8】 メインメニュー画面に戻ります。

売掛金残高リスト画面

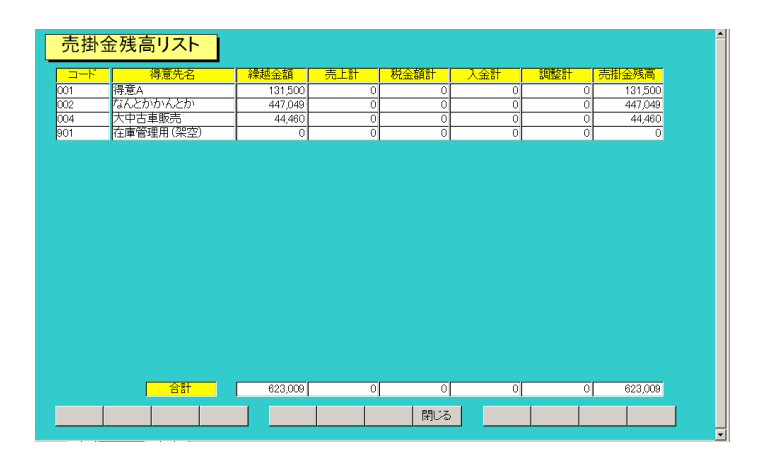

4.6 回収予定表 COLLECT DEBTS LIST

メインメニューから「輸出・売上」「COLLECT DEBTS LIST」を選択すると、下図を表示します。

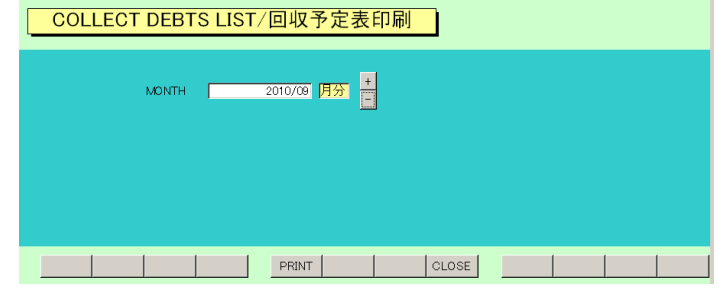

印刷年月を指定して印刷ボタンを押してください。回収予定表の印刷プレビューを表示します。

82

# 4.7 在庫車輌 PDF 作成 STOCK PDF MAKER

メインメニューから「車輌管理」「STOCK PDF MAKE」を選択すると、下図を表示しま MAKE STOCK PDF/在庫車輌PDF作成

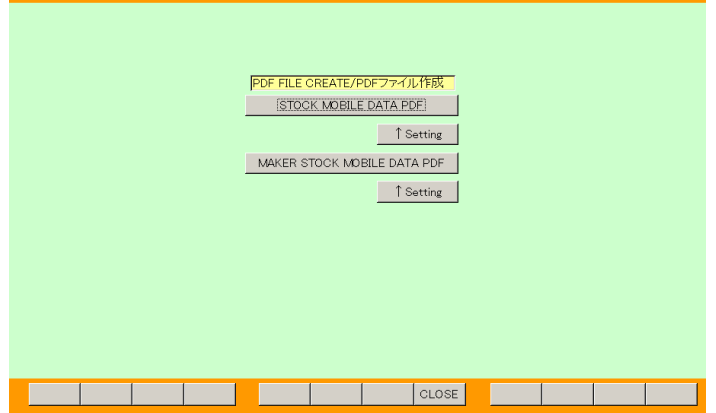

す。

PDF ファイル

「STOCK MOBILE DATA PDF」すべての在庫車輌の載った PDF ファイルを1つ作成しま す。ファイル名は STOCKCARLIST.pdf です。

「MAKER STOCK MOBILE DATA PDF」すべての在庫車輌の PDF ファイル(Web 用ページ) をメーカー別にそれぞれ 1 つずつ作成します。最初のページのファイル名は STOCKTOYOTA.pdf です。STOCK の後にメーカーが付きます。

PDF 作成対象車輌は車輌マスターで下記条件のものです。

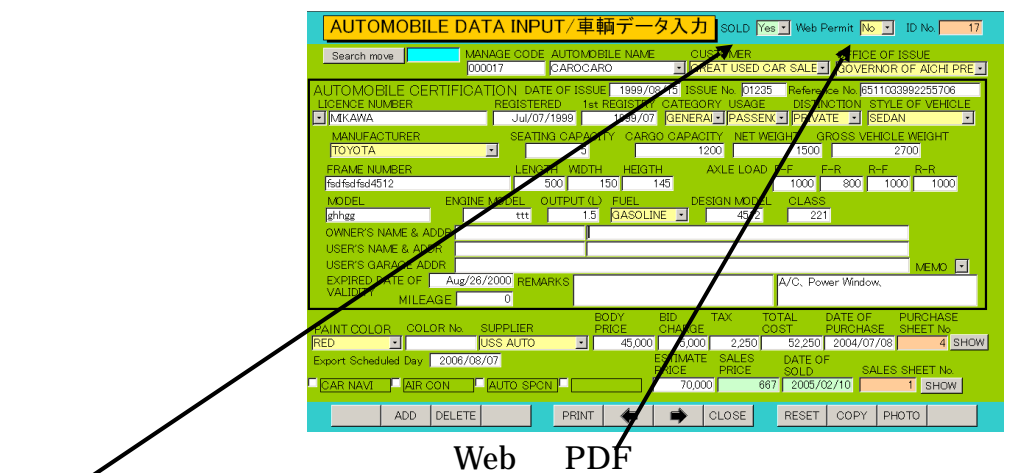

販売済み SOLD が No で、WebPermit が Yes の車輌を PDF 作成対象とします。

どちらも最初に1度「Setting」ボタンを押してプレビューを出してから PDF データ変換ドラ イバーを指定する必要があります。

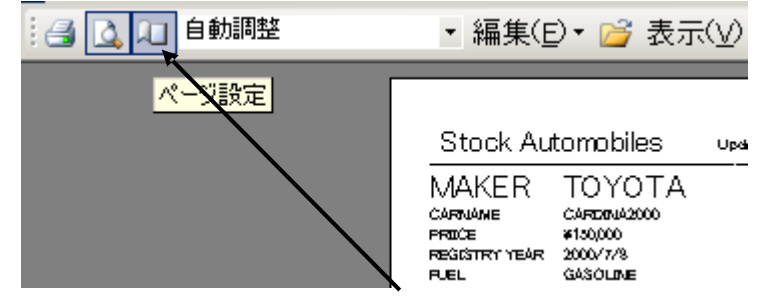

プレビュー表示後、マァートツールバーの「ページ設定」アイコンを押します。 ページタブを押してその他のプリンターを選択後、プリンターの設定ボタンを押します。

| $\rightarrow$ | ページ設定                                                                  | ? × |
|---------------|------------------------------------------------------------------------|-----|
|               | 余白 ページ レイアウト   印刷の向き ▲ ● 様(L)   一用紙 ● 桶4    給紙方法(S): Roll Paper Feeder |     |
|               | 印刷: CARPAGEPDF<br>通常使うプリンタ(D)<br>・ その他のプリンタ(P)<br>フリンタの設定(N).          |     |

プリンターとして「YSS PDF Converter」とか「いきなり PDF」などのような印刷データを PDF ファイルに変換するドライバーソフトを選択します。なおこれら PDF 変換ソフトは弊社 ソフトウェア製品には付属しません。ユーザーが各社から購入する必要があります。(2000 円 から 10000 円ぐらいの価格です。)

| 1 | ージ設定               |                                                                                                    | <u>? ×</u>        |
|---|--------------------|----------------------------------------------------------------------------------------------------|-------------------|
|   | -プリンター             |                                                                                                    |                   |
|   | プリンタ名(N):          | いきなりPDF Professional                                                                                             | プロパティ( <u>P</u> ) |
|   | 状態:                | Brother MFC-3420J USB Printer                                                                                    |                   |
|   | 種類                 | EPSON LP-7700                                                                                                    |                   |
|   | 場所:                | JEPSON PM-2200C ESC/P R<br>TEPSON VP-5200                                                                        |                   |
|   | אלאב               | Microsoft Office Document Image Writer<br>YSS PDF Converter                                                      |                   |
|   |                    | いきなりPDF Professional                                                                                             |                   |
|   | ネットワーク( <u>W</u> ) | 目動 Brother MFC-342UJ USB Printer (DIM45C上)<br>自動 Brother PC-FAX (DIM45C上)<br>自動 FPSON PM-2200C (MAATPOWEREDGE 上) | ***>セル            |

設定したら「OK」「OK」「閉じる」のボタンを押して完了させます。

「STOCK MOBILE DATA PDF」や「MAKER STOCK MOBILE DATA PDF」ボタンを押 すと PDF ファイルを作成しますが途中で下図のような PDF ファイル名と保存先の指定ウイ ンドウがでます。ファイル名は自動で作成されます。保存先は通常、マイドキュメントフォル ダーになります。

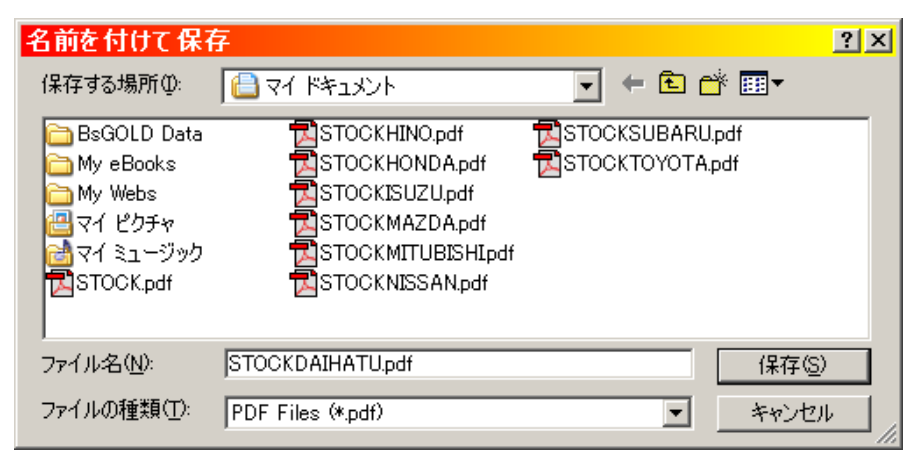

重要 以前に作成した PDF ファイルはこのボタンで作成する前にマイドキュメントなど保存 フォルダーですべて削除してください。これは前回ではあるメーカーの在庫があったのでその メーカーのファイルがあったのに今回はないので作成されないと、前回のファイルがそのまま 残りそれをそのまま Web サーバーに送ると在庫のないメーカーのデータがまた公開されてし まうからです。